# Analizador de Urianalisis US+30

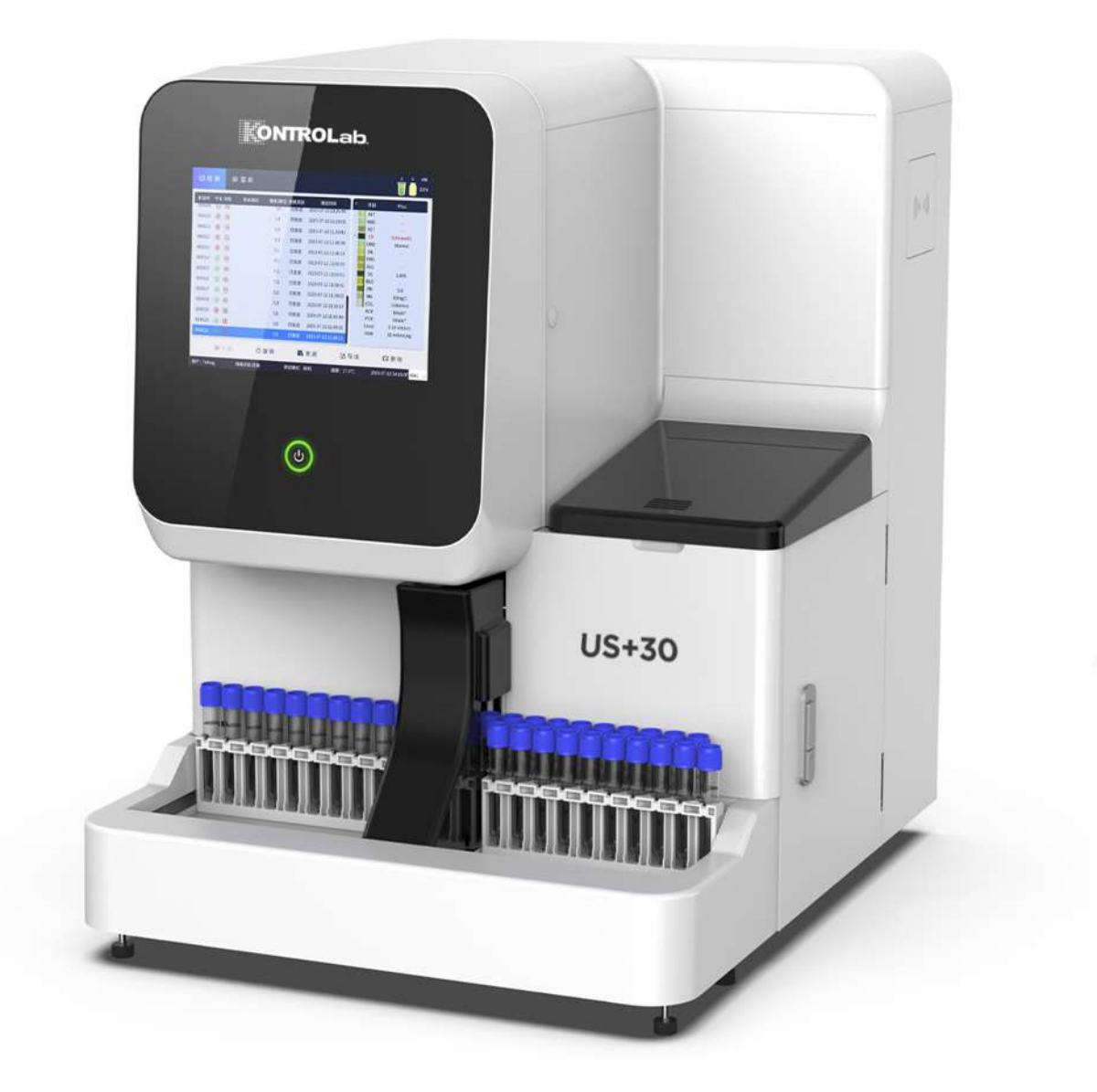

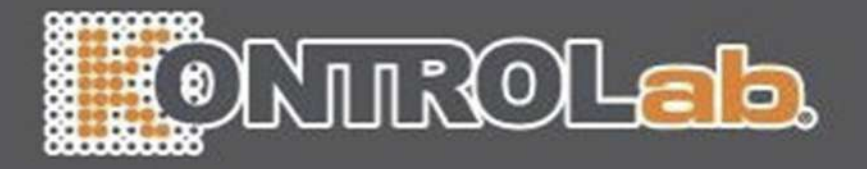

|                                                                                     | E CONTRACTOR |
|-------------------------------------------------------------------------------------|--------------|
| Derechos de autor y declaración.                                                    | 5<br>_       |
|                                                                                     | /            |
|                                                                                     |              |
| 1.1 Descripcion general.                                                            |              |
| 1.1.1 Estructura y composicion.                                                     |              |
| 1.1.2 Uso previsto.                                                                 |              |
| 1.1.3 Indice de rendimiento principal.                                              |              |
| 1.1.3.1 Elementos de química seca de la orina.                                      | 9            |
| 1.1.3.2 Elementos del examen físico de orina                                        |              |
| 1.1.3.3Elementos de la prueba del sedimento urinario                                |              |
| 1.1.3.4Elementos de la prueba de morfología de glóbulos rojos                       |              |
| 1.1.3.5Requerimiento mínimo de muestra y consumo mínimo de muestra                  |              |
| 1.1.3.6 Velocidad de prueba                                                         |              |
| 1.1.3 <mark>.7 Capacidad de</mark> almacenamiento                                   |              |
| 1.1.3. <mark>8 Tiras reactivas</mark>                                               |              |
| 1.1.3.9 Conteo en blanco.                                                           |              |
| 1.1.3.10 Límite de detección                                                        | 12           |
| 1.1.3 <mark>.11 Repetibili</mark> dad                                               | 12           |
| 1.1.3 <mark>.12 Precisión</mark>                                                    | 13           |
| 1.1.3.13 Tasa de reconocimiento.                                                    |              |
| 1.1.3.14 Estabilidad                                                                |              |
| 1.1.3.15 Lineal                                                                     | 14           |
| 1.1.3 <mark>.16 Tasa de arrastre</mark>                                             | 14           |
| 1.1.4 Principio del producto                                                        | 14           |
| 1.1.4.1 Principio de medición del sedimento urinario.                               |              |
| 1.1.4.2P <mark>rincipio</mark> de medición de la química seca de la orina.          | 15           |
| 1.1.4 <mark>.3Principio de</mark> m <mark>edición de la g</mark> ravedad específica | 16           |
| 1.1.4 <mark>.4 Principio d</mark> e m <mark>edición de la</mark> turbidez.          | 18           |
| 1.1.4.5 Principio de medición del color.                                            | 19           |
| 1.1.4.6 Principio de medición de la conductividad                                   | 20           |
| 1.1.4.7 Principio de medición de la presión osmótica.                               |              |
| 1.1.5 Restricciones del software                                                    |              |
| 1.1.5.1 Restricciones de usuario.                                                   |              |
| 1.1.5.2 Restricción técnica.                                                        | 21           |
| 1.1.6 Tipo de datos de entrada/salida                                               |              |
| 1.1.7 Software/hardware esencial.                                                   | 21           |
| 1 1 8 Simultaneidad máxima                                                          | 21           |
| 1 1 9 Entorno operativo del software                                                |              |
| 1.1.10 Eficiencia del rendimiento del software                                      |              |
| 1.1.11 Seguridad de la red                                                          |              |
|                                                                                     |              |

| Derechos de autor y declaració | erechos | os de autor | y dec | laració |
|--------------------------------|---------|-------------|-------|---------|
|--------------------------------|---------|-------------|-------|---------|

| -        | 1.1.11.2 Control de acceso                                                     | 22              |
|----------|--------------------------------------------------------------------------------|-----------------|
|          | 1.1.11.3 Tipo de datos.                                                        | 22              |
|          | 1.1.11.4 Características técnicas (interfaz de red)                            | 22              |
|          | 1.1.11.5 Capacidades de respaldo de datos y recuperación ante desastres (DTBK) | 22              |
|          | 1.1.11.6 Configuración de las funciones de seguridad de la red                 | 22              |
| pítulo 2 | Precauciones, limitaciones y peligros.                                         | 23              |
|          | 2.1 Limitación                                                                 | 23              |
|          | 2.2 Limitación de instalación.                                                 | 23              |
|          | 2.3 Protección del personal y control de infecciones                           | 24              |
|          | Capítulo 3 Instalación                                                         | 26              |
|          | 3.1 Desembalaje e inspección.                                                  | 26              |
|          | 3.2 Requisito <mark>s de insta</mark> lación                                   | <mark>26</mark> |
|          | 3.3 Inspección de la fuente de alimentación                                    | 27              |
|          | 3.4 Instala <mark>ción de tuberí</mark> as                                     |                 |
|          | 3.4.1 Conexión de la tubería de DETERGENTE.                                    | 27              |
|          | 3.4.2 Conexión de la tubería de vaina.                                         |                 |
|          | 3.4.3 Conexión de la tubería de DESAGÜE.                                       |                 |
|          | 3.5 Instalación de la IPU, pantalla, teclado y ratón.                          |                 |
|          | 3.6 Conexión eléctrica.                                                        |                 |
|          | Capítulo 4 Nombre de la pieza y función Introducción.                          |                 |
|          | 4.1 Instrucciones del instrumento.                                             |                 |
|          | 4.1.1 Composición instrumental                                                 |                 |
|          | 4.1.2 Panel frontal                                                            |                 |
|          | 4.1.3 Panel trasero.                                                           |                 |
|          | 4.1.4 Panel lateral                                                            |                 |
|          | 4.1.5 Panel superior                                                           |                 |
|          | 4.1.6 Cargador de muestras.                                                    |                 |
|          | 4.2 Estructura y composición del hospedador.                                   |                 |
|          | 4 2 1 Dispositivo de invección automática                                      | 37              |
|          | 4 2 2 Dispositivo de selección automática                                      | 37              |
|          | 4 2 3 Dispositivo de transmisión y detección                                   | 37              |
|          | 4 2 4 Sistema de circuito de líguido                                           | 37              |
|          | 4.2. E Cistema de imégenes de fluie envelvente                                 |                 |
|          | 4.2.5 Sistema de infagenes de nujo envolvente.                                 |                 |
|          | 4.2.6 Software de Identificación.                                              |                 |
|          | 4.2.7 Soltware de analisis y procesos.                                         |                 |
|          | 4.2.8 Sistema de control.                                                      |                 |
|          |                                                                                |                 |
|          | 4.3 Gradilla para tubos de ensayo.                                             |                 |
|          |                                                                                |                 |
|          | 4.4.2 Materiales de sertes la sellar                                           |                 |
|          | 4.4.2 Materiales de control y calibrador                                       |                 |
|          | 4.4.3 Especificacion de reactivos                                              |                 |
|          | Capitulo 5 Operación diaria.                                                   |                 |
|          | 5.1 Descripción general                                                        | 41              |

|          | 5.2 Preparación                                             |               |
|----------|-------------------------------------------------------------|---------------|
|          | 5.2.1 Precauciones.                                         | 42            |
|          | 5.2.2 Sistema de análisis.                                  |               |
|          | 5.2.2.1 Verificación de residuos                            |               |
|          | 5.2.2.2 Artículos consumibles                               | 42            |
|          | 5.2.2.3Comprobación de tuberías y alimentación eléctrica    | 43            |
|          | 5.2.2.4 Comprobar impresora.                                | 43            |
|          | 5.2.2.5 Comprobación del teclado, el ratón y la pantalla    |               |
|          | 5.2.3 Muestras                                              |               |
|          | 5.3 Inicio de sesión                                        | 45            |
|          | 5.4 Control de calidad.                                     |               |
|          | 5.5 Menú                                                    |               |
|          | 5.6 Análisi <mark>s de muestr</mark> as                     | <mark></mark> |
|          | 5.6.1 Elementos de prueba                                   |               |
|          | 5.6.2 Lista                                                 | 48            |
|          | 5.6.3 Int <mark>erfaz d</mark> e prueba diaria.             |               |
|          | 5.6.4 Botones de operación.                                 |               |
|          | 5.6.5 Consulta y estado                                     |               |
|          | 5.6.6 Prueba de muestra                                     |               |
|          | 5.6.7 Resultados de química seca                            |               |
|          | 5.6.8 Imágenes escaneadas de tiras de química seca          |               |
|          | 5.6.9 Resultados del sedimento urinario                     | 55            |
|          | 5.6.10 Imágenes y vídeos de sedimentos.                     |               |
|          | 5.6.11 Revisión manual.                                     |               |
|          | 5.6.12 Resultados físicos                                   |               |
|          | 5.6.13 Fase de eritrocitos.                                 |               |
|          | 5.6.14 Entrada de información del paciente                  |               |
| Capítulo | 6 Configuración de la IPU                                   | 61            |
|          | 6.1 Generalidades                                           | 61            |
| 6.2      | Gestión de usuarios                                         | 61            |
|          | 6.3 Mantenimiento del diccionario.                          | 62            |
|          | 6.4 Elementos de prueba                                     |               |
|          | 6.4.1 Configuración de elementos de química seca.           | 62            |
|          | 6.4.2 Configuración de los elementos de sedimento de orina. |               |
|          | 6.5 Impresión                                               |               |
|          | 6.6 Envío de datos.                                         |               |
|          | 6.7 Reglas.                                                 |               |
|          | 6.7.1 R <mark>eglas de</mark> prueba.                       |               |
|          | 6.7.2 Reglas de avisos.                                     |               |
|          | 6.8 Configuración de almacenamiento                         | 67            |
|          | 6 9 Conseios sobre errores                                  | 68            |
|          | Capítulo 7 Control de calidad                               | 60<br>60      |
|          | 7 1 Descrinción general                                     | ون<br>۶۹      |
|          | 7 2 Interfaz de control de calidad                          | دن<br>۵۵      |
|          |                                                             |               |

|         | 7.3 Ajustes de control de calidad                                                                            |     |
|---------|----------------------------------------------------------------------------------------------------|-----|
|         | 7.4 Método de cálculo                                                                                        | 70  |
|         | 7.5 Prueba de control de calidad                                                                             | 71  |
| 7.6     | Impresión de control de calidad72                                                                            |     |
| Capítul | o 8 Mantenimiento                                                                                            | .74 |
|         | 8.1 Funcionamiento básico.                                                                                   | 75  |
|         | 8.1.1 Vacío                                                                                                  | 75  |
|         | 8.1.2 Cebo                                                                                                   | 76  |
|         | 8.1.3 Enjuague y descarga                                                                                    | 76  |
|         | 8.1.4 Mantenimiento de la rueda de correa redonda.                                                           | 76  |
|         | 8.1.5 Remojo                                                                                                 | 76  |
|         | 8.1.6 Sustitución del detergente D21 y de la funda                                                           | 77  |
|         | 8.2 Mantenimiento automático.                                                                                | 79  |
|         | 8.3 Mantenimiento para desuso a largo plazo.                                                                 |     |
|         | 8.4 Instru <mark>mento raspad</mark> o                                                                       |     |
| 8.5     | Reemplazo de consumibles                                                                                     |     |
|         | Capítulo 9 Transporte y almacenamiento                                                                       |     |
|         | 9.1 Transporte.                                                                                              | 92  |
|         | 9.2 Almacenamiento                                                                                           | 92  |
|         | Capítulo 10 Solución de problemas                                                                            | 93  |
|         | 10.1 Guía de solución de problemas.                                                                          | 93  |
|         | 10.2 Obt <mark>ención de as</mark> istencia técnica.                                                         |     |
|         | 10.3 Solución de problemas                                                                                   | 94  |
|         | 10.3.1 Error de inicio.                                                                                      |     |
|         | 10.3.2 No mostrar.                                                                                           | 94  |
|         | 10.3.3 Error del ratón                                                                                       | 94  |
|         | 10.3 <mark>.4 Teclado</mark>                                                                                 | 95  |
|         | 10.3. <mark>5 Error de impresora</mark>                                                                      | 95  |
|         | 10.3.6 Aparece un mensaje de advertencia en la pantalla: Cambiar funda y activar                             | 95  |
|         | 10.3.7 Residuos Ilenos                                                                                       | 95  |
|         | 10.4 Tabla de códigos de averías                                                                             | 96  |
|         | Apéndice A:Esp <mark>ecificación de</mark> símbolos e iconos de instrumentos                                 | 106 |
|         | Apéndice B:Especificación del instrumento                                                                    | 107 |
|         | Apéndice C:Lista de componentes reemplazables                                                                | 108 |
|         | Apéndice D:Lista de anexos                                                                                   | 110 |
|         | Apéndice E:Tabla de comparación de turbidez/color                                                            | 112 |
|         | Apéndice F:Tabla comparativa de artículos de química seca.                                                   | 113 |
|         | Apéndice G:Tabla comparativa de resultados de la unidad de química seca.                                     | 114 |
|         | Apéndice H:Sus <mark>tancias o elementos tóxicos y</mark> peligrosos                                         | 117 |
|         | Apéndice I:Prot <mark>ocolo HL7 para el analizador de</mark> sedimentos urinarios de KONTRO <mark>Lab</mark> | 118 |

#### Derechos de autor y declaración

Derechos de autor © KONTROLab italy LTD

#### Declaración:

Todo el contenido de este manual se ha compilado estrictamente de acuerdo con las leyes y regulaciones relacionadasen China, así como con las condiciones específicas del sistema de análisis de orina US+30, y cubre toda la información actualizada antes de la impresión. KONTROLab es totalmente responsable de la revisión y explicación del manual, y se reserva el derecho de renovar el contenido relevante sin previo aviso. Algunas de las imágenes de demostración son de referencia y están sujetas al objeto real si hay alguna diferencia.

Toda la información incluida está protegida por derechos de autor. Ninguna parte de este documento puede reproducirse, almacenarse o transmitirse en ninguna forma ni por ningún medio sin autorización escrita de KONTROLab.

Todas las instrucciones deben seguirse estrictamente durante el funcionamiento KONTROLab no será responsableen ningún caso de fallas, errores y otras responsabilidades derivadas del incumplimiento por parte del usuario de los procedimientos y precauciones descritos en este documento.

#### Responsabilidad limitada por la garantía de calidad:

El manual del Sistema de Análisis de Orina US+30, define los derechos y obligaciones entre KONTROLab y los clientes sobre la responsabilidad de la garantía de calidad y el servicio postventa, también los acuerdos relacionados sobre inicio y terminación.

KONTROLab garantiza que el US+30 vendido por KONTROLab y sus agentes autorizados estará libre de defectos de fabricación y materiales durante el uso normal por parte del comprador original. Esta garantía tendrá una vigencia de un año a partir dela fecha de instalación. La vida útil del analizador es de diez años.

KONTROLab no asume ninguna responsabilidad en las siguientes situaciones incluso durante el período de garantía:

- Fallo debido a mal uso del analizador o negligencia en el mantenimiento.
- Utilice reactivos y accesorios distintos a los fabricados o recomendados por KONTROLab.
- Fallo debido a un funcionamiento no acorde a las instrucciones descritas en el manual.
- Reemplazar accesorios no especificados por KONTROLab, o después del mantenimiento o reparación por parte de un agente de servicio no aprobado o autorizado por KONTROLab.

#### PRECAUCIÓN:

EL ANALIZADOR ES SÓLO PARA USO PROFESIONAL Y CON RECETA MÉDICA.

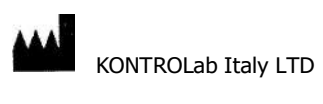

Correo electrónico: Ventas@desego.com

Suministrado por KONTROLab

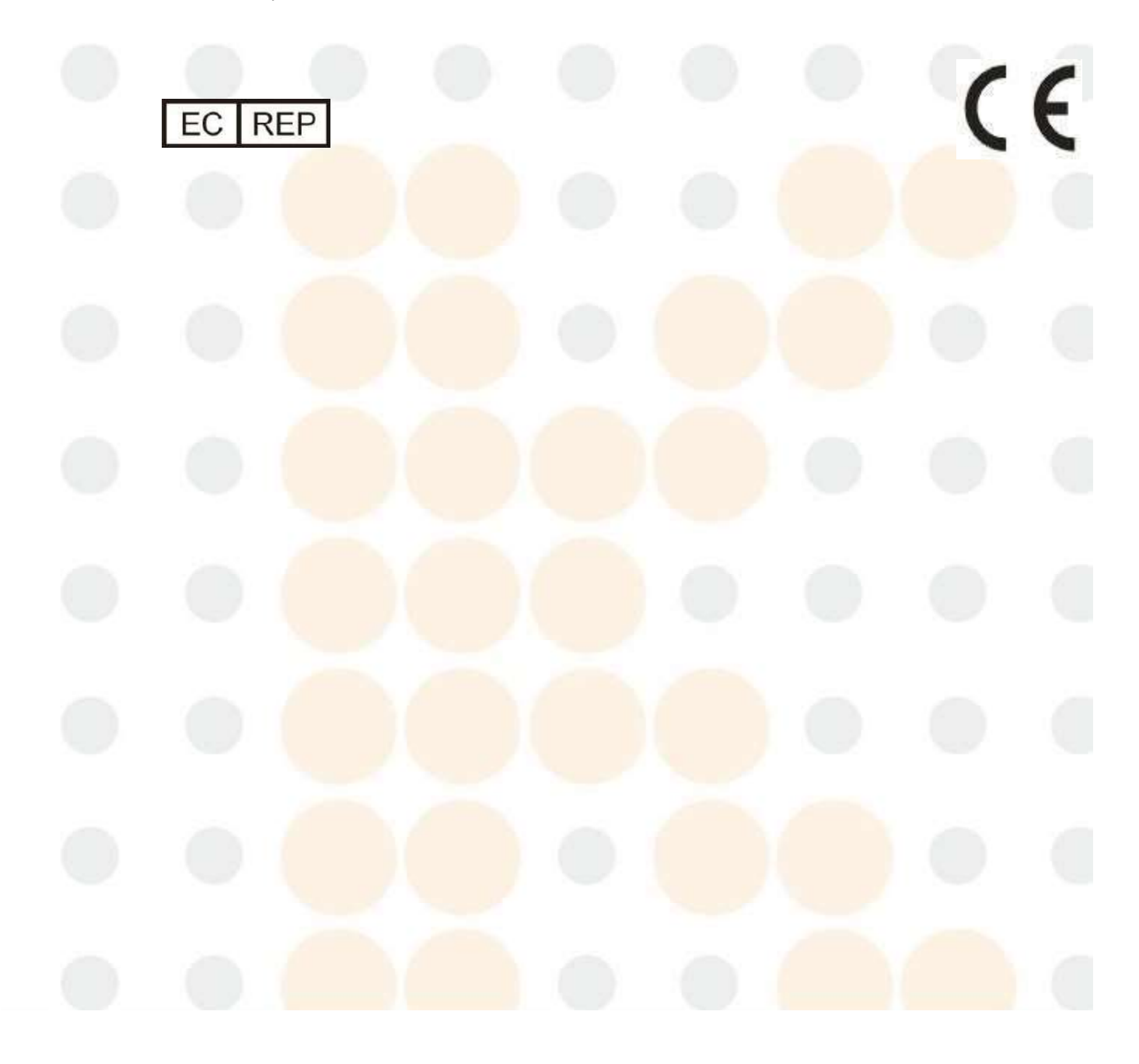

# Cómo utilizar este manual

Este manual de usuario contiene información general sobre el uso del instrumento. Es la mejor guía para que los nuevos usuarios utilicen el instrumento. Antes de usarlo por primera vez, se recomienda a los usuarios que lean este manual de principio a fin. Si lee este manual, aprenderá sobre las características y el funcionamiento del instrumento. En su uso diario, puede utilizar el contenido para encontrar rápidamente la información que necesita.

| Símbolo | Significado                                                                                                    |
|---------|----------------------------------------------------------------------------------------------------|
|         | Indica un peligro que, si no se evita, podría provocar lesiones<br>moderadas a graves.                                                                                                    |
|         | Indica peligros potenciales que podrían provocar una lesión menor.<br>También seutiliza para condiciones o actividades que podrían interferir<br>con el funcionamiento adecuado del analizador. |
| Nota    | Indica información especial del operador/servicio o prácticas estándar.                                                                                                    |
|         | Indica riesgo biológico potencial.                                                                                                    |

Todas las ilustraciones que se proporcionan en este manual son solo para fines ilustrativos y no deben utilizarse para otros fines. Los gráficos, las configuraciones o los datos de las ilustraciones pueden no coincidir exactamente con lo que realmente se ve en los instrumentos del US+30.

Usuarios a los que va dirigido: el equipo está destinado a instituciones médicas y profesionales de laboratorio. El operador debe poder leer y comprender el contenido y los requisitos del manual de funcionamiento del producto. El equipo debe utilizarse de acuerdo con el manual de funcionamiento.

## Declaración:

- 1) El equipo cumple con los requisitos de emisión y antiperturbaciones especificados en IEC 61326-1 e IEC 61326-2-6.
- 2) Este instrumento ha sido diseñado y probado según CISPR 11 Clase A. En un entorno doméstico puede causar interferencias de radio, en cuyo caso, es posible que deba tomar medidas para mitigar la interferencia.
- 3) Se recomienda evaluar el entorno electromagnético antes de utilizar el equipo.
- No utilice este dispositivo cerca de fuentes de radiación electromagnética fuerte (por ejemplo, fuentes de RF intencionales sinprotección), ya que pueden interferir con el funcionamiento correcto.

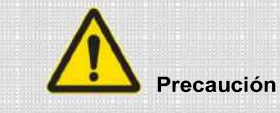

1) Todo el personal que utilice, mueva y mantenga el instrumento debe leer este manual.

2) Siga estrictamente las instrucciones del manual.

3) En ambientes secos, especialmente en ambientes secos donde hay materiales artificiales (telas artificiales,

alfombras, etc.), el uso de este instrumento puede provocar una descarga electrostática dañina, lo que lleva a conclusiones erróneas.

4)No lo utilice cerca de fuentes de radiación fuertes, ya que esto puede interferir con el funcionamiento normal del dispositivo.

# Capítulo 1 Introducción

# 1.1 Descripción general

El sistema de análisis de orina US+30 AI-Libre (en adelante, el sistema de análisis de orina) es un instrumento de diagnóstico in vitro con un alto grado de automatización para profesionales médicos capacitados. El análisis de orina de rutina para muestras deorina, el análisis cuantitativo y cualitativo de sedimentos de orina se pueden completar con una sola muestra.

# 1.1.1 Estructura y composición

Consta de mecanismo de alimentación automático, mecanismo de selección automático, detector de transmisión de tira de prueba, sistema de fluido, sistema de imágenes de flujo de envoltura, software de identificación, software de análisis, sistema de control y partes de entrada ysalida.

# 1.1.2 Uso previsto

El sistema de análisis se aplica al análisis cuantitativo y cualitativo de sedimentos y componentesquímicos en la orina humana.

# 1.1.3 Índice de rendimiento principal

## 1.1.3.1 Elementos de química seca de la orina

Hay 16 elementos para la prueba de química seca de orina, como se muestra en la Tabla 1-1.

| Número | Nombre completo                   | Abreviatura |  |
|--------|-----------------------------------|-------------|--|
| 1      | Vitamina C                        | VC          |  |
| 2      | Glóbulo blanco                    | СМВ         |  |
| 3      | Cetona                            | KET         |  |
| 4      | Nitrito                           | LIENDRE     |  |
| 5      | Urobilinógeno                     | Urólogo     |  |
| 6      | Bilirrubina                       | BIL         |  |
| 7      | Proteína                          | PRO         |  |
| 8      | Glucosa                           | GLU         |  |
| 9      | Peso específico                   | es          |  |
| 10     | Sangre latente en orina           | BLD         |  |
| 11     | Potencial del hidrógeno           | pH          |  |
| 12     | Creatinina                        | ES          |  |
| 13     | Calcio                            | California  |  |
| 14     | Microalbúmina                     | MAMÁ        |  |
| 15     | Relación microalbúmina-creatinina | ACR         |  |
| 16     | Relación proteína-creatinina      | PCR         |  |

Tabla 1-1 Elementos de la prueba de química seca de orina

# 1.1.3.2 Elementos del examen físico de orina

Hay 5 elementos para la prueba física de orina, como se muestra en la Tabla 1-2.

| Número | Nombre completo  | Abreviatura       |  |
|--------|------------------|-------------------|--|
| 1      | Peso específico  | es                |  |
| 2      | Color            | Color             |  |
| 3      | Turbiedad        | Turbiedad         |  |
| 4      | Conductividad    | COND              |  |
| 5      | Presión osmótica | Sistema operativo |  |

Tabla 1-2 Elementos del examen físico de orina

#### 1.1.3.3 Elementos de la prueba del sedimento urinario

Hay 21 elementos principales y 39 subelementos que pueden identificarse y detectarse automáticamente mediante la prueba de sedimento de orina, como se muestra en la Tabla 1-3.

| No. | Elementos de sedimento | Nombre completo                | Sub No. | Subsuelo de<br>sedimentos clase | Nombre completo                            |
|-----|------------------------|--------------------------------|---------|---------------------------------|--------------------------------------------|
| 1   | RBC                    | Glóbulo rojo                   | 1       | /                               | 1                                          |
|     |                        |                                | 2       | G1                              | Células G1                                 |
| 2   |                        |                                | 3       | Acuñar                          | Pilas de botón                             |
|     | DRBC                   | DRBC RBC dismórfico            | 4       | Fantasma                        | Células fantasma                           |
|     |                        |                                | 5       | Grande                          | Células grandes                            |
|     |                        |                                | 6       | Pequeño                         | Células pequeñas                           |
| з   | WBC                    |                                | 7       | СМВ                             | Glóbulos blancos                           |
| J   | WBC                    | Giobulo Diarico                | 8       | Fagocito                        | /                                          |
| 4   | WBCC                   | Grupos de glóbulos blancos     | 9       | /                               | 1                                          |
| 5   | SQEP                   | Células del epitelio escamoso  | 10      | /                               | 1                                          |
| 6   | NSOEP                  | Células epiteliales            | 11      | TREP                            | Células del epitelio de transición         |
|     | NSQLF                  | no escamosas                   | 12      | REPS                            | Células epiteliales renales                |
| 7   | HYA                    | Yeso hialino                   | 13      | /                               |                                            |
|     |                        | 1 1                            | 14      | GRAN                            | Reparto granular                           |
| 8   |                        |                                | 15      | DE CERA                         | Molde de cera                              |
|     | PAT                    | Reparto patológico             | 16      | CELÚLA                          | Reparto celular                            |
|     |                        | 17                             | SANGRE  | Reparto de sangre               |                                            |
|     |                        |                                | 18      | MEZCLA                          | Reparto mixto                              |
| 9   | CAOX                   | Cristales de oxalato de calcio | 19      | Oxido de calcio                 | Oxalato de calcio cristales de monohidrato |
|     |                        |                                | 20      | Oxido de calcio                 | Oxalato de calcio dihidrato cristales      |
| 10  | URIC                   | Cristales de ácido úrico       | 21      | /                               | /                                          |

#### Tabla 1-3 Elementos de la prueba de sedimento urinario

| 11 | STRUVITE | /                 | 22 | /       | /                              |
|----|----------|-------------------|----|---------|--------------------------------|
| 12 | AMOR     | Cristales amorfos | 23 | /       | /                              |
|    |          |                   | 24 | CaPh    | Cristales de fosfato de calcio |
| 13 | OTCRY    |                   | 25 | MUC     | Cristales de urato monosódico  |
|    |          | Otros cristales   | 26 | CICLO   | Cristales de cistina           |
|    |          |                   | 27 | LECR    | Cristales de leucina           |
|    |          |                   | 28 | CCR     | Cristales de colesterol        |
| 14 | BACT     | Bactoria          | 29 | Cocos   | /                              |
| 14 | BACT     | Dacteria          | 30 | Escoco  | Estreptococo                   |
|    |          |                   | 31 | Bacilos | /                              |
| 15 | YST      |                   | 32 | YST     | Levadura                       |
|    | -        | Levadura          | 33 | Hifas   | 1                              |
| 16 | OTFNG    | Otros hongos      | 34 | FUSA    | Fusarium                       |
| 17 | MUCS     | Мосо              | 35 | /       | - /                            |
| 18 | SPRM     | Esperma           | 36 | /       | 1                              |
| 19 | LIP      | Lípidos           | 37 | /       | /                              |
| 20 | BUBLE    | Burbuja           | 38 | /       | /                              |
| 21 | OTHER    | Otro              | 39 | /       | /                              |

#### 1.1.3.4 Elementos de la prueba de morfología de glóbulos rojos

Los elementos de la prueba de morfología de los glóbulos rojos incluyeron 3 elementos, y se proporciona el

histograma de la distribución del diámetro de los glóbulos rojos y la distribución del volumen de los glóbulos

rojos, como se muestra en la Tabla 1-4.

| Tabla 1-4 Elementos | de la prueba | de morfología | de glóbulos rojos |
|---------------------|--------------|---------------|-------------------|
|---------------------|--------------|---------------|-------------------|

| Número | Nombre completo                                             | Abreviatura |
|--------|-------------------------------------------------------------|-------------|
| 1      | Volumen corpuscular medio                                   | VCM         |
| 2      | Coeficiente de variación de la media<br>volumen corpuscular | MCV-CV      |
| 3      | Rel <mark>ación ano</mark> rmal de glóbulos rojos           | TASA R      |

#### 1.1.3.5 Requerimiento mínimo de muestra y ingesta mínima de muestra

Requerimiento mínimo de muestra y ingesta mínima de muestra, como se muestra en la Tabla 1-5.

Tabla 1-5 Requerimiento mínimo de muestra y ingesta mínima de muestra

|  | Modo de prueba                        |                                      | Muestra mínima<br>requisito (ml) | Toma mínima de muestra (ml) |  |
|--|---------------------------------------|--------------------------------------|----------------------------------|-----------------------------|--|
|  | Química seca                          | No equipado con<br>módulo urinómetro | 1.5                              | 0.6                         |  |
|  |                                       | Equipado con<br>módulo urinómetro    | 2                                | 1.4                         |  |
|  | Sedimento de orina<br>Prueba conjunta |                                      | 2                                | 1.6                         |  |
|  |                                       |                                      | 2                                | 1.6                         |  |

#### 1.1.3.6 Velocidad de prueba

Velocidad de prueba del modo de química seca hasta 300 muestras por hora; velocidad de prueba del modo de sedimento de orina hasta 80 muestras por hora; velocidad de prueba del modo conjunto de química seca y sedimento de orina hasta 80 muestras por hora.

#### 1.1.3.7 Capacidad de almacenamiento

Los resultados de las pruebas de las muestras se almacenan automáticamente en la memoria de la unidad de procesamiento de la información (IPU) del sistema, que puede almacenar al menos 1 millón de datos de muestras de química seca, 500 000 datos de imágenes en color CIS de tiras reactivas de orina y 400 000 datos e imágenes de sedimentos de orina. El sistema de análisis evita la pérdida de datos después de un corte de energía. Los usuarios pueden registrar, consultar y borrar los resultados de las pruebas correspondientes en cualquier momento cuando lo necesiten.

1.1.3.8 Tiras de prueba

Las tiras reactivas aplicables incluyen KONTROLab 11FA, KONTROLab 12FA, KONTROLab 14FA.

#### 1.1.3.9 Conteo en blanco

En la prueba en blanco del sistema de análisis, se requiere que el resultado de cada elemento formado sea menor a 1/µL.

#### 1.1.3.10 Límite de detección

El sistema de análisis debe ser capaz de detectar la concentración de 5/µL de muestras de glóbulos rojos y glóbulos blancos. La tasa de detección es≥95%.

#### 1.1.3.11 Repetibilidad

Repetibilidad de la química seca de la orina:

El coeficiente de variación (CV) de los resultados de la prueba de reflectancia de química seca del sistema de análisis debe ser inferior al 0,9 %.

Repetibilidad del sedimento urinario:

El coeficiente de variación (CV) de los resultados del recuento del sistema de análisis debe cumplir con los reguisitos de la Tabla 1-6.

| Nombre del elemento<br>formado | Coeficiente               | de variación (CV) |
|--------------------------------|---------------------------|-------------------|
|                                | Concentración (célula/µL) | Requisito (%)     |
| Califia                        | 50                        | <u>≤</u> 20       |
| Celula                         | 200                       | ≤15               |
|                                | 600                       | ≤5                |

#### Tabla 1-6 Coeficiente de variación (CV) de elementos formados

Repetibilidad de la gravedad específica de la orina:

El coeficiente de variación (CV) del módulo del urinómetro para la gravedad específica de la orina de la solución de control de calidad adaptativa debe ser inferior al 0,5%.

- Repetibilidad de la detección de conductividad y presión osmótica.

El coeficiente de variación (CV) de los resultados de las pruebas de conductividad y presión osmótica del sistema deanálisis debe cumplir con los requisitos de la Tabla 1-7.

| Artículo         | Coeficiente de variación (CV) |       |
|------------------|-------------------------------|-------|
| Conductividad    | 16-20 mS/cm                   | ≤5,0% |
| Presión osmótica | 504-642 mOsm/kg               | ≤7,5% |

Tabla 1-7 Repetibilidad de la conductividad y la presión osmótica

# 1.1.3.12 Precisión

- Precisión de la coincidencia de la tira reactiva de orina:

La diferencia entre el resultado de la prueba de la tira reactiva y el valor marcado de la solución de referenciacorrespondiente debe ser en la misma dirección y no debe ser mayor de un orden de magnitud, y no se permite la diferencia inversa. No hay ningún resultado negativo para la solución de referencia positiva ni ningún resultado positivo para la solución de referencia negativa.

Precisión del sedimento urinario:

La precisión de los resultados de las pruebas del sistema de análisis deberá cumplir los requisitos de la Tabla 1-8. Tabla 1-8 Precisión

| Nombre del elemento formado |                | Exactitud            |
|-----------------------------|----------------|----------------------|
| Celúla                      | Concentración  | Desviación admisible |
|                             | 200 células/µL | ±15%                 |
|                             | 600 células/µL | ±5%                  |

- Precisión de la gravedad específica de la orina:
  Dentro del rango lineal de 1.000 ~ 1.050, el rango de polarización permitido no es mayor que±0,003.
- Precisión de la conductividad y la presión osmótica:

La precisión de los resultados de las pruebas de conductividad y presión osmótica deberá cumplir los requisitos de la Tabla 1-9.

| Tabla 1-9 Precisi | ón de la cono | ductividad y la | presión osmótica |
|-------------------|---------------|-----------------|------------------|
|-------------------|---------------|-----------------|------------------|

| Artículo                       | Exactitud       |      |
|--------------------------------|-----------------|------|
| Conductividad                  | 16-20 mS/cm     | ±5%  |
| Presión osm <mark>ótica</mark> | 504-642 mOsm/kg | ±10% |

#### 1.1.3.13 Tasa de reconocimiento

Para la prueba de sedimento de orina, la tasa de coincidencia de resultados únicos y resultados microscópicos
 La prueba de sedimento de orina del sistema de análisis puede al menos reconocer automáticamente
 los siguientes elementos, y la tasa de coincidencia de resultados individuales y resultados microscópicos
 debe cumplir con los requisitos dela Tabla 1-10.

Tabla 1-10 Tasa de coincidencia de resultados individuales y resultados microscópicos

| Elemento formado Coincidencia |
|-------------------------------|
|-------------------------------|

| RBC  | ≥90% |
|------|------|
| WBC  | ≥90% |
| CAST | ≥85% |

Para la prueba de sedimento de orina, la tasa de falsos negativos:
 La tasa de falsos negativos de los resultados de la prueba de sedimento de orina del sistema de análisis debe ser ≤ 3%.

#### 1.1.3.14 Estabilidad

Dentro de las 8 horas posteriores a que se enciende el sistema, el coeficiente de variación (CV) de los resultados de la prueba de reflectancia de química seca de orina debe ser  $\leq 0,9\%$  y el coeficiente de variación (CV) de la prueba de sedimento de orina debe serinferior al 15%.

#### 1.1.3.15 Lineal

Los parámetros lineales de la prueba de sedimento de orina del sistema de análisis deben cumplir con los requisitos de la Tabla 1-11.

| Elemento de<br>formulario | Rango de linealidad | Índice de correlación r |
|---------------------------|---------------------|-------------------------|
| RBC                       | 5-10000 células/µL  | 0,975                   |
| WBC                       |                     |                         |

#### 1.1.3.16 Tasa de arrastre

Tasa de arrastre de elementos químicos secos de orina: mida las muestras positivas con la concentración más alta(excepto la gravedad específica y el pH) y luego mida las muestras negativas. La muestra negativa no puede ser positiva.

Tasa de arrastre de elementos del sedimento de orina: para la prueba de sedimento de orina, la tasa de arrastre debe ser  $\leq 0.05\%$ .

#### 1.1.4 Principio del producto

#### 1.1.4.1 Principio de medición del sedimento urinario

Adopta el principio de reconocimiento automático de imágenes digitales y tecnología de reconocimiento de flujo y aprendizaje profundo con IA. Mediante el uso de la tecnología de flujo plano, el sistema de fluidos activa la vaina y la muestra en prueba para formar un flujo laminar vaina-muestra-vaina en la cámara de flujo de vaina y restringe el espesor del flujo laminar de la muestra para hacer que los sedimentos en lasolución de muestra fluyan en un estado de una sola capa. Como se muestra en la Figura 1-1. El flujo laminar estable de una sola capa en mosaico es una garantía importante de una imagen clara.

Adopta el principio de reconocimiento automático de imágenes digitales y tecnología de reconocimiento de flujo y aprendizaje profundo de IA. Mediante el uso de la tecnología de flujo plano, el sistema de fluidos activa la vaina y la muestra bajo prueba para formar un flujo laminar vaina-muestra-vaina en la cámara de flujo de vaina y restringe el espesor del flujo laminar de la muestra para hacer que los sedimentos en la solución de muestra fluyan en un estado de una sola capa. El flujo laminar estable de una sola capa en mosaico es una garantía importante de una imagen clara. El sistema avanzado de reconocimiento de IA con aprendizaje profundo puede identificar y clasificar sedimentos. Su algoritmo de reconocimiento altamente optimizado garantiza la precisión de la clasificación. Mientras tanto, el sistema puede guardar el dibujo original y las imágenes de sedimentos reconocidas para la auditoría y recuperación de resultados.

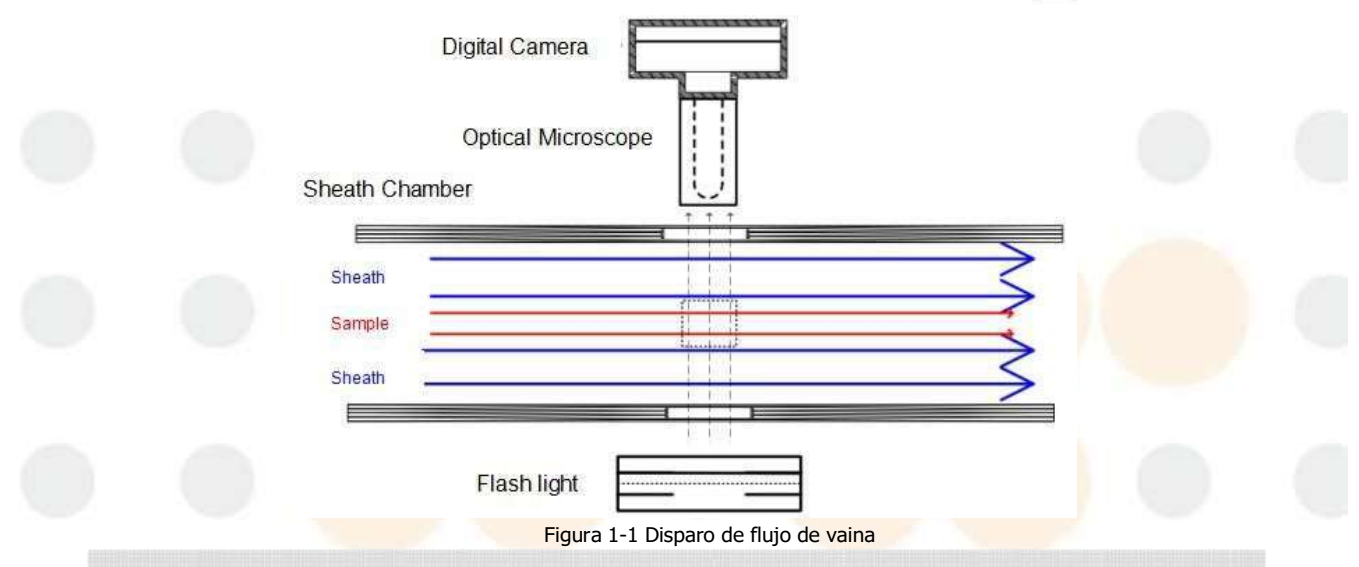

#### 1.1.4.2 Principio de medición de la química seca de la orina

El principio de medición de la química seca de la orina es la colorimetría fotoeléctrica reflejada, que adopta la tecnología de análisis de escaneo de imágenes CIS. La longitud de onda de prueba es de 720 nm, 620 nm, 570 nm, 550 nm y 470 nm.

Al colocar los bastidores de tubos cargados con muestras en el extractor de bastidores y hacer clic en el botón Iniciar, el instrumento realizará automáticamente una serie de operaciones, como transmitir muestras, seleccionar tiras, leer códigos de barras, aspirar muestras, dejar caer muestras, medir muestras e imprimir los resultados de las pruebas, hasta que se hayan completado todos los bastidores de tubos. Durante la medición, las almohadillas reaccionadas en las tiras (la almohadilla de calibración no participa en la reacción, solo es de referencia) cambiaránde color como resultado de la reacción química en 60 segundos. El instrumento escanea cada almohadilla de la tira y se pueden obtener resultados semicuantitativos mediante tecnología de análisis de imágenes y colorimetría fotoeléctrica.

El sistema de medición de análisis de orina adopta un sensor de imagen CIS, que se compone de una fila de matriz de sensores fotoeléctricos, una matriz de fuente de luz LED y una matriz de lentes en forma de columna. Durante la medición, la tira de prueba pasa a través del área de detección del sensor a una velocidad uniforme, y la matriz de fuente de luz LED puede obtener una luz monocromática específica al cambiar las fuentes de luz con diferentes longitudes de onda y luego irradiarla sobre la tira de prueba. Las cantidades de luz absorbente y reflectante varían con el color de las almohadillas reactivas. Si el color es más oscuro, se absorbemás luz y se refleja menos luz, viceversa, es decir, el grado de desarrollo del color es proporcional a la concentración.

de análisis en orina, como se muestra en la Figura 1-2.

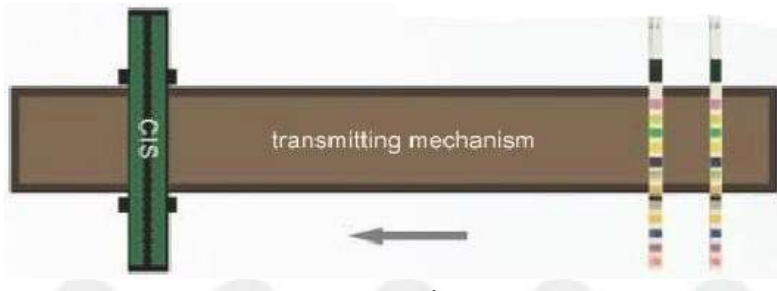

#### Figura 1-2 Detección de tiras reactivas

La luz reflejada de la tira de prueba ingresa a la matriz de sensores fotoeléctricos y las señales ópticas se transforman en señales eléctricas. La intensidad de la corriente está relacionada con la intensidad de la reflexión de la luz. Luego, las señalesde corriente se transforman a través del convertidor I/V y se procesan mediante la CPU. Al escanear la tira de prueba de manera integral, se obtiene la imagen de reacción de la tira de prueba, se realiza el análisis de la imagen y el cálculo de reflectancia y se obtienen los resultados de la detección. La reflectancia se calcula utilizando la siguiente fórmula:

R: Reflectancia  $\mathbf{R\%} = \frac{\mathbf{Tm} \cdot \mathbf{Cs}}{\mathbf{Ts} \cdot \mathbf{Cm}} \times \mathbf{100\%}$ 

Tm: Cantidad de luz reflejada en la almohadilla reactiva con la longitud de onda de medición.

Ts: Cantidad de luz reflejada en la almohadilla reactiva con la longitud de onda de referencia.

Cm: Cantidad de luz reflejada en la almohadilla de calibración con la longitud de onda de medición.

Cs: Cantidad de luz reflejada en la almohadilla de calibración con la longitud de onda de referencia.

#### 1.1.4.3 Principio de medición de la gravedad específica

El método de prueba de gravedad específica adopta un refractómetro, utilizando la correlación entre el índice de refracción de la luzy los sólidos totales en la solución para determinar. El método de refractómetro está disponible en el rango de temperatura de 15 °C~ 38 °C. Se puede calibrar mediante el dispositivo de compensación de temperatura antes de su uso; se puede calibrar con una solución de concentración de gravedad específica alta estándar conocida y agua desionizada de gravedad específica baja estándar. Es fácil de estandarizar y el volumen de muestra requerido es pequeño, lo que lo hace especialmente adecuado para pacientes conoliguria y pacientes pediátricos. El método de refractómetro es recomendado como método de referencia por la Institución de Estándares de Laboratorio Clínico, CLSI y el Comité Chino de Estándares de Laboratorio Clínico, CCCLS.

El principio de medición de la gravedad específica se basa en el principio de diferentes concentraciones de muestra de orina que tienen diferentes ángulos críticos de reflexión total para medir (el ángulo de refracción es de 90°), es decir, utiliza la misma longitud de onda de luz monocromática que ingresa al prisma cuadrado que contiene la muestra de orina y luego, de acuerdo con la posición del rayo refractado total en el detector de tecnología fotoeléctrica (sensor de imágenes CCD), se determina el valor de la gravedad específica. El diagrama de bloques funcional del principio de medición de la gravedad específica se muestra en la Figura 1-3 a continuación.

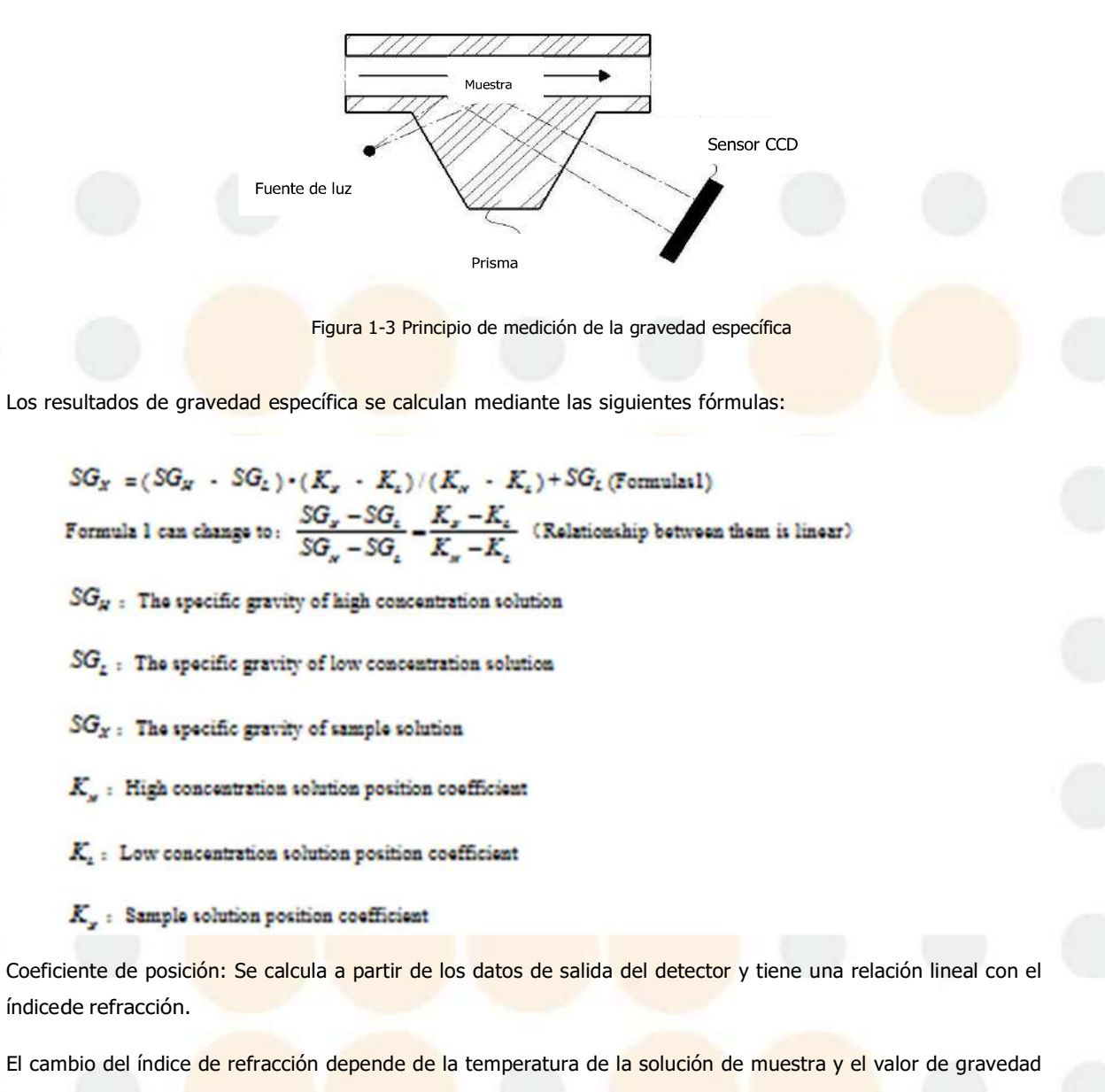

específica secorrige utilizando la siguiente fórmula.

 $SG_t = SG_x + (T_{SAM} - T_{STD}) C_t$  (Formula 2)

SG, : The specific gravity of high concentration solution

 $SG_x$ : The specific gravity of low concentration solution

 $T_{SAM}$ : The temperature of sample solution

 $T_{STD}$ : The temperature of low concentration solution

C<sub>i</sub>: Temperature coefficient (SG 0.001/3° C) (Temperature coefficient)

Si la muestra de orina contiene grandes cantidades de glucosa o proteína, la gravedad específica se verá afectada. De acuerdo conlos requisitos de la norma WS/T 229-2002 "Examen físico, químico y microscópico de la orina", punto 5.4.1: 1 g/L de proteína aumentará la gravedad específica de la orina en 0,0003, 1 g/L de glucosa aumentará la gravedad específica de la orina en 0,0004. Por lo tanto, los resultados de la gravedad específica se corregirán a través del nivel de glucosa y proteína que se midió con la tira reactiva.

 $SG = SG_t - C_{GLU} - C_{PRO}$  (Formula 3)

SG : Specific gravity value after the temperature compensation

SG, : Specific gravity value which gets from formula 2

 $C_{GLU}$ : Glucose correction value

 $C_{PRO}$ : Protein correction value

## 1.1.4.4 Principio de medición de la turbidez

Adopta el método de medición de comparación de luz dispersa-luz transmitida. Este método puede medir simultáneamente la intensidad de la luz dispersa y la luz transmitida. Basándose en la ley de Lambert-Beer y la ley de dispersión, la turbidez semidió de acuerdo con la relación de estas dos intensidades. No solo puede eliminar la influencia del envejecimiento de la fuente de luz en la precisión de la medición, sino que también corrige la interferencia causada por la cromaticidad o el material absorbente de luz y reduce el cambio. Además, aprovecha al máximo las ventajas del método de dispersión y el método de transmisión, y puede proporcionar un método de medición adecuado para soluciones con baja turbidez a alta turbidez, mejorando efectivamente la adaptabilidad y la precisión de la medición.

La luz emitida por el módulo de turbidez atraviesa la muestra. La intensidad de la luz dispersa se detecta en la dirección de 90° con la luz incidente, y la intensidad de la luz transmitida se detecta en la dirección de 180° con la luzincidente. De acuerdo con la relación de intensidad de la luz dispersa y la luz transmitida, se calcula el valor de turbidez. El diagrama del principio de medición de turbidez se muestra en la Figura 1-4 a continuación.

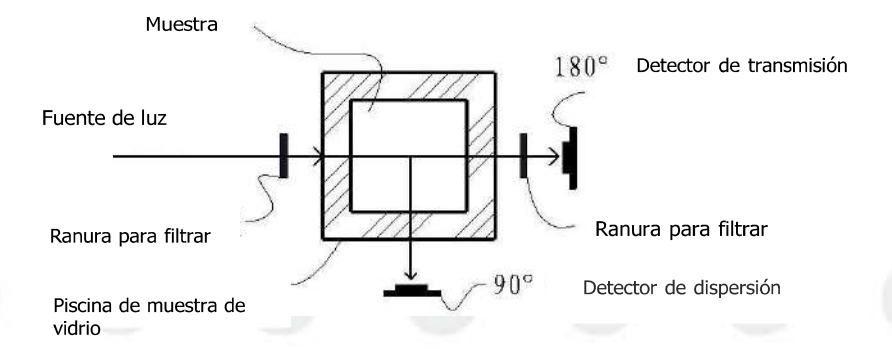

Figura 1-4 Principio de medición de turbidez

El resultado de turbidez se calcula mediante la siguiente fórmula:

T = (Ss / Ts - Sw / Tw) / K

T: Nivel de turbidez

Ss: Muestra del nivel de luz dispersa

Ts : Nivel de luz de transmisión de

muestra

Sw: Nivel de luz dispersa del líquido de lavado

Tw: Nivel de luz de transmisión del líquido de lavado

K : Factor de coeficiente

#### 1.1.4.5 Principio de medición del color

Adopta el método de tres colores primarios RGB. Los colores primarios son los "colores básicos" que no se pueden obtener mezclando otros colores. Mezclar los colores primarios en diferentes proporciones dará como resultado otros colores nuevos. Lostres colores primarios de la luz son RGB (rojo, verde y azul). Equivalente luz roja + luz verde = luz amarilla, luz verde

+ luz azul = luz cian. Equivalente luz roja + luz azul = luces magenta, equivalente rojo + verde + azul = blanco, y si la intensidad de estas tres luces es cero, es negro (oscuro).

Cuando la luz blanca pasa a través de una solución coloreada, la luz de colores que no son de la solución se absorbe, por lo que el color de la luz que pasa a través de la solución se puede expresar como el color de la solución, y luego el color de la solución se puede detectar mediante el sensor de reconocimiento de color profesional que se encuentra en el extremo posterior de la solución. El diagrama del principio de medición del color se muestra en la Figura 1-5 a continuación.

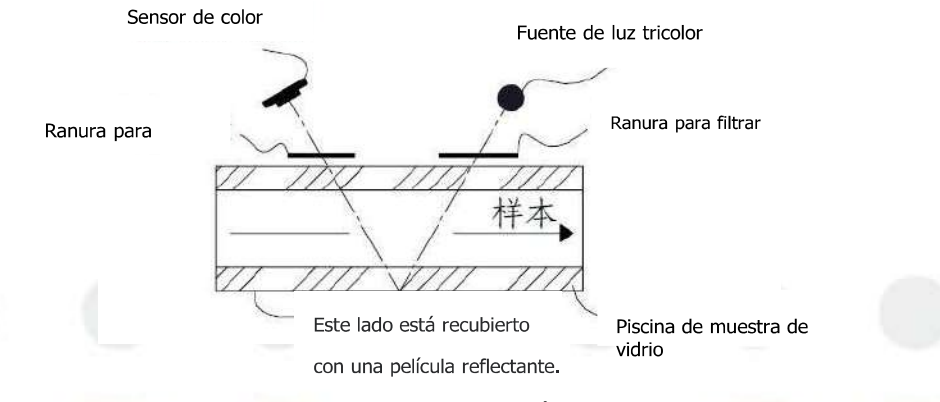

Figura 1-5 Principio de medición del color

#### 1.1.4.6 Principio de medición de la conductividad

Adopta el método de impedancia. De acuerdo con la ley de Ohm, estimula la orina en la celda de conductividad con voltaje. El valor de impedancia correspondiente se obtiene mediante muestreo ACD y conversión estadística de datos. Luego, calcule el valor de conductividad enfunción de la relación entre la cantidad de conductividad, el valor de impedancia y la constante de la celda de conductividad. El diagrama esquemático de la celda de conductividad se muestra en la Figura 1-6.

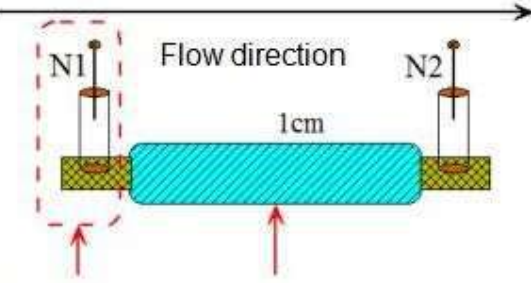

Metal electrodes Glass or plastic guide tube

#### Figura 1-6 Celda de conductividad

N1 y N2 son electrodos de la celda de conductividad, mediante los cuales se puede medir la

corriente I a través de la orina. El resultado de conductividad se calcula mediante la siguiente

fórmula:

$$= k \times G = k \times \frac{1}{R} = k \times \frac{1}{(U_o/I) - R_f}$$

$$U_o = ADC \times \frac{V_A}{4096}$$

$$I = \frac{U_o - U_i}{R_f}$$

K

k: Conductivity cell constant

- Rf. Feedback resistance
- ADC: Sampling value

VA: Reference voltage

Ui: Input voltage

#### 1.1.4.7 Principio de medición de la presión osmótica

La presión osmótica indica la cantidad de partículas (partículas osmóticas) en la solución, que no tiene relación con el tipo, eltamaño ni su carga. Depende principalmente del contenido de electrolitos en la orina. La principal sustancia que afecta a la presión osmótica es el soluto cristalino, especialmente las partículas ionizadas. Las sustancias que no se pueden ionizar y lassustancias macromoleculares (excepto la glucosa) tienen poco efecto sobre ella, por lo que es insignificante. Por lo tanto, existe una buena relación lineal entre la presión osmótica y la conductividad, y la presión osmótica correspondiente se puede calcular en función de la concentración de glucosa medida. El resultado de la presión osmótica se calcula mediante la siguiente fórmula:

 $OSM = a \times \kappa + b \times C_{GUU}$ 

a: Coeficiente de asociación entre conductividad y presión osmótica

b: Coeficiente de corrección del contenido de glucosa

 $C_{GLU}$ : Concentración de glucosa

#### 1.1.5 Restricciones del software

#### 1.1.5.1 Restricciones de usuario

Este software solo admite el inicio de sesión de un solo usuario, pero no admite el inicio de sesión de varios usuarios al mismo tiempo.

#### 1.1.5.2 Restricción técnica

Requiere sistema operativo Windows 10 de 64 bits basado en Microsoft.NET Framework 4.5.

#### 1.1.6 Tipo de datos de entrada/salida

Tipo de datos de entrada: datos médicos;

Tipo de datos de salida: Resultado de la medición

#### 1.1.7 Software/hardware esencial

Configuración del hardware de la computadora: UPC: i3; Memoria: 4G; Disco duro: 1 tonelada.

Sistema operativo:ventana 10, Sistema operativo de 64 bits.

Estado de la red:Arquitectura de red CS, LAN 1000M.

#### 1.1.8 Simultaneidad máxima

1 (Tiempo de respuesta:200 ms).

#### 1.1.9 Entorno operativo del software

Configuración mínima de hardware: Procesador i3; Memoria 4G; Disco duro 64G+1TG;

Entorno de software externo: se requiere sistema operativo Windows 10 de 64 bits.

Condiciones de la red: Arquitectura de red CS, LAN con más de 100M de ancho de banda.

#### 1.1.10 Eficiencia del rendimiento del software

El software reconoce y clasifica imágenes a velocidades superiores a 500 partículas por segundo.

# 1.1.11 Seguridad de la red

#### 1.1.11.1 Interfaz de datos y dispositivo (sistema)

El sistema de análisis cuenta con un puerto serial y una interfaz Ethernet, puede conectarse en red y realizar transmisión de datos, y ambos admiten el protocolo de comunicación estándar HL7 para realizar la interacción de datos con el sistema HIS y LIS. El número de versión es V2.3.1.

#### 1.1.11.2 Control de acceso

Autenticación de identidad del usuario: se pueden utilizar nombres de usuario y contraseñas para autenticar a los usuarios.

Tipo de usuario: Usuario ordinario (User) y administrador (Admin). Derechos de acceso: Los usuarios comunes pueden realizar operaciones relevantes requeridas por las pruebas de rutina, tales como: prueba de muestra, completar información del paciente, revisión/consulta/impresión de resultados, prueba de control de calidad, configuraciones de rutina, limpieza y apagado; Los permisos de administrador incluyen todos los permisos de los usuarios comunes, pero también

tiene permiso para la administración de cuentas de usuario y configuraciones avanzadas de instrumentos.

#### 1.1.11.3 Tipo de datos

Datos médicos sensibles.

#### 1.1.11.4 Características técnicas (interfaz de red)

Red cableada; Red de área local; Interfaz de datos electrónicos; El sistema de análisis proporciona un puerto serie y una interfaz Ethernet, puede conectarse en red y realizar transmisión de datos, y ambos admiten el protocolo de comunicación estándar HL7 para realizar la interacción de datos con los sistemas HIS y LIS. El número de versión es V2.3.1. Más de 100M deancho de banda.

#### 1.1.11.5 Capacidades de respaldo de datos y recuperación ante desastres (DTBK)

Mediante la identificación y el control del software, el instrumento garantiza la integridad y autenticidad de los

datos, la copia de seguridad de los datos y las capacidades de recuperación ante desastres. El software tiene la

función de copia de seguridad automática de bases de datos y archivos de datos clave. Cuando un archivo es

incorrecto, el archivo de copia de seguridad se guarda en el instrumento.

#### 1.1.11.6 Configuración de funciones de seguridad de red Puede completar

configuraciones relacionadas mediante reglas de configuración de IP.

# Capítulo 2 Precauciones, limitaciones y peligros

Una operación incorrecta no logrará un rendimiento óptimo, incluso causará daños al operador o a otras personas.Para evitar daños y obtener una medición exitosa, se debe diseñar un criterio para perfeccionar las condiciones de servicio.

Precauciones antes de usar

1) Lea atentamente este manual antes de utilizar el analizador por primera vez.

2) Inspeccione los requisitos eléctricos del analizador antes de encenderlo y conecte correctamente elcable de tierra.

3) Apague el analizador y desconéctelo del enchufe si estará inactivo durante un tiempo prolongado.

4) No haga funcionar el analizador si está en condiciones anormales o dañado.

Existe un riesgo biológico potencial por los reactivos y las muestras; el operador debe seguir prácticas de bioseguridad adecuadas.

Deseche el reactivo y la muestra desechados de acuerdo con las

# 2.1 Limitación

1) US+30 está diseñado para uso diagnóstico in vitro.

2) Cualquier operación, envío, instalación o mantenimiento debe seguir estrictamente el contenido descrito eneste manual, o si surgen problemas de ello, KONTROLab no ofrecerá garantía gratuita.

3)Todos los reactivos asignados o recomendados por KONTROLab han sido inspeccionados estrictamente para garantizar un rendimiento óptimo. La sustitución de reactivos, controles y calibradores y componentes recomendados por otras empresas puede afectar negativamente el rendimiento del instrumento o provocar incidentes, con la consiguiente pérdida de la garantíagratuita.

4) Cualquier reparación debe ser permitida y cualquier reemplazo de accesorio debe ser especificado por KONTROLab, sisurgen problemas de ello, KONTROLab no ofrecerá garantía gratuita.

5)Siga los procedimientos y programas de mantenimiento recomendados. Cualquier incumplimiento acortará la vida útil y afectará los resultados de las pruebas o provocará incidentes, por lo que perderá la garantía gratuita.

# 2.2 Limitación de instalación

1) Un ingeniero autorizado por KONTROLab debe realizar la instalación inicial.

Lejos de la luz solar directa,

- Lejos del camino de una salida de aire frío o caliente con temperaturas extremas

<sup>-</sup>Mantener alejado de hornos de secado, centrífugas, equipos de rayos X, fotocopiadoras o limpiadores ultrasónicos.

2)Se debe proporcionar un espacio adecuado alrededor de los instrumentos. Mantenga una distancia de al menos 40 cm de los objetos circundantes para una ventilación adecuada. Se necesita una mesa de trabajo de 3 metros cuadrados para colocarlos instrumentos y reactivos. El ruido de funcionamiento de los instrumentos no debe ser superior a 60 dB y el entorno de instalación debe ser limpio, silencioso y no ruidoso.

3)Antes de operar los instrumentos para la medición inicial, verifique que el cable de alimentación y el cable de red estén conectados correctamente, que la conexión de reactivos sea correcta y confiable. Asegúrese de que el tubo de salida no estétorcido y que el tubo de desechos esté conectado a la salida adecuada y dirigido a un contenedor de desechos adecuado.

4) No desconecte ni enchufe ningún conector cuando los instrumentos estén encendidos.

# Nota

Cualquier persona sin autorización de KONTROLab NO debe quitar los tornillos de la tapa, o el cliente deberá asumirtoda la responsabilidad.

# 2.3 Protección del personal y control de infecciones

1)Siga los procedimientos clínicos o de laboratorio requeridos durante la operación o el mantenimiento diarios. Use guantes, ropa de laboratorio y gafas de seguridad para evitar el contacto directo con las muestras.

2)Considere todas las muestras clínicas, controles y calibradores, etc., que contengan sangre o suero humano como potencialmente infecciosos. Use ropa de laboratorio estándar, guantes y gafas de seguridad y siga los procedimientosclínicos o de laboratorio requeridos al manipular estos materiales. No fume, coma ni beba en el área de trabajo. No succione ni sople los tubos.

3)Dado que las muestras de sangre y los desechos son una fuente potencial de peligro biológico y químico, el operador debe manipularlos con sumo cuidado durante el proceso de eliminación y seguir las normas del gobiernolocal al limpiarlos, manipularlos y descargarlos.

4)Siga el manual para evitar que los reactivos se deterioren, se utilicen incorrectamente o se ingieran por error. El reactivo debe mantenerse alejado de temperaturas extremas.

5) Durante la prueba de muestras y el mantenimiento de rutina, el usuario debe prestar atención a la etiquetade "Prick" en el mecanismo de muestreo. Evite dañar la sonda de muestreo al colocar la muestra.

6)El instrumento está equipado con un lector de códigos de barras con una etiqueta de advertencia de láser. Evite mirar directamente al láser.

# Nota

- El reactivo se congelará cuando la temperatura esté por debajo de 0 °C, por lo que no se puede utilizar.
- Mantenga los reactivos alejados de la luz solar directa para evitar la evaporación y la contaminación. Cierre herméticamente el recipiente. Minimice el diámetro del orificio para evitar la evaporación y la contaminación.

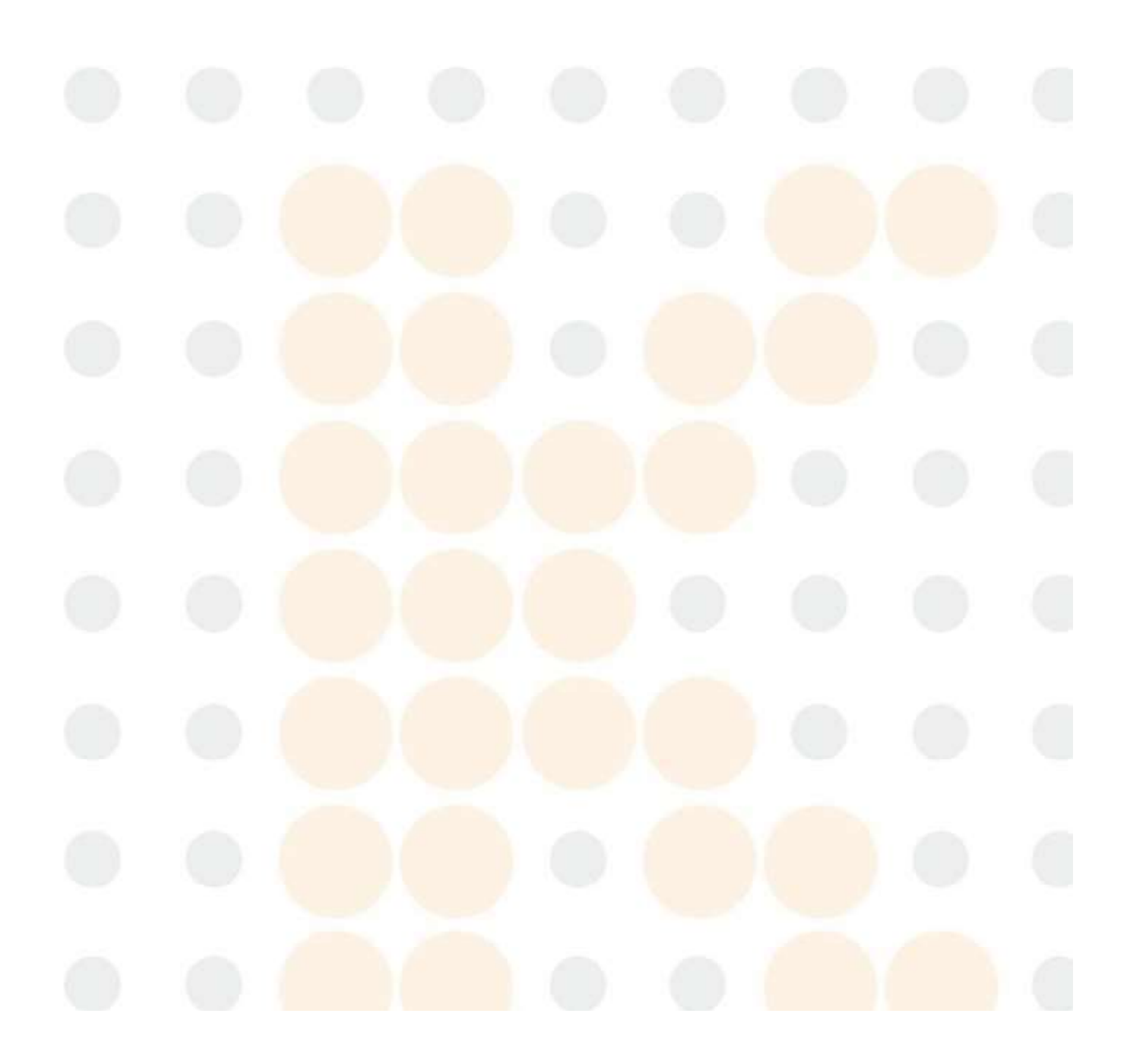

# Capítulo 3 Instalación

La instalación inicial de los instrumentos debe ser realizada por un ingeniero o representante autorizado de KONTROLab para garantizar que todos los componentes del sistema funcionen correctamente y para verificar el rendimiento del sistema. Los procedimientos deinstalación deben repetirse si los instrumentos se trasladan del lugar de instalación original.

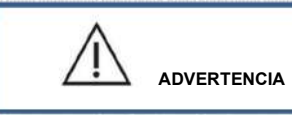

 La instalación del analizador por parte de personal no autorizado o no capacitado por KONTROLab podría ocasionar daños alanalizador que no están cubiertos por la garantía. Nunca intente instalar ni operar el analizador sin un representante autorizado de KONTROLab.

# 3.1 Desembalaje e inspección

Retire con cuidado los instrumentos y accesorios de las cajas de envío y conserve el kit para su posterior transporte oalmacenamiento. Compruebe lo siguiente:

- 1) Cantidad de accesorios según lista de embalaje;
- 2) Fugas o empapado;
- 3) Daños mecánicos;
- 4) Plomo desnudo, insertos y accesorios.

Comuníquese con el departamento de posventa de KONTROLab si ocurre algún problema.

|                                | NCIA |  |  |
|--------------------------------|------|--|--|
| No apto para uso<br>doméstico. |      |  |  |
|                                |      |  |  |

- Mantenga los analizadores alejados de la luz solar directa.
- Evite temperaturas extremas.
- Mantener alejado de centrífugas, equipos de rayos X o fotocopiadoras, que interferirán con el funcionamiento normaldel analizador.
- La puerta de bloqueo lateral no se puede abrir durante la prueba.
- No lo coloque en un lugar donde sea difícil cortar el interruptor.

Asegúrese de que la fuente de alimentación cumpla con los requisitos antes de la instalación

Consulte la Tabla 3-1 para obtener más detalles.

#### Tabla 3-1 Requisitos de suministro de energía

| Voltaje óptimo | Rango de voltaje | Frecuencia | 1 |
|----------------|------------------|------------|---|
| CA 220 V       | CA 100 V-240 V   | 50/60 Hz   |   |

# Nota

Las fluctuaciones frecuentes de voltaje provocarán una disminución en el rendimiento y la confiabilidad del instrumento. Los usuarios deben resolver este problema antes de usar los instrumentos, por ejemplo, instalando el estabilizador de voltaje de CA (proporcionado por el usuario).

Las interrupciones frecuentes del suministro eléctrico pueden provocar una degradación grave del rendimiento y la fiabilidad del instrumento. Los usuarios deben resolver este problema antes de utilizar los instrumentos, por ejemplo, instalando un sistema de alimentación ininterrumpida (UPS).

# 3.4 Instalación de tuberías

Hay tres conectores de tubo en el panel posterior del instrumento: DETERGENTE, FUNDA y RESIDUOS, y una interfaz de SENSOR. Cada uno de ellos está envuelto con una tapa por KONTROLab para evitar la contaminación antes del envío. Destape y dejelas tapas a un lado con cuidado para su uso posterior en la instalación inicial.

#### 3.4.1 Conexión de la tubería de DETERGENTE

Extraiga el tubo del mismo color del conector de DETERGENTE del paquete de reactivos y conéctelo a la interfaz etiquetada como "DETERGENTE" en el panel posterior del instrumento. Conecte el otro extremo del tubo al tanquede detergente y ajuste la tapa de la botella.

# 3.4.2 Conexión de tubería de vaina

Extraiga el tubo del mismo color del conector SHEATH del paquete de reactivos y conéctelo a la interfaz etiquetada como "SHEATH" en el panel posterior del instrumento. Conecte el otro extremo del tubo al tanque de la funda y ajuste la tapa de la botella.

## 3.4.3 Conexión de la tubería WASTE

Saque el tubo del mismo color del conector WASTE del paquete de reactivos y conéctelo a la interfaz etiquetada como "WASTE" en el panel posterior del instrumento. Conecte el enchufe BNC con el conector marcado como "SENSOR" en el panel posterior. Gire la tapadel tubo en el sentido de las agujas del reloj sobre el recipiente de desechos hasta que quede firme. Coloque el recipiente en un nivel al menos 50 cm más bajo que el analizador.

# Nota

- Mantenga todos los tubos en su estado natural después de la instalación. No los tuerza a la fuerza.
- No utilice ninguna herramienta excepto las manos para instalar las juntas de línea.
- Si encuentra alguna ocurrencia anormal, como botellas de reactivo rotas, supurando o fuera del período de garantía, deje deusarlo y comuníquese con el departamento de posventa de KONTROLab para cambiarlo.

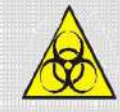

- Para evitar que los líquidos residuales dañen el medio ambiente, está prohibido verterlos directamente en el alcantarillado.

Los líquidos residuales deben tratarse con un proceso biológico o químico antes de verterlos en el alcantarillado. Los hospitales y laboratorios tienen la obligación de cumplir con las normas pertinentes de las autoridades locales.

# 3.5 Instalación de IPU, Pantalla, Teclado y Ratón

Saque con cuidado <mark>el host, el monitor, el teclad</mark>o, <mark>el mouse, etc</mark>. de la caja de embalaje e instale el teclado y el mouse respectivamente en el puerto correspondiente al host.

# 3.6 Conexión de energía

Asegúrese de que el interruptor de encendido esté APAGADO (O) y conecte el analizador a la fuente de alimentación principal con el cable de alimentación.

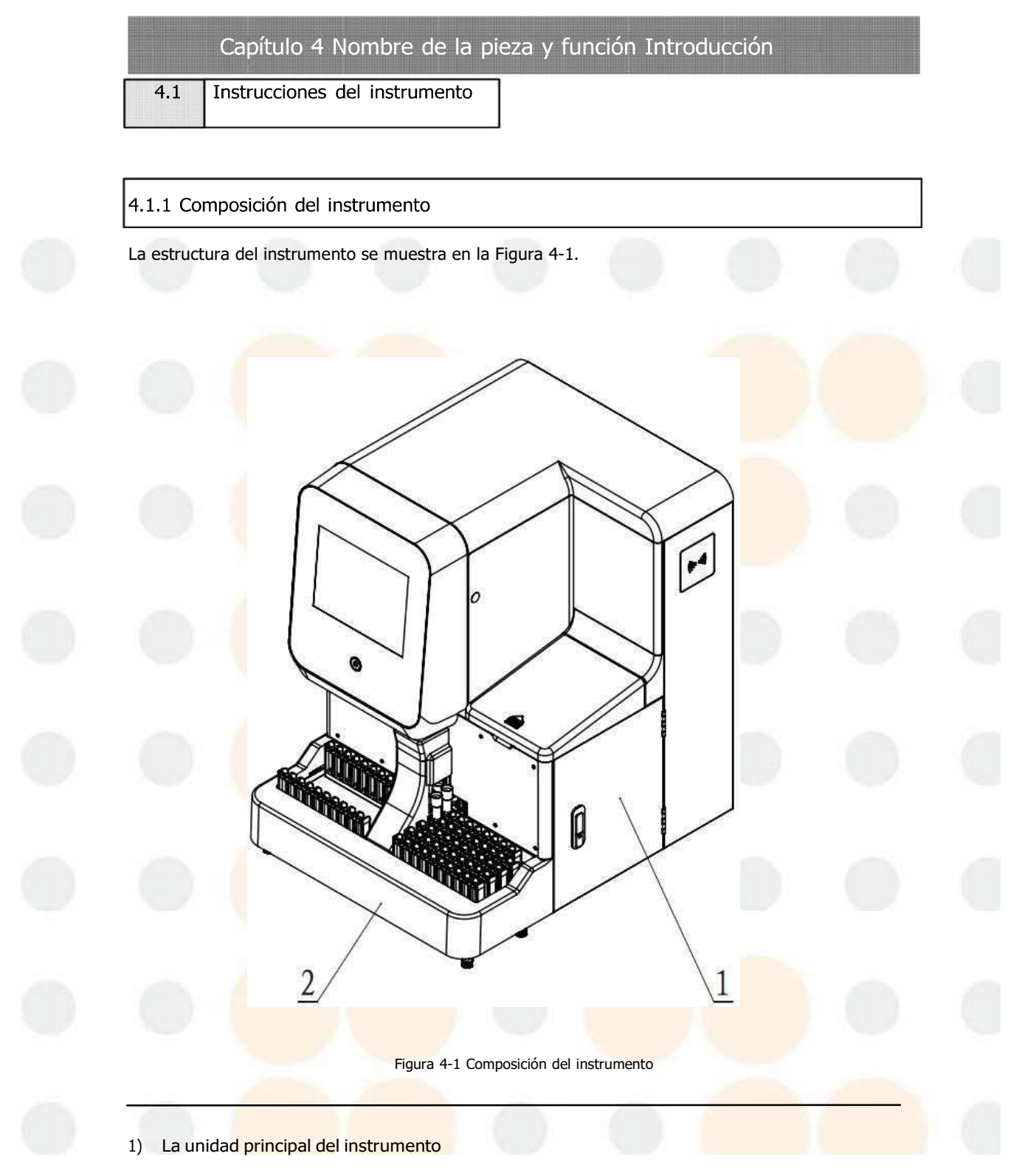

La unidad principal del instrumento se utiliza para probar muestras, con mecanismo de selección, detección Mecanismo y mecanismo de circuito de líquido en el interior.

#### 2) Cargador de muestras

El cargador de muestras se utiliza para empujar el soporte de tubos de ensayo para realizar pruebas, escanear el número del soporte de tubos de ensayo y

Detecta la presencia o ausencia del tubo de ensayo. El cargador de muestras está equipado con un

sistema de rotación de tubos. Función para escanear. Se puede utilizar de forma independiente,

pero no con bastidores de extensión de muestras, y se puede

Se pueden colocar hasta 5 filas de gradillas para tubos de ensayo. Además, puede escanear el código de barras de los tubos de ensayo.

# 4.1.2 Panel frontal

La estructura del panel frontal del instrumento se muestra en la Figura 4-2.

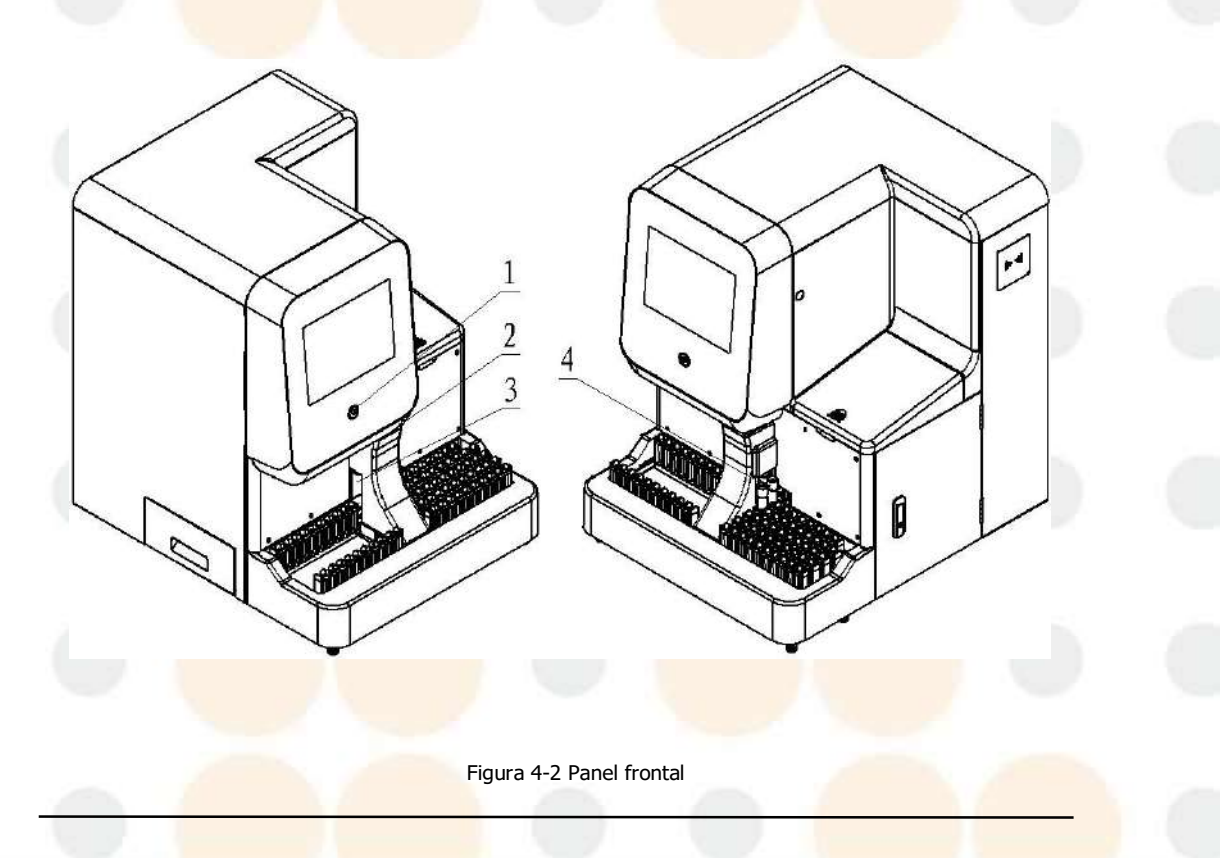

# 1) Indicador

La luz indicadora se utiliza para mostrar el estado de funcionamiento del instrumento. El estado se describe en la Tabla 4-1.

#### Tabla 4-1 Tabla de descripción del estado de la luz indicadora

| Estado de la luz indicadora | Descripción del estado del instrumento                                       |
|-----------------------------|------------------------------------------------------------------------------|
| Rojo, siempre brillante     | Surge un error o advertencia y no se ha solucionado.                         |
| Verde, siempre brillante    | En espera o inactivo                                                         |
| Verde, intermitente         | Trabajando (ocupado)                                                         |
| Azul, parpadeante           | Inicializando (desde el modo de espera hasta encender / cuando se reinicia). |
| Azul, respirando            | Durmiendo o nodo.                                                            |

2) Agujero para muestrasonda que se extiende hasta la muestra.

3) BMuestra de punción

Evita que se tome el tubo de ensayo al momento de realizar la punción para tomar muestras.

# 4) BPosición de escaneo de arcode

Se utiliza para escanear la información de la muestra del tubo.

# 4.1.3 Panel trasero

La estructura del panel trasero del instrumento se muestra en la Figura 4-3.

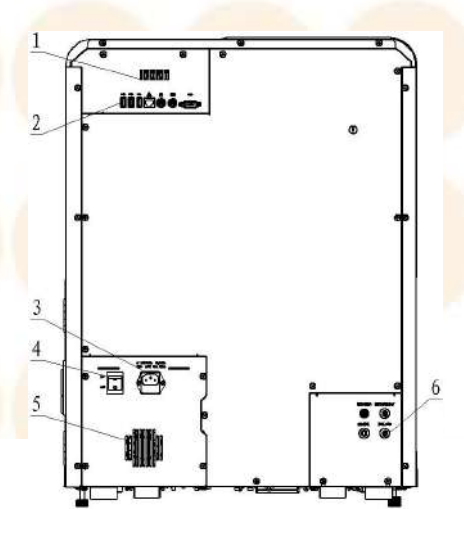

Figura 4-3 Panel trasero

1) Orificio de soplado del ventilador de dirección axial de la placa ARM

Orificio de explosión para el calor producido por la placa ARM en el instrumento

2) Interfaz de entrada/salida

La interfaz de entrada/salida del instrumento se define como se muestra en la Figura 4-4 a continuación.

- (1) Interfaz USB (2) Interfaz de red (3) Interfaz del ratón (4) Interfaz de teclado
- (5) Puerto serie

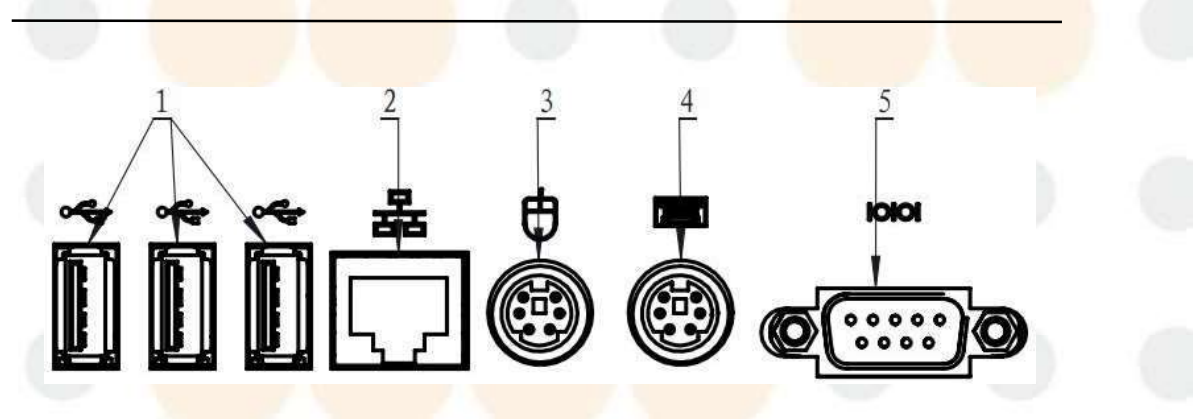

Figura 4-4 Interfaces de entrada/salida

#### 3) Interfaz de potencia

Toma de corriente de tres núcleos, se puede conectar a un cable de alimentación de tres núcleos.

4) Interruptor de encendido

Interruptor de alimentación principal.

5) Salida de aire del ventilador de refrigeración de potencia

Salida de aire del ventilador de refrigeración de doble potencia.

6) Interfaces de circuitos líquidos

Para conectar reactivos externos y descargar líquido residual, consulte la Figura 4-5 para obtener más detalles.

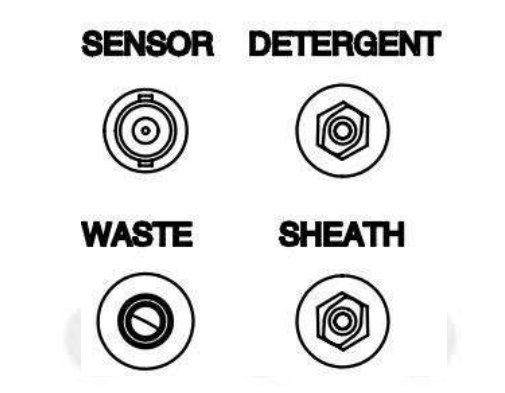

Figura 4-5 Interfaz del circuito de líquido

# VAINA

Interfaz de vaina, para conectar el fluido de vaina. Cuando el instrumento es una máquina todo en uno, Se conecta al detergente y a la funda. Cuando el instrumento es un analizador de química seca individual,

Utiliza principalmente detergente.

## DETERGENTE

Interfaz DETERGENTE, para conectar a DETERGENTE. Cuando el instrumento es un todo en uno máquina, se conecta al detergente y a la funda. Cuando el instrumento es un químico seco individual

Analizador, utiliza principalmente detergente.

## SENSOR

Interfaz de sensor de residuos líquidos, que se conecta al sensor de residuos líquidos, para detectar si el El contenedor de residuos está lleno.

#### DESPERDICIAR

Interfaz de residuos líquidos, que se conecta con la tubería de residuos líquidos, para descargar residuos líquidos.

# 4.1.4 Panel lateral

La estructura del panel lateral del instrumento se muestra en la Figura 4-6.

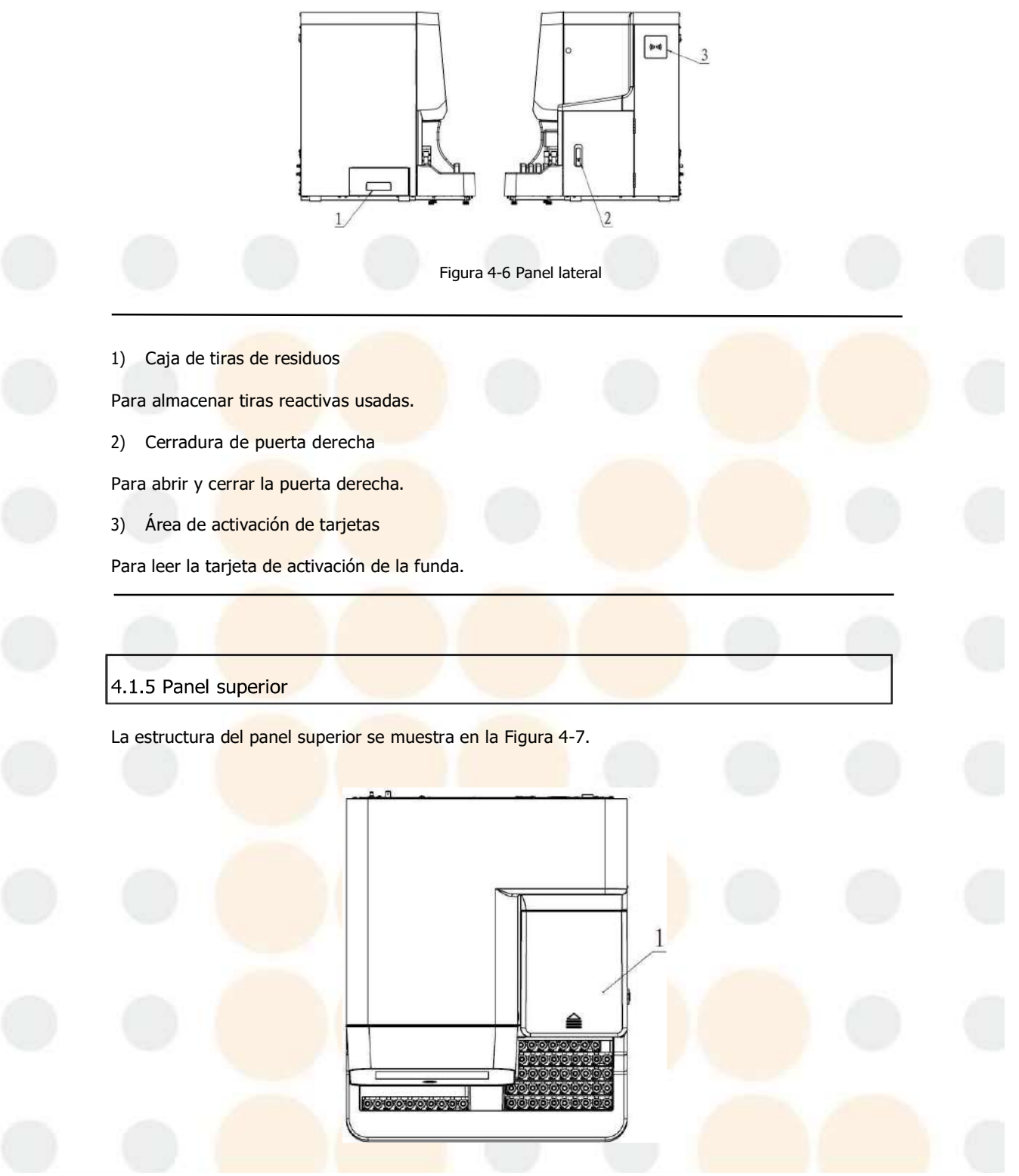

Figura 4-7 Estructura del panel superior

1)Tapa superior del mecanismo de selección

Para cargar tiras de prueba en el contenedor de tiras y sellarlo.

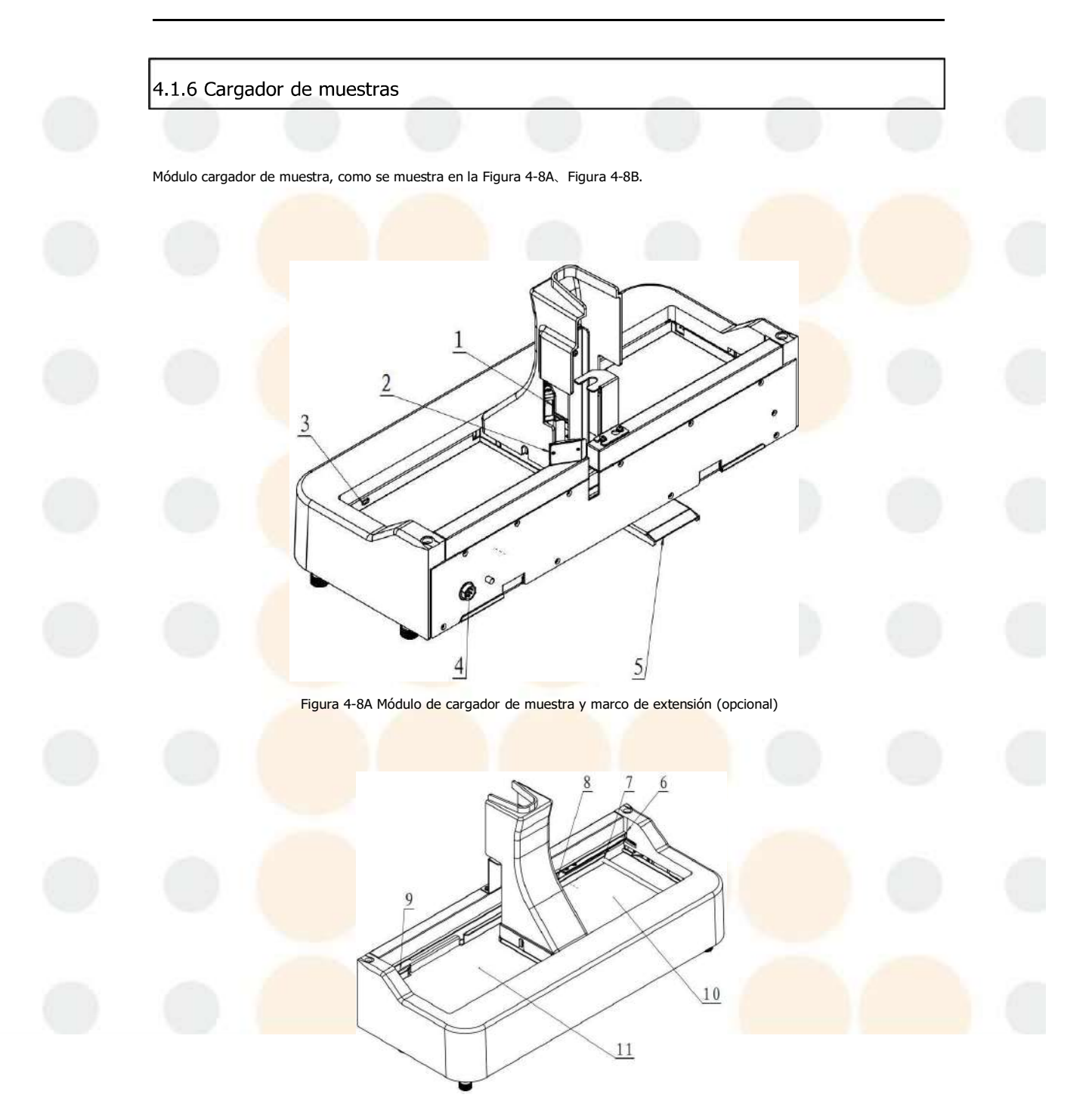

Figura 4-8B Módulo de cargador de muestra y marco de extensión (opcional)
### 1) Detección de sensor fotoeléctrico

Para detectar la presencia y ausencia de los tubos en la posición correspondiente.

2) Reflector para detectar tubo de ensayo

Para detectar la presencia o ausencia de tubos de ensayo, en combinación con un sensor fotoeléctrico.

Terminal de transmisión del optoacoplador para la detección de gradilla de tubos de ensayo
 Para identificar si hay un soporte de tubos en el área de colocación.

4) Mecanismo de inyección de muestra de bus

Para conexión de línea al host.

5) Placa límite de la placa inferior del cargador de muestras

Para limitar hacia arriba y hacia abajo y para guiar hacia adelante y hacia atrás al vincularse con la estructura del host.

6) Detección del número de bastidor de tubos

Para identificar el número de bastidor de tubos.

Terminal de recepción del optoacoplador para la detección de gradilla de tubos de ensayo

Para detectar la presencia o ausencia de tubos de ensayo, en combinación con el terminal de transmisión de Optoacoplador para detectar gradilla de tubos de ensayo.

8) Optoacoplador interior derecho

Para identificar si los soportes de tubos en el área de colocación se han colocado en su lugar.

9) Optoacoplador interior izquierdo

Para identificar si el tubo lateral ha sido empujado en su lugar de derecha a izquierda.

10) Entrada de gradilla para tubos de ensayo y área de almacenamiento para las gradillas que se van a probar

Área de colocación de gradillas para tubos de ensayo, para almacenar las gradillas para tubos de ensayo que se van a analizar. Se pueden colocar hasta 5 filas de gradillas para tubos de ensayo.

11) Salida de tubos de ensayo y área de almacenamiento para gradillas que se desecharán

Salida de gradillas para tubos de ensayo. Se pueden colocar hasta 5 filas de gradillas para tubos de ensayo para descartar.

# 4.2 Estructura y composición del huésped

Consta de dispositivo de inyección automático, dispositivo de selección automática, transmisión de

tiras reactivas y Dispositivo de detección, sistema de circuito de líquido, sistema de imágenes de

flujo envolvente, software de reconocimiento, análisis software y partes de entrada/salida.

4.2.1 Dispositivo de inyección automática

Consiste en un dispositivo de inducción de rejillas de tubos de ensayo, un dispositivo de escaneo de número de rejilla y un escáner de código de barras de tubos de ensayo.

Dispositivo (opcional) y dispositivo de detección de tubos de ensayo.

4.2.2 Dispositivo de selección automática

Se compone de rodillo, rotor de tira, sensor de reconocimiento de tira y codificador rotatorio.

4.2.3 Dispositivo de transmisión y detección

Consiste en un dispositivo de reconocimiento, una cinta transportadora circular y un mecanismo de detección de sensor de imágenes.

## 4.2.4 Sistema de circuito de líquido

Se compone de válvula solenoide, bomba de émbolo, bomba de aire, bomba de vacío y tubos de plástico.

Electroválvula: electroválvula de contacto de dos o tres vías que controla la circulación del fluido.

Bomba de émbolo: para empujar la muestra y la vaina hacia el regulador de vaina y empujar las muestras hacia el módulo SG

Bomba de aire: para bombear la funda al tanque de líquido desde el contenedor de reactivo.

Bomba de vacío: para bombear el líquido residual producido en el proceso de medición al recipiente

de desechos.

Tubos de plástico: transportadores de reactivos y líquidos residuales.

## 4.2.5 Sistem<mark>a de imáge</mark>ne<mark>s de flujo e</mark>nvolvente

Consta de lámpara de flash de xenón, mecanismo de control de luz, mecanismo de control del regulador de la funda, lente objetivo, cono de lente, cámara y plataforma de enfoque. Sirve principalmente para visualizar, ampliar, Toma y registro de muestras bajo prueba en regulador de vaina.

## 4.2.6 Software de identificación

Se utiliza para procesar, reconocer y clasificar las imágenes tomadas.

4.2.7 Software de análisis y procesos

Se utiliza para la detección óptica y el análisis de imágenes de tiras.

#### 4.2.8 Sistema de control

El sistema de control se divide principalmente en procesador de información, controlador de fluido y fuente de alimentación conmutada.

-Procesador de información

Consiste en un conjunto de procesadores multinúcleo, encargados de la operación de procesamiento de imágenes, para garantizar

Procesamiento de imágenes rápido y por lotes.

-Sistema de control de fluidos

Controla el muestreo automático, encargándose de los interruptores de válvulas y bombas, para garantizar que

Las muestras en las cámaras forman un flujo de vaina estable, lo que facilita la recolección de imágenes.

#### 4.2.9 Entrada y salida

Incluye interfaces de entrada/salida de ratón, teclado, USB, puerto serie, reactivos y líquido residual.

Contenedores.

| 4.3 | Gradilla para tubos de ensayo |
|-----|-------------------------------|
|     |                               |

Las gradillas para tubos de ensayo están dedicadas. Se pueden colocar 10 tubos duros estándar en cada rejilla.

4.4 Reactivo

El reactivo está formulado específicamente para el US+30 con el fin de proporcionar un sistema

óptimo. rendimiento. No se recomienda el uso de reactivos distintos a los especificados en este

manual.El rendimiento del instrumento puede verse afectado. Cada US+30 se verifica en la fábrica

utilizando el

Los reactivos especificados y todas las afirmaciones de rendimiento se generaron utilizando estos reactivos. Por lo tanto,

Los reactivos que no sean KONTROLab provocarán defectos en el rendimiento del analizador y errores graves, Incluso los accidentes.

Los reactivos deben almacenarse a temperatura ambiente para garantizar un rendimiento óptimo.

Todos los reactivos deben Protéjase de la luz solar directa, el calor extremo y la congelación

durante el almacenamiento. Las temperaturas inferiores0°CPuede provocar la formación de capas

de reactivos, lo que cambia la tonicidad y la conductividad de los reactivos.

Los tubos de entrada de reactivo tienen una tapa adjunta que minimiza la evaporación y la contaminación durante Sin embargo, la calidad de los reactivos puede deteriorarse con el tiempo.

## 4.4.1 FUNDA Y DETERGENTE

La funda se utiliza principalmente para la limpieza diaria del circuito de líquido, el regulador de caudal de la funda y sonda de muestra, también envuelve la muestra para formar una envoltura de flujo. El detergente se utiliza principalmente para limpiar algunas tuberías, pared interior y pared exterior de la sonda de muestra.

## 4.4.2 Materiales de control y calibrador

El material de control y el calibrador se utilizan para el control de calidad y la calibración. El material de control es un tipo de productos reactivos industriales que se utilizan para comprobar si el recuento es normal o no. Calibrador También es un tipo de reactivo industrial para calibración. Métodos de operación y almacenamiento. Consulte las instrucciones de control y calibrador.

#### 4.4.3 Especificación de reactivos

| Tabla 4-2 Tabla d                     | e especificaciones de <mark>reactivos</mark>                                                              |
|---------------------------------------|----------------------------------------------------------------------------------------------------|
| Nombre                                | Modelo/Especificación                                                                                     |
| Tira reactiva de orina (Química seca) | Número de identificación única 11FA/número de identificación<br>única 12FA/número de identificación 14/FA |
| Detergente                            | KONTROLab D16                                                                                             |
| Detergente                            | KONTROLab D21                                                                                             |
| Funda para análisis de orina          | S11                                                                                                    |

| Líquido de enfoque para sedimentos urinarios<br>Analizador    | FC KONTROLab 23                                      |
|---------------------------------------------------------------|------------------------------------------------------|
| Material de control para sedimentos urinarios<br>Analizador   | * KONTROLab QC 22/Código de control de<br>calidad 33 |
| Calibrador para analizador de sedimentos<br>urinarios         | KONTROLab CA 21                                      |
| Solución de control de calidad de orina<br>UQ                 | *Cuadro 14/Código de control de calidad 33           |
| Material de control para análisis de orina                    | ** KONTROLab YQ<br>3Código de<br>conducta estándar   |
| Solución de c <mark>alibración para</mark> análisis de orina. | ** KONT <mark>ROLab YC</mark><br>2CALLE              |

\* Utilice el reactivo cuya especificación sea 8 mL.

\* \* Úselo cuando el analizador esté equipado con SG.

El "material de control" y el "calibrador" mencionados en este manual se refieren al material de control especial.

Material y calibrador asignados por KONTROLab. Los usuarios pueden adquirirlos a través de KONTROLab o de los agentes designados por KONTROLab.

KONTROLab.

|     | Capi                | ítulo 5 Operación | diaria |  |  |
|-----|---------------------|-------------------|--------|--|--|
| 5.1 | Descripción general |                   |        |  |  |

Este capítulo presenta todo el proceso operativo diario desde el inicio hasta el apagado y hace hincapié en el análisis demuestras.

El procedimiento de operación diaria es el siguiente:

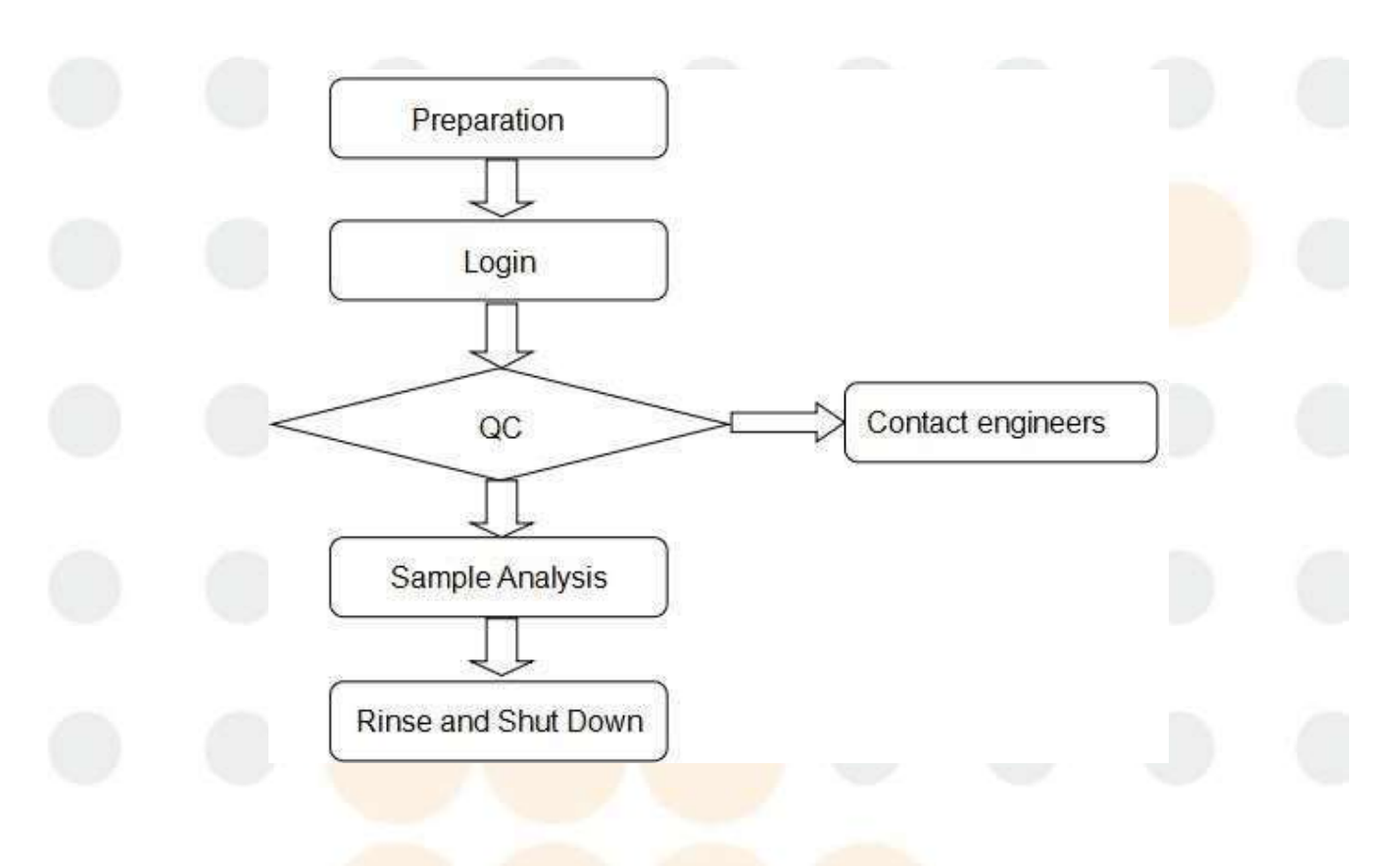

5.2 Preparación

Antes de la puesta en marcha, el operador debe verificar el analizador de acuerdo con los siguientes requisitos para prepararlo.

# Nota

- Use guantes protectores para prevenir infecciones.
- Deseche los guantes usados de acuerdo con las regulaciones locales.
- Para prevenir la infección bacteriana, evite que las muestras de orina entren en contacto con el cuerpo o se derramen sobre los operadores.
- Evite que el instrumento quede expuesto a un ambiente húmedo e hipertérmico durante un tiempo prolongado. Debe instalarse en una habitación con aire acondicionado donde la temperatura y la humedad cumplan con los requisitos técnicos. Para garantizar la precisión de los resultados de la prueba, mantenga la temperatura y la humedad de las tiras de acuerdo conlos requisitos.
  - No se puede garantizar la precisión de los resultados de la prueba si el sitio del instrumento no cumple con los requisitos.

## 5.2.1 Precauciones

- Si se encuentran condiciones anormales, apague el instrumento inmediatamente para evitar dañarlo y
  provocar un cortocircuito.
- Si el instrumento no funciona correctamente, póngase en contacto con KONTROLab. No intente reparar el instrumento usted mismo. Cualquierreparación puede dañar el instrumento.
- No coloque el frasco que contiene líquido sobre los instrumentos para evitar que se vuelque y el líquido penetre en el instrumento.
- Después de completar la medición de un día, se debe realizar un mantenimiento de rutina diario para mantener elinstrumento en las mejores condiciones.

#### 5.2.2 Sistema de análisis

#### 5.2.2.1 Verificación de desechos

1) Tiras usadas

Saque la caja de tiras de desecho y verifique si hay tiras usadas en su interior. Si las hay, deséchelas.

2) Contenedor de residuos

El contenedor de residuos debe revisarse antes de la puesta en marcha, para asegurarse de que esté vacío o tenga suficiente capacidad.

## 5.2.2.2 Artículos consumibles

#### 1) Funda, detergente

Asegúrese de que haya suficiente funda y detergente. Si no es así, reponga la funda.

## 2) Tiras de prueba

Prepare las tiras reactivas para la medición. Compruebe si el tipo de tiras en el mecanismo de selección es el requerido. En caso contrario, vacíe el mecanismo de selección y cargue el tipo correspondiente. Coloque la tapa y cargue las tiras del tipo correcto.

Se pueden cargar hasta 500 tiras en el mecanismo de selección. Cargue una cantidad moderada de tiras según las condiciones reales.

## Nota

NO toque las almohadillas de reactivo de las tiras.

Cargue las tiras en la dirección correcta.

Apriete la tapa del recipiente de tiras para evitar que las tiras se humedezcan.

No coloque demasiadas tiras reactivas a la vez. Demasiadas tiras reactivas afectarán la velocidad de medición del instrumento. Es mejor colocar 100 tiras reactivas a la vez.

Después de completar la medición de un día, coloque las tiras de prueba restantes en la ranura de entrega de tiras de prueba

nuevamente dentro del recipiente de tiras de prueba y ajuste la tapa de las tiras de prueba para evitar que se mojen.

## 3) Desecante

Saque los desecantes del recipiente de tiras y colóquelos en las cajas de desecantes en el alimentador de tiras. Consulte laFigura 5-1. Cierre la tapa del alimentador de tiras y bloquéela.

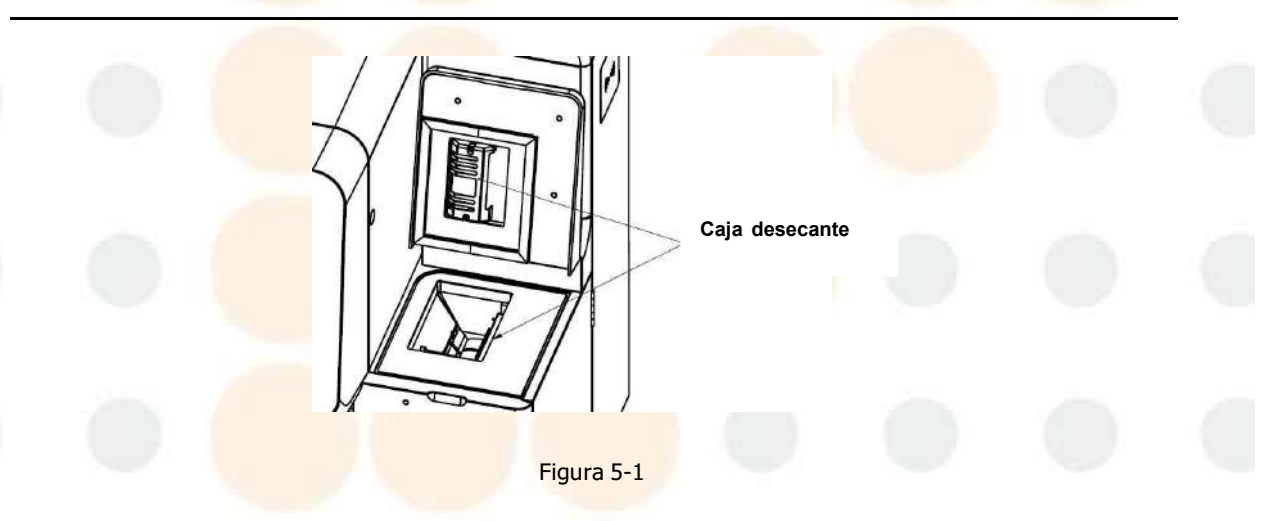

## Nota

- El desecante en la caja desecante debe reemplazarse una vez al día.
- Cuando la humedad ambiente sea superior al 80%, se debe colocar la tira de papel cada vez para verificar si el desecante en la caja desecante no es válido; si el desecante ha perdido su efecto, reemplácelo a tiempo.

## 5.2.2.3 Comprobación de tuberías y suministro eléctrico

Compruebe que las tuberías de reactivo y de desechos estén conectadas firmemente y sin doblarse.

Compruebe si el enchufe de alimentación está bien insertado en la toma de corriente.

## 5.2.2.4 Comprobar impresora

Compruebe si el papel de impresión es suficiente, si la instalación está en su lugar y si la impresora

La fuente de alimentación y el cable están conectados.

### 5.2.2.5 Verificar el teclado, el mouse y la pantalla

Verifique si el cable del teclado, el mouse y la pantalla están bien conectados con el analizador.

5.2.3 Muestras

- Una muestra de orina se puede mezclar bien antes de la medición, pero no se puede centrifugar.
- La muestra de orina fresca debe recolectarse lo antes posible con un recipiente limpio y seco. La muestra de orina debedejarse a temperatura ambiente durante no más de una hora; de lo contrario, manténgala en el refrigerador a una temperatura entre 2 °C y 3 °C.~8°C y analizar en un plazo de dos horas.
- NO añadir ningún conservante, desinfectante o detergente a las muestras.
- La muestra de orina debe evitar la exposición a la luz solar directa.
- La inyección y la toma de vitamina C pueden dar lugar a que los resultados de las pruebas NIT, BIL, GLU y BLD sean inferiores a los valores reales o incluso falsos negativos.
- NO mida la hematuria, ya que los residuos que contiene pueden provocar resultados incorrectos. El tono de color de la hematuria evaluada visualmente puede no coincidir con el resultado obtenido con el instrumento.
- La orina después de tomar un medicamento puede provocar resultados incorrectos en las pruebas.
- Llene los tubos de muestra con al menos 2 ml de muestra de orina. Es posible que no se obtengan resultados correctos si el volumende muestra es insuficiente.
- Coloque los tubos de muestra en un estante de muestras en el que se puedan colocar diez tubos como máximo.
- Si el código de barras se va a escanear con el escáner integrado en el instrumento, se debe pegar 5 mm por debajo de la bocadel tubo (como se muestra en la Figura 5-2), y el código de barras debe quedar orientado hacia el instrumento después de pegarlo.
- Llene la muestra en un tubo de ensayo sellado con film. El instrumento tiene una función de perforación, por lo que puede tomarmuestras sin quitar la tapa.

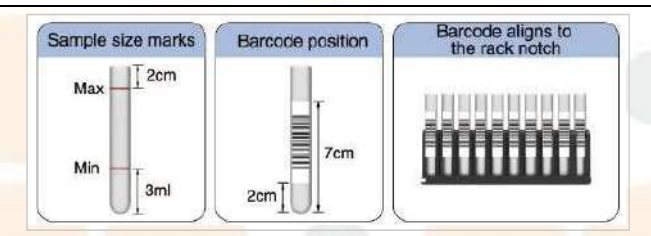

## Nota

Inserte los tubos de muestra en forma recta en los cojines de goma inferiores de manera correcta. De lo contrario, se podría producirun mal funcionamiento mecánico.

La etiqueta del código de barras debe colocarse en la posición correcta y frente al lector de código de barras.

Figura 5-2

- Colocar la gradilla para tubos de ensayo

Coloque los soportes para tubos en la plataforma a la derecha del mecanismo de inyección de muestras. La muesca del soporte debe estar

Se colocan en la placa a la derecha del mecanismo de inyección. El orden de colocación es de afuera hacia adentro, como se muestra en la Figura 5-3. Se pueden colocar hasta 5 gradillas para tubos de ensayo.

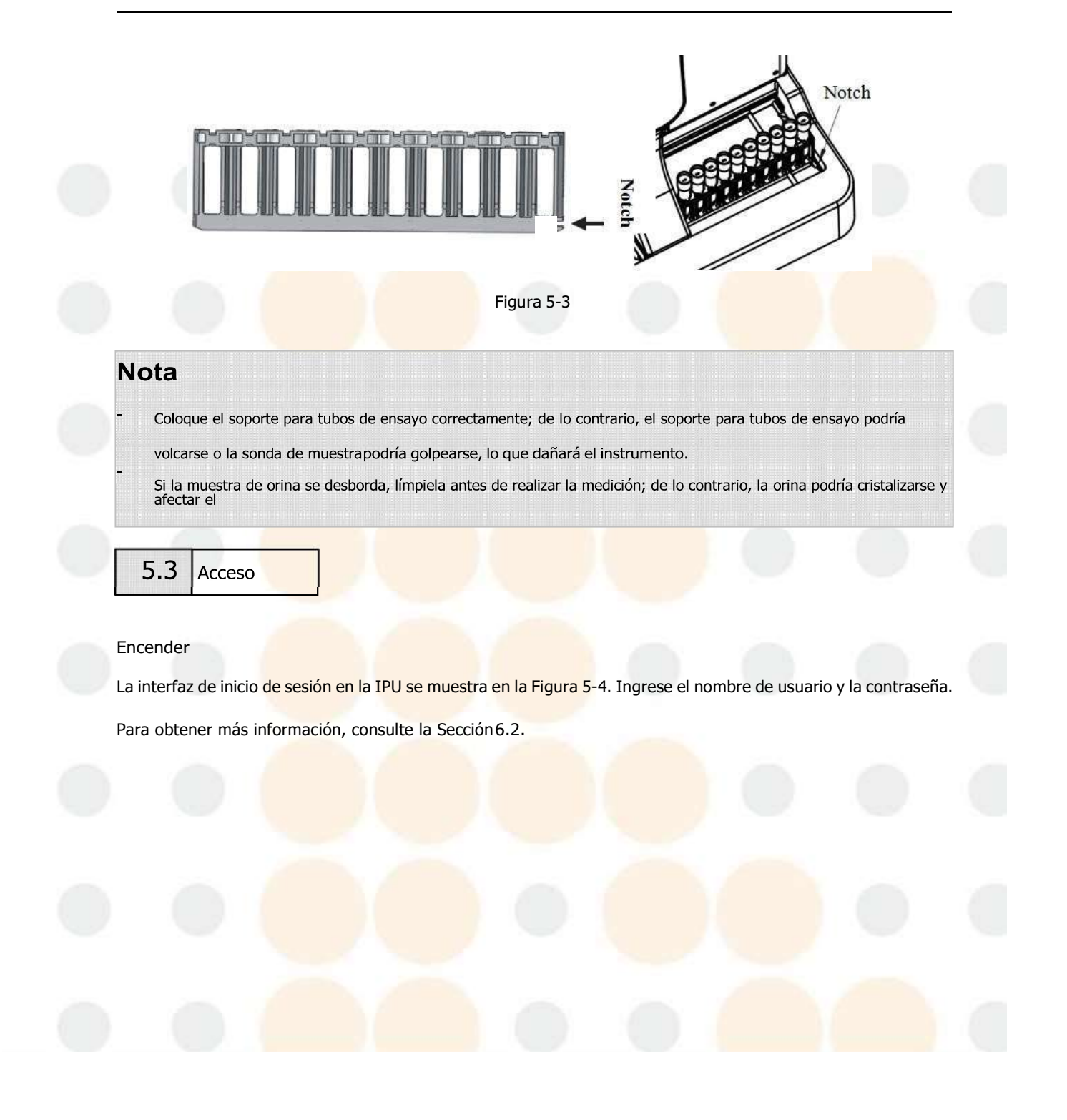

| Basic information                                                                                                    | Error Log             |                         |      |          |                     | 1 |  |
|----------------------------------------------------------------------------------------------------|-----------------------|-------------------------|------|----------|---------------------|---|--|
| Login user:<br>Login time:<br>Uker level:<br>Trest mode: fulfduplex<br>US sover: Nethend<br>Printer: (VT22.05.5,7e/Brother FAX:2890 | itsfroment            | Erner description       | Time | Solution | Inche               |   |  |
| Connection status<br>US-1 Connected<br>Version: L62:13<br>5/H:                                                                      | Online rack status    | User name:<br>Password: |      |          |                     |   |  |
| Welcome for use SMIT Unles (PU                                                                                                    | Test mode: Fulkluplex |                         |      |          | 2026-01-10 09:17-31 |   |  |

Figura 5-4 Interfaz de carga

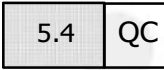

Para garantizar resultados confiables, se debe realizar un análisis de control de calidad todos los días antes de la medición de la muestra. Para obtener más detalles, consulte el Capítulo 7.

# 5.5 Menú

Descripción general: desde la interfaz del menú se puede acceder a todas las interfaces de funcionamiento de la IPU, incluidos informes, control de calidad, estado, configuración de la IPU, configuración del instrumento y configuración del sistema. La interfaz se muestra en la Figura 5-5.

|   | tepat in un                  | û<br>Sate             | _         |        | _         |                     |  |
|---|------------------------------|-----------------------|-----------|--------|-----------|---------------------|--|
|   |                              |                       |           |        |           |                     |  |
|   |                              |                       |           | ٥      | IPU       | •                   |  |
| - | Report                       | QC                    | Work List | Status | IPU Setup | System Setup        |  |
| - | 26                           |                       |           |        |           |                     |  |
|   | Maintain                     |                       |           |        | 8         | U                   |  |
|   |                              |                       |           |        | Logout    | Shut Down           |  |
|   | Welcome to use URIT Unne IPU | Test mode: Fullduplex | UserAdmin |        |           | 2020-01-10 09:57:26 |  |

Figura 5-5 Interfaz de menú

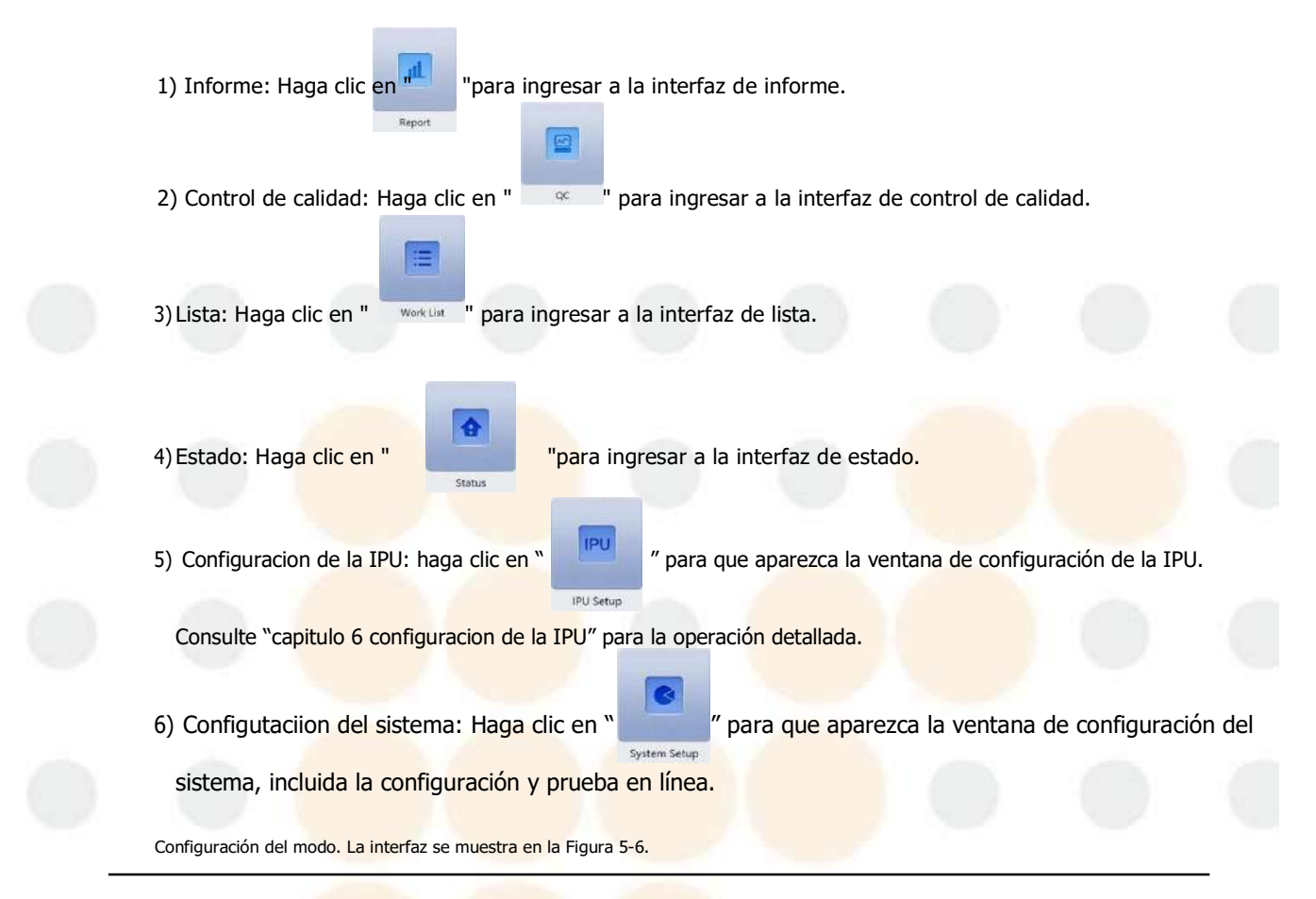

|  | System settings<br>IPU server setting | ngs          |              |                |                                                               |                                      |           |  |
|--|---------------------------------------|--------------|--------------|----------------|---------------------------------------------------------------|--------------------------------------|-----------|--|
|  | Protocol versi<br>YC-<br>YC-1<br>YC-2 | Biochemistry | P: 192 , 168 | SD<br>SD<br>SD | Port: 10000<br>Sediment<br>UD-1<br>UD-2<br>UD-3<br>UD-4<br>US | Close<br>Chemistry –<br>UC-1<br>UC-2 | -ST<br>ST |  |
|  |                                       |              |              |                | J                                                             | US-2                                 |           |  |
|  |                                       |              |              |                |                                                               |                                      |           |  |

Figura 5-6 Interfaz de configuración del sistema

- Configuración del instrumento: comprobar el instrumento para conectarlo al sistema. La serie US solo se puede comprobar porseparado. Los otros cuatro modelos se pueden configurar en cualquier combinación.
- Configuración del servidor IPU: de forma predeterminada, el sistema inicia el servidor. Cierre el servidor antes de cambiar la dirección IP y el puerto del servidor.

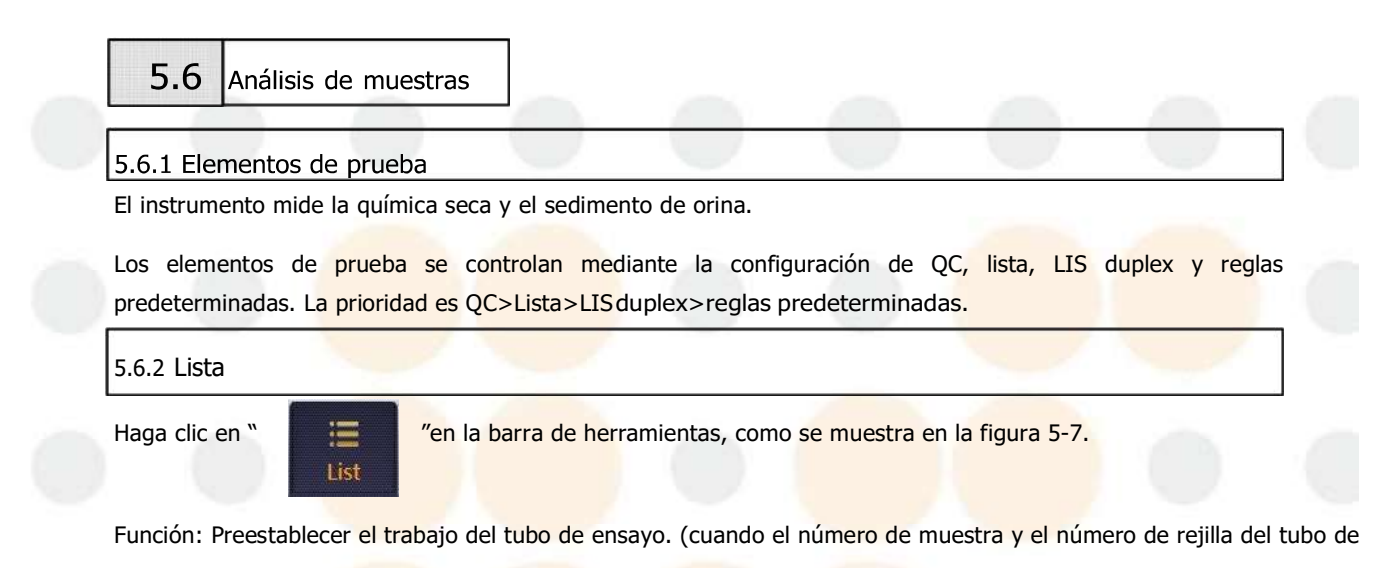

ensayo coinciden con lainformación de la lista, la prueba se realiza de acuerdo con la lista).

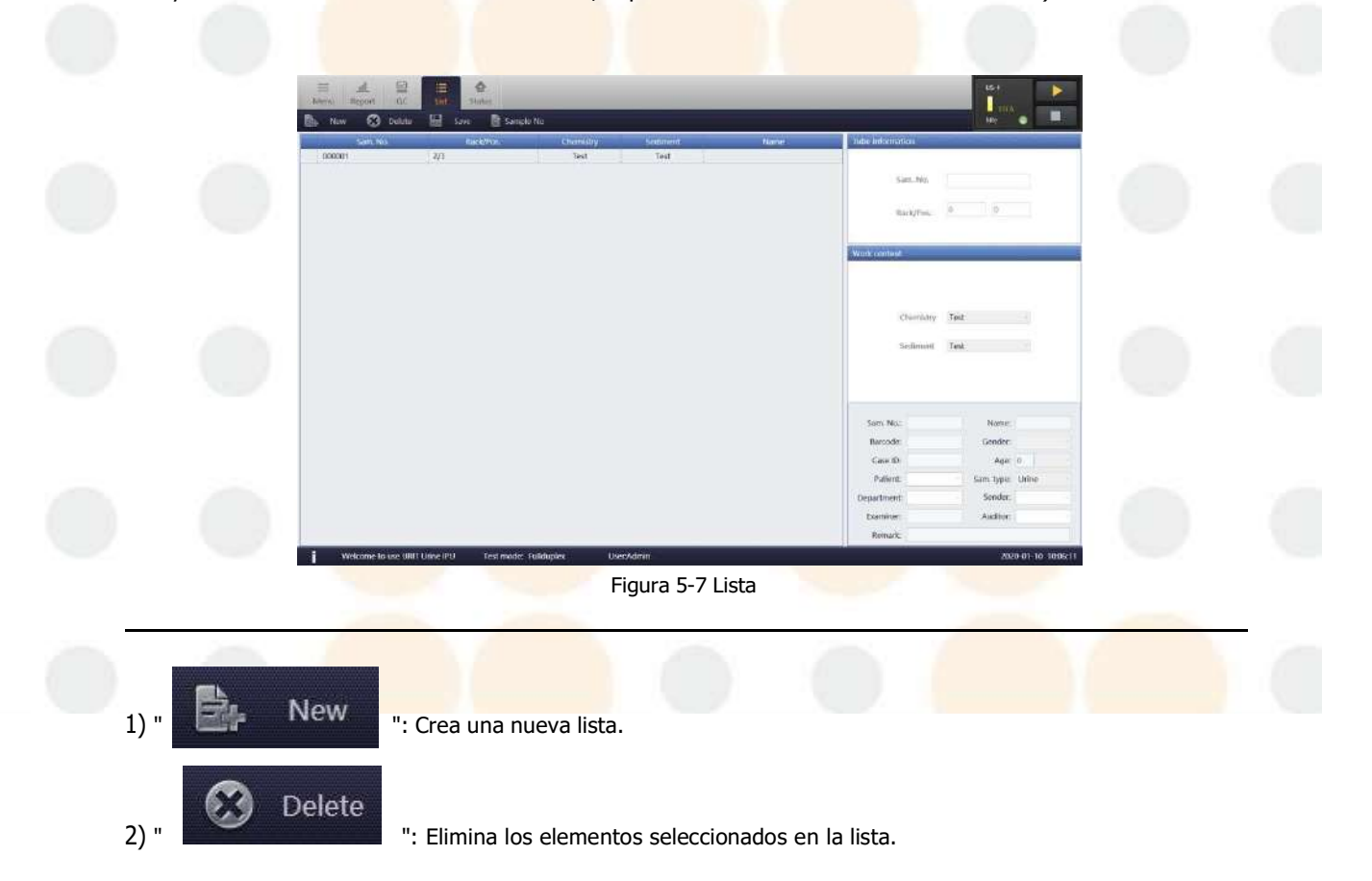

| 3) " Save                                      | e<br>": Guarda los elementos seleccionados en la lista.                                                                       |                      |   |
|------------------------------------------------|----------------------------------------------------------------------------------------------------|----------------------|---|
| 4) " Sample                                    | No<br>": Puede modificar la próxima emergencia y la próxima muestra en el cu<br>resultante, como se muestra en la figura 5-8. | Jadro de diálogo     |   |
|                                                | ۵ ×                                                                                                    |                      |   |
|                                                | Modify next sample No.                                                                                                    |                      |   |
|                                                | Next emer 900001                                                                                                    |                      |   |
|                                                |                                                                                                    |                      |   |
|                                                | Next sample 1                                                                                                    |                      |   |
|                                                | OK Cancel                                                                                                    |                      |   |
|                                                | Figura 5-8 Siguiente muestra                                                                                                  |                      |   |
| Lista de hojas de traba                        | ajo: todas las listas se muestran en el área izquierda de la interfaz de listas.                                              |                      |   |
| Información del tubo<br>del trabajo, como se r | de ensayo: Ingrese la información del tubo de ensayo que necesita para con<br>nuestra en la Figura 5-9.                       | figurar el contenido | o |
|                                                |                                                                                                    |                      |   |
| -                                              | Tube information                                                                                                    |                      |   |
|                                                | No                                                                                                    |                      |   |
|                                                | Sam. No. 000001                                                                                                    |                      |   |
| • • (                                          | Rack/Pos. 2 3                                                                                                    |                      |   |
|                                                | Figura 5-9 Información del tubo de ensayo                                                                                     |                      |   |

Contenido del trabajo: Contenido de la prueba preestablecido e información del paciente, como se muestra en la Figura 5-10.

|                            |                                                                                                    |                                                                                                    | Work content                                                                                                    |                                                                                                    |                                                                                                    |                                                                                                    |                                                                                                    |             |             |  |
|----------------------------|----------------------------------------------------------------------------------------------------|----------------------------------------------------------------------------------------------------|----------------------------------------------------------------------------------------------------|----------------------------------------------------------------------------------------------------|----------------------------------------------------------------------------------------------------|----------------------------------------------------------------------------------------------------|----------------------------------------------------------------------------------------------------|-------------|-------------|--|
|                            |                                                                                                    |                                                                                                    |                                                                                                    |                                                                                                    |                                                                                                    |                                                                                                    |                                                                                                    |             |             |  |
|                            |                                                                                                    |                                                                                                    |                                                                                                    |                                                                                                    |                                                                                                    |                                                                                                    |                                                                                                    |             |             |  |
|                            |                                                                                                    |                                                                                                    | Cł                                                                                                    | emistry Test                                                                                                    | ,                                                                                                    | •                                                                                                    |                                                                                                    |             |             |  |
|                            |                                                                                                    |                                                                                                    | Se                                                                                                    | diment Test                                                                                                    |                                                                                                    | 5                                                                                                    |                                                                                                    |             |             |  |
|                            |                                                                                                    |                                                                                                    |                                                                                                    |                                                                                                    |                                                                                                    |                                                                                                    |                                                                                                    |             |             |  |
|                            |                                                                                                    |                                                                                                    |                                                                                                    |                                                                                                    |                                                                                                    |                                                                                                    |                                                                                                    |             |             |  |
|                            |                                                                                                    |                                                                                                    | Sam. No.:                                                                                                    | 000001                                                                                                    | Name:                                                                                                    |                                                                                                    |                                                                                                    |             |             |  |
|                            |                                                                                                    |                                                                                                    | Barcode:                                                                                                    |                                                                                                    | Gender:                                                                                                    | -                                                                                                    |                                                                                                    |             |             |  |
|                            |                                                                                                    |                                                                                                    | Case ID:                                                                                                    |                                                                                                    | Age: 0                                                                                                    |                                                                                                    |                                                                                                    |             |             |  |
|                            |                                                                                                    |                                                                                                    | Patient:                                                                                                    |                                                                                                    | Sam, type: U                                                                                                    | ine ·                                                                                                    |                                                                                                    |             |             |  |
|                            |                                                                                                    |                                                                                                    | Examiner:                                                                                                    | Admin                                                                                                    | Auditor:                                                                                                    |                                                                                                    |                                                                                                    |             |             |  |
|                            |                                                                                                    |                                                                                                    | Remark:                                                                                                    | Lunite en la la                                                                                                    |                                                                                                    |                                                                                                    |                                                                                                    |             |             |  |
|                            |                                                                                                    |                                                                                                    |                                                                                                    |                                                                                                    |                                                                                                    |                                                                                                    |                                                                                                    |             |             |  |
|                            |                                                                                                    |                                                                                                    | Figur                                                                                                    | a 5-10 Conte                                                                                                    | nido del traba                                                                                                    | ]0                                                                                                    |                                                                                                    |             |             |  |
| La interfaz                | de prueba di <mark>ari</mark>                                                                                                    | a se encuentr                                                                                                    | a en la inter                                                                                                    | faz princip                                                                                                    | oal de IPU.                                                                                                    | Haga clic                                                                                                    | en "                                                                                                    | <u>ul</u> " | en la barra |  |
| La interfaz<br>de herramie | de prueba diari<br>entas como se r                                                                                                    |                                                                                                    | a en la inter<br>figura 5-11                                                                                                    | faz princip                                                                                                    | oal de IPU.                                                                                                    | Haga clic                                                                                                    | en "                                                                                                    | eport "     | en la barra |  |
| La interfaz<br>de herramio | de prueba diari<br>entas como se r                                                                                                    | a se encuentr<br>muestra en la                                                                                                    | a en la inter<br>figura 5-11                                                                                                    | faz princip                                                                                                    | oal de IPU.                                                                                                    | Haga clic                                                                                                    | en "<br>R                                                                                                    | eport "     | en la barra |  |
| La interfaz<br>de herramio | de prueba diari<br>entas como se n                                                                                                    | a se encuentr<br>muestra en la                                                                                                    | a en la inter<br>figura 5-11<br>stato<br>stato<br>frata<br>frata<br>frat | faz princip                                                                                                    | bal de IPU.                                                                                                    |                                                                                                    | en "<br>R                                                                                                    | eport "     | en la barra |  |
| La interfaz<br>de herrami  | de prueba diari<br>entas como se r                                                                                                    | a se encuentr<br>muestra en la                                                                                                    | a en la inter<br>figura 5-11                                                                                                    | faz princip                                                                                                    | None         None           None         None           None         784.0           None         784.0           None         784.0           None         784.0           None         784.0           None         784.0           None         784.0           None         784.0           None         784.0           None         784.0                                                                                                    | Haga clic<br>tacenete the<br>tacenete the<br>tacen                                                                                                    | en "<br>R                                                                                                    | eport "     | en la barra |  |
| La interfaz<br>de herramio | de prueba diari<br>entas como se n<br>internas como se n<br>internas como se n<br>internas como se n<br>internas como se n<br>internas como se n                                                                                                    | a se encuentr<br>muestra en la<br>con el la contra en la<br>con el la contra en la<br>contra el la contra en la<br>contra el la contra en la<br>contra el la contra en la<br>contra el la contra en la<br>contra el la contra en la<br>contra el la contra en la<br>contra el la contra en la<br>contra el la contra en la<br>contra el la contra en la<br>contra el la contra en la<br>contra el la contra en la<br>contra el la contra en la<br>contra el la contra en la<br>contra el la contra el la contra el<br>contra el la contra el la contra el<br>contra el la contra el la contra el<br>contra el la contra el la contra el la contra el<br>contra el la contra el la contra el la contra el la contra el<br>contra el la contra el la contra el la contra el la contra el<br>contra el la contra el la contra el la contra el la contra el<br>contra el la contra el la cont                                                                                                    | a en la inter<br>figura 5-11<br>indu<br>inter<br>indu<br>inter<br>indu<br>inter<br>inter   | faz princip                                                                                                    | Nonline         Nonline           Deal de IPU.         0           Statut         0           Statut         0           Statut         0           Statut         0           Statut         0           Statut         0           Statut         0           Statut         0           Statut         0           Statut         0           Statut         0                                                                                                    | Haga clic                                                                                                    | en "R                                                                                                    | eport "     | en la barra |  |
| La interfaz<br>de herrami  | de prueba diari<br>entas como se r                                                                                                    | a se encuentr<br>muestra en la                                                                                                    | a en la inter<br>figura 5-11                                                                                                    | faz princip           .           .           .           .           .           .           .           .           .           .           .           .           .           .           .           .           .           .           .           .           .           .           .           .           .           .           .           .           .           .           .           .           .           .           .           .           .           .           .           .           .           .           .           .           .           .           .           .           .           .           .           . <td< td=""><td>Non         Non           Non         2000 0           Non         2000 0           Non         2000 0           Non         2000 0           Non         2000 0           Non         2000 0           Non         2000 0           Non         0.0           Non         0.0           Non         0.0           Non         0.0           Non         0.0           Non         0.0           Non         0.0</td><td>Haga clic<br/>thereade the<br/>thereade the<br/>thereade the<br/>the<br/>the<br/>the<br/>the<br/>the<br/>the<br/>the</td><td>en "<br/>R</td><td></td><td>en la barra</td><td></td></td<>                                                                                                    | Non         Non           Non         2000 0           Non         2000 0           Non         2000 0           Non         2000 0           Non         2000 0           Non         2000 0           Non         2000 0           Non         0.0           Non         0.0           Non         0.0           Non         0.0           Non         0.0           Non         0.0           Non         0.0                                                                                                    | Haga clic<br>thereade the<br>thereade the<br>thereade the<br>the<br>the<br>the<br>the<br>the<br>the<br>the                                                                                                    | en "<br>R                                                                                                    |             | en la barra |  |
| La interfaz<br>de herrami  | de prueba diari<br>entas como se n<br>internas como se n<br>internas como se n                                                                                        | a se encuentr<br>muestra en la<br>control de la control<br>control de la control de la control<br>control de la control de la control<br>control de la control de la control<br>control de la control de la control<br>control de la control de la control de la control de la control<br>control de la control de la control de la control de la control de la control de la control de la control de la control de la control de la control de la control de la control de la                                                                                                    | a en la inter<br>figura 5-11<br>figura 5-11                                                                                                    | faz princip           faz princip           isotropy           isotropy                                                                                                    | Image: Second Second                                                                                                    | Haga clic<br>Haga clic<br>Kouper de<br>10 44<br>10 44<br>11 44<br>114 | en "<br>R<br>Dorace<br>O O O<br>O O<br>O O<br>O O<br>O O<br>O O<br>O O<br>O O<br>O O                                                                                             |             | en la barra |  |
| La interfaz<br>de herrami  | de prueba diari<br>entas como se r                                                                                                    | a se encuentr<br>muestra en la<br>vera estra en la<br>vera estra en la<br>vera estra en la<br>vera estra en la<br>vera estra en la<br>vera estra estra<br>estra estra<br>estra estra<br>estra estra<br>estra estra<br>estra estra<br>estra estra<br>estra estra<br>estra estra<br>estra<br>es | a en la inter<br>figura 5-11<br>figura 5-11<br>nable ()<br>nable ()<br>nable ()<br>field<br>field<br>f       | Ffaz princip <ul></ul>                                                                                                    | Non         Non           Deal de IPU.         0           Maria         0           No         2295.3           No         78.4           No         78.4           No         78.4           No         78.4           No         78.4           No         0.6           No         0.6 </td <td>Haga clic<br/>Alexande des<br/>Products des<br/>Products des<br/>Produ</td> <td>en "<br/>R</td> <td></td> <td>en la barra</td> <td></td> | Haga clic<br>Alexande des<br>Products des<br>Products des<br>Produ                                                                                                    | en "<br>R                                                                                                    |             | en la barra |  |
| La interfaz<br>de herramio | de prueba diari<br>entas como se r<br>entas como se r<br>entas como se r<br>entas como se r                                                                                                    | a se encuentr<br>muestra en la<br>control de la control<br>control de la control de la control<br>control de la control de la control<br>control de la control de la control de la control<br>control de la control de la control de la control de la control de la control de la control de la control de la control de la control de la control de la control de la control de la control de la control de la control de la control de la control de la control de la co                                                                                                    | a en la inter<br>figura 5-11<br>figura 5-11                                                                                                    | faz princip                • Marge 51                 • Marge 51                 • Marge 51                 • Marge 51                 • Marge 51                 • Marge 51                 • Marge 51                 • Marge 51                 • Marge 51                 • Marge 51                 • Marge 51                 • Marge 51                 • Marge 51                                                                                                    | Non         Non           Bit         Non           Bit                                                                                                    | Haga clic                                                                                                    | en "<br>R<br>Durit<br>0 0 0<br>0 0<br>0 0<br>0 0<br>0 0<br>0 0                                                                                                    |             | en la barra |  |
| La interfaz<br>de herrami  | de prueba diari<br>entas como se n<br>internaz de pro-<br>entas como se n<br>internaz de pro-<br>internaz de pro-<br>entas de pro-<br>internaz de pro-<br>entas de pro-<br>entas de pro-<br>internaz de pro-<br>entas de pro-<br>entas | a se encuentr<br>muestra en la<br>control de la control<br>de la control de la control<br>de la control de la control de la control<br>de la control de la control de la control de la control de la control<br>de la control de la control de la co                                                                                                    | a en la inter<br>figura 5-11                                                                                                    | faz princip           faz princip           cuit         derenant           gal         derenant         derenant           data         derenant         derenant         derenant           data         derenant         derenant         derenant         derenant         derenant           data         Normal         derenant         derenant         de                                                                                                    | Image: second condition         Image: second condition           Image: second condition         Image: second condition         Image: second condition           Image: second condition         Image: second condition         Image: second condition         Image: second condition           Image: second condition         Image: second condition         Image: second condition         Image: second condition         Image: second condition           Image: second condition         Image: second condition         Image: second condit                                                                                                    | Haga clic                                                                                                    |                                                                                                    |             | en la barra |  |
| La interfaz<br>de herramio | de prueba diari<br>entas como se r<br>internaz de pro-<br>entas como se r<br>internaz de pro-<br>entas como se r<br>internaz<br>internaz de pro-<br>entas como se r<br>internaz<br>internaz de pro-<br>entas como se r<br>internaz de pro-<br>entas como se r<br>internaz de pro-<br>entas como se r<br>internaz de pro-<br>entas como se r<br>internaz de pro-<br>entas como se r<br>internaz de pro-<br>entas como se r<br>internaz de pro-<br>entas como se r<br>internaz de pro-<br>entas como se r<br>internaz de pro-<br>entas como se r<br>internaz de pro-<br>entas como se r<br>internaz de pro-<br>entas como se r<br>internaz de pro-<br>internaz de pro-<br>inte                                          | a se encuentr<br>muestra en la<br>controlación de la<br>controlación de la<br>cont                                                                                                    | a en la inter<br>figura 5-11<br>figura 5-11                                                                                                    | Ffaz princip           Ffaz princip           Marge SI           Marge SI                                                                                                    | Norm         Norm           TC         245.4           TC         245.4           TC         245.4           TC         245.4           TC         245.4           TC         245.4           TC         246.4           TC         246.4                                                                                                    | Haga clic                                                                                                    |                                                                                                    |             | en la barra |  |
| La interfaz<br>de herramio | de prueba diari<br>entas como se n<br>internaz de pro-<br>entas como se n<br>internaz de pro-<br>entas como se n<br>i                                    | a se encuentr           muestra en la           a se encuentr           muestra en la           a se encuentr           a se encuentr                                                                                                    | a en la inter<br>figura 5-11<br>figura 5-11                                                                                                    | faz princip           faz princip           long           long <thl>long           <th< td=""><td>Item         Nature           Deal de IPU.         0           Deal de IPU.         0           Deal de IPU.         0           Deal de IPU.         0           Deal de IPU.         0           Deal de IPU.         0           Deal de IPU.         0           Deal de IPU.         0           Deal de IPU.         0           Deal de IPU.         0           Deal de IPU.         0           Deal de IPU.         0           No.         0           No.</td><td>Haga clic</td><td>en "<br/>R<br/>Duite<br/>O O O<br/>O O<br/>O O<br/>O O<br/>O O<br/>O O<br/>O O<br/>O<br/>O O<br/>O<br/>O<br/>O<br/>O<br/>O<br/>O<br/>O<br/>O<br/>O<br/>O<br/>O<br/>O<br/>O<br/>O<br/>O<br/>O<br/>O<br/>O<br/>O</td><td></td><td>en la barra</td><td></td></th<></thl> | Item         Nature           Deal de IPU.         0           Deal de IPU.         0           Deal de IPU.         0           Deal de IPU.         0           Deal de IPU.         0           Deal de IPU.         0           Deal de IPU.         0           Deal de IPU.         0           Deal de IPU.         0           Deal de IPU.         0           Deal de IPU.         0           Deal de IPU.         0           No.         0           No.                                                                                                    | Haga clic                                                                                                    | en "<br>R<br>Duite<br>O O O<br>O O<br>O O<br>O O<br>O O<br>O O<br>O O<br>O<br>O O<br>O<br>O<br>O<br>O<br>O<br>O<br>O<br>O<br>O<br>O<br>O<br>O<br>O<br>O<br>O<br>O<br>O<br>O<br>O |             | en la barra |  |

5.6.4 Botones de operación

Descripción general: Se utilizan principalmente para la operación diaria, como se muestra en la Figura 5-12.

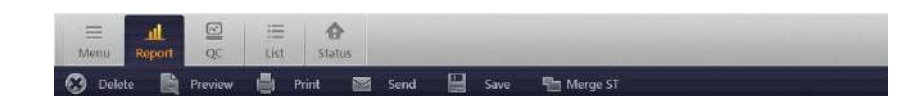

Figura 5-12 Botones de operación

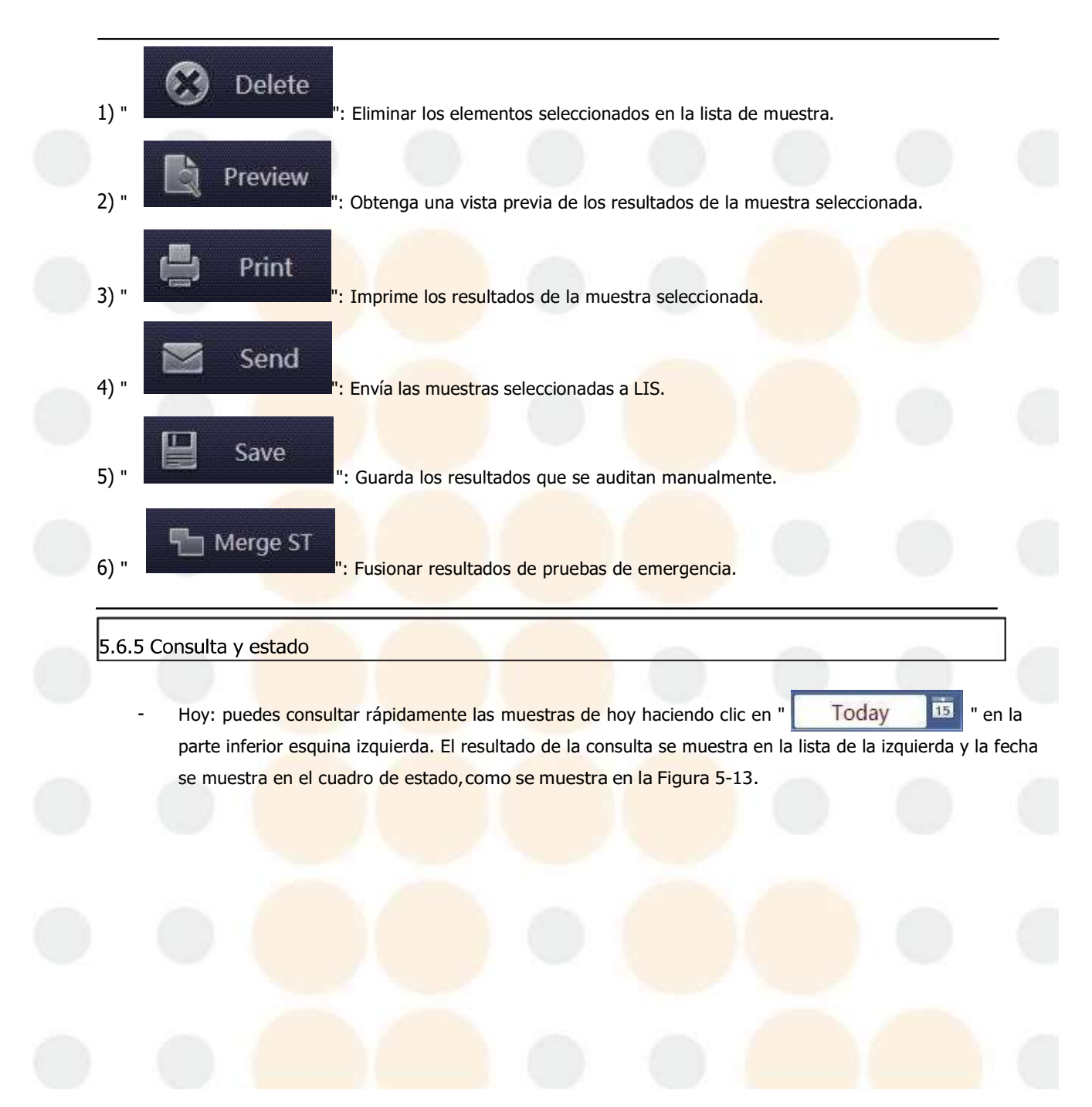

| 000182 | 9000398036 | 58/01 |            | Θ          | Finish |
|--------|------------|-------|------------|------------|--------|
| 000183 | 9000427163 | 58/02 | $\bigcirc$ | $\odot$    | Finish |
| 000184 | 9000412950 | 58/03 | $\odot$    | $\odot$    | Finish |
| 000185 | 9000409479 | 58/04 | $\odot$    | $\odot$    | Finish |
| 000186 | 9000421270 | 58/05 | $\odot$    | $\odot$    | Finish |
| 000187 | 9000350261 | 58/06 | $\odot$    | $\odot$    | Finish |
| 000188 | 9000398255 | 58/07 | $\odot$    | Θ          | Finish |
| 000189 | 9000433579 | 58/08 | $\odot$    | $\odot$    | Finish |
| 000190 | 9000421180 | 58/09 | $\odot$    | $\odot$    | Finish |
| 000191 | 9000421292 | 58/10 | $\bigcirc$ | $\bigcirc$ | Finish |

## Figura 5-13 Consulta de hoy

Consulta: El cuadro de condiciones de consulta, aparece al hacer clic en "Query" " en la esquina inferior izquierda. Establecer la condición de consulta y haga clic en "Aceptar", luego los resultados que cumplen con los requisitos se muestran en la lista del lado izquierdo. Si el cuadro de condiciones de consulta está vacío, no se agregan condiciones allí, la condición es "y". Como se muestra en la Figura 5-14.

| Date:                                   | 2019-04-03 🗾         | ~              | 2020-01-10 📑  |                   |          |
|-----------------------------------------|----------------------|----------------|---------------|-------------------|----------|
| Sam. No.:                               | 0                    | ~              | 999999        |                   |          |
| Name:                                   |                      | Status:        | •             |                   |          |
| Barcode:                                |                      | Examiner:      |               |                   |          |
|                                         | Query                | Cancel         |               |                   |          |
|                                         | Figura 5-1           | 4 Consulta     |               |                   |          |
| Nota: Cuando el cuadro de estado en la  | esquina inferior izo | quierda se mue | estra como "  | Foday 🖬 👖         | la lista |
| muestra todas las muestras del día. Cua | ndo se muestra cor   | no " 📃 Qu      | iery 🚺 🔟 ″ la | lista muestra las |          |

muestras que se buscan según las condiciones de la consulta senior como se muestra en la figura 5-15.

| 000273          | 9000321231        | 68/03        | $\odot$          | $\odot$ | Finish     |  |  |
|-----------------|-------------------|--------------|------------------|---------|------------|--|--|
| 000274          | 9000295631        | 68/04        | $\odot$          | $\odot$ | Finish     |  |  |
| 000275          | 9000295626        | 68/05        | $\odot$          | $\odot$ | Finish     |  |  |
| 000276          | 9000295601        | 68/06        | $\odot$          | $\odot$ | Finish     |  |  |
| 000277          | 9000331366        | 68/07        | 0                | $\odot$ | Finish     |  |  |
| 000278          | 9000276210        | 68/08        |                  | Θ       | Finish     |  |  |
| Sam. No<br>Name | .: 0<br>e:        | -<br>S       | tatus:           | 9999    | 99         |  |  |
| Barcode         | н<br>н            | Exar         | tatus:<br>niner: |         |            |  |  |
|                 | Query             | Can          | cel              |         |            |  |  |
| Query           | 15 Fold           | Info.        | Total:           | 552 9   | elected: 1 |  |  |
| W               | Figura 5-15 Lista | a de estados | de consu         | ılta    | N          |  |  |

Capítulo 5 Operación diaria

- Error: La prueba es anormal.
- Prueba: Próxima muestra a analizar.
- Omitir: Nueva muestra, no a analizar.
- En prueba: la muestra se está probando y aún no se han obtenido los resultados.
- Finalizado: la prueba se ha completado y se ha obtenido el resultado. Comprobado:
- muestras probadas y auditadas.
- Impreso: El informe ha sido impreso.

5.6.6 Prueba de muestra

Prueba de lote ordinario:

Paso 1 : Coloque el soporte para tubos de ensayo debajo del área de prueba correctamente y haga clic.

en el " Report " interfaz.

Paso 2 : El inst<mark>rumento entra en estado de</mark> detección. Cuando se detecta e<mark>l soporte para</mark> tubos de ensayo, el instrumento moverá elsoporte para tubos de ensayo y medirá automáticamente.

Paso 3:En el proceso de medición, el estado de la muestra es Prueba -> Prueba -> Finalizar. "Finalizar" significa que la medición está

Terminado y se han obtenido los resultados.

Paso 4:

Puede verificar resultados, ingresar información de los pacientes e imprimir informes cuando el instrumento está midiendo.

# Nota

No mueva ni saque los tubos de ensayo del área de prueba del mecanismo de alimentación cuando se estén midiendo los ubos de ensayo.

## 5.6.7 Resultados de química seca

Los elementos de química seca, los resultados y el rango de referencia se muestran en la Figura 5-16.

| Item  | Result       | Reference   |
|-------|--------------|-------------|
| VC    | +3           | -           |
| NIT   | -            | #           |
| MA    | <=10mg/L     | <=10        |
| WBC   | -            | 2           |
| CR    | >=26.4mmol/L | 4.4~17.6    |
| KET   | 1.           |             |
| URO   | Normal       | Normal      |
| BIL   | -            | -           |
| GLU   |              | -           |
| PRO   | -            | _           |
| SG    | 1.005        | 1.010~1.030 |
| PH    | 5.0          | 5.0~7.5     |
| BLD   | -            | -           |
| CA    | <=1.0mmol/L  | 2.5~7.5     |
| MA/CR | <0.01mg/mmol | Normal      |
| COLOR | Yellow       | Yellow      |

Figura 5-16 Resultados de química seca

5.6.8 Imágenes escaneadas de tiras de química seca

Haga doble clic en los elementos de química seca y aparecerá la imagen escaneada de esta tira, como se muestra en la Figura 5-17.

|       |           | UP CIS image |     | ~  |  |  |
|-------|-----------|--------------|-----|----|--|--|
| Item  | Result    | V N          | с   |    |  |  |
| VC    | -         | N            | т   |    |  |  |
| NIT   | -         |              | •   |    |  |  |
| MA    | <=10mg/   |              | 4   |    |  |  |
| WBC   | -         | N            | /BC | i. |  |  |
| CR    | <=0.9mm   | ci           | R   |    |  |  |
| KET   | -         | K            | ET  |    |  |  |
| URO   | Normal    |              |     |    |  |  |
| BIL   | -         | U            | RO  |    |  |  |
| GLU   | -         | B            | L   |    |  |  |
| PRO   | -         | G            | LÜ  | 4  |  |  |
| SG    | 1.006     |              |     |    |  |  |
| PH    | 5.5       | PI           | RO  | 1  |  |  |
| BLD   | +-        | SI SI        | G   |    |  |  |
| CA    | <=1.0mm   | PI PI        | н   |    |  |  |
| MA/CR | 29.90mg/  |              |     | 1  |  |  |
| COLOR | Green     | BI           | LD  |    |  |  |
|       |           | C.           | A   |    |  |  |
| RBG   | parameter |              |     |    |  |  |

#### Figura 5-17 Imágenes escaneadas de la tira de prueba

## 5.6.9 Resultados del sedimento urinario

Muestra elementos de sedimento de orina, resultados y rango de referencia, como se muestra en la Figura 5-18.

|  |      | Item     | Result | Reference | Unit |
|--|------|----------|--------|-----------|------|
|  | -    | RBC      | 15.7   | 0-10      | /uL  |
|  | 1    | RBCA     | 0.0    | 0-10      | /uL  |
|  |      | WBC      | 24.5   | 0-15      | /uL  |
|  |      | WBCC     | 0.0    | 0-5       | /uL  |
|  |      | HYA      | 5.2    | 0-1       | /uL  |
|  |      | PAT      | 3.9    | 0-0       | /uL  |
|  |      | SQEP     | 25.6   | 0-15      | /uL  |
|  |      | NSE      | 0.0    | 0-15      | /uL  |
|  | 0    | CAOX     | 0.0    | 0-15      | /uL  |
|  | 1    | JRIC     | 0.0    | 0-15      | /uL  |
|  | 5    | STRUVITE | 0.0    | 0-15      | /uL  |
|  |      | AMORE    | **     | -         |      |
|  |      | JNCX     | -      | -         |      |
|  |      | /ST      | 0.0    | 0-15      | /uL  |
|  | , es | BACT     | 0.0    | 0-15      | /uL  |
|  |      | MUCS     | +-     | -         |      |
|  |      | OTHER    | 25.9   | 0-50      | /uL  |

5.6.10 Imágenes y vídeos de sedimentos

Figura 5-18 Resultados del sedimento urinario

 Vista de imagen pequeña: haga doble clic en la imagen pequeña de la celda para que aparezca la información detallada. Haga clic en el botón que se encuentra debajo de la ventana emergente para ampliar o reducir la imagen.

|  | Small icon<br>Volume: 48tL Length: | - 🗆            | × |  |  |
|--|------------------------------------|----------------|---|--|--|
|  | 0                                  | I              |   |  |  |
|  | Zoom in Restore                    | Zoom out Video |   |  |  |

Figura 5-19 Vista de imagen pequeña

Vídeo original: haz clic en el botón del vídeo original en la ventana de imagen pequeña para que aparezca la interfaz del vídeo original. Haz clic en el botón que aparece a continuación para ver fotogramas, pausar y ralentizar la reproducción.

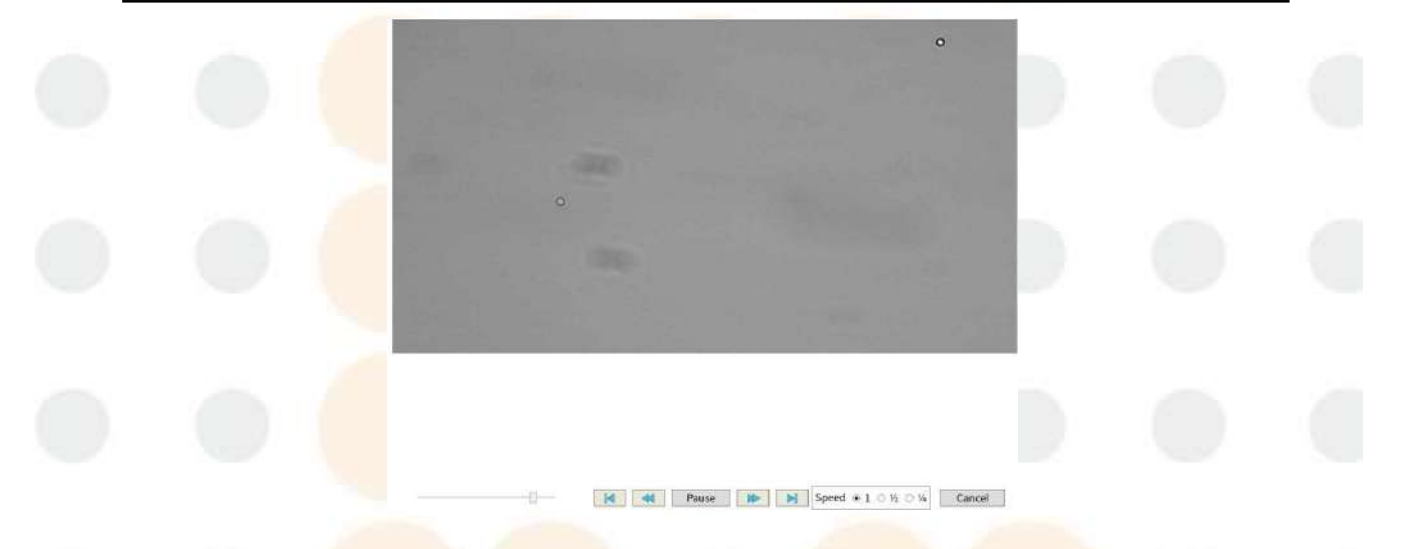

## Figura 5-20 Vídeo original

## 5.6.11 Revisión manual

- Propósito: Para realizar auditorías manuales y verificar los resultados de las pruebas. Con el programa de auditoría, puede auditar y verificar los resultados de la medición de sedimentos de orina.
- Interfaz: Como se muestra en la Figura 5-21, el "RBC" en el medio del título en la esquina superior derecha de la Figuraes una imagen pequeña que indica el tipo de elemento que se muestra actualmente. "639.9/uL" indica el resultado del elemento actual, las flechas izquierda y derecha se utilizan para cambiar de elemento. Proceso de clasificación manual: verificar en un área de imagen

pequeña, si hay partículas no conformes, puede convertirlas en elementoscorrectos con el botón

00000 0 0 0 0 0 0 0 0 243.5 0/15 0-15 /ut ο 0-15 0 O 0-1 SOFF Jul NSE 0-15 /ul CACIX 0-15 URIC 0-15 0.0 STRUMIT 0.0 0-15 AMORE 0.0 0-15 UNCX 1.6 0-1 0-1 YST ACI MUC 8.7 0-1

"Clasificación", hasta que todas las partículas en el elemento sean correctas.

- Figura 5-21 Revisión manual
- Clasificación: Clasificar en "CAST": Haga doble clic izquierdo sobre el elemento para seleccionar el elemento que se va a auditar. El diagrama de celdas se muestra en el área derecha. Haga clic izquierdo sobre "CAST", que se convertirá en una barra de unidad azul con una flecha cuando se seleccione. Haga clic derecho sobre él para clasificarlo. En el proceso de clasificación, los resultados de cada elemento se calcularán y actualizarán automáticamente. (Figura 5-22)

|          |        | _       | -       |
|----------|--------|---------|---------|
|          |        |         |         |
|          |        |         |         |
| ttemi    | Fesult | Referen | ce Unif |
| ABC .    | 815.4  | 0-10    | /ul     |
| RBCA     | 0.0    | 0.10    | /uE     |
| WBC      | 243.5  | 0-15    | /uL     |
| WBCC     | 0.0    | 10-5    | /ut     |
| HYA      | 0,0    | 0-1     | Aut.    |
| TAL      | 11.7   | p-0     | ML      |
| SQEP     | 0.0    | 0-15    | /ut     |
| NSE      | 0.0    | 0-15    | 7aL .   |
| CAOX     | 0,0    | 0-15    | /ut     |
| URIC     | 0.0    | 0.15    | Aut.    |
| STRUVITE | 0.0    | 0.15    | /ut     |
| AMORF    | 0.0    |         |         |
| UNCX     | 1.6    | -       |         |
| YST      | 0.0    | 0-15    | /uL     |
| BACT     | 0.0    | 0-15    | 7ut.    |
| MUCS     | 0.7    | -       |         |
| OTHER    | 1.2    | 0-50    | /uL     |

Figura 5-22 Clasificar en "Impurezas"

- Deshacer: Una pequeña imagen de las celdas que se están clasificando se convertirá en un fondo negro y un clicderecho del mouse deshará la clasificación de las celdas.
- Activar o desactivar elementos: puede utilizar el botón que se encuentra sobre la imagen para activar o desactivar el elemento. O puede hacer doble clic en los elementos de microscopía a la derecha para verlos.

#### 5.6.12 Resultados físicos

Se muestran los elementos físicos (gravedad específica de la orina, color, turbidez, presión osmótica, conductividad), los resultados y el rango de referencia, como se muestra en la Figura 5-23 a continuación.

| Physical Item | Result | Reference   | Unit  |
|---------------|--------|-------------|-------|
| SG            | 1.000  | 1.010~1.025 |       |
| Color         | Red    | Yellow      |       |
| Tur           | Clear  | Clear       |       |
| Osmotic       | 73     | 600-1000    | mOs…  |
| Cond          | 3.2    | 3.0-39.0    | mS/cm |

## 5.6.13 Fase de glóbulos rojos

Figura 5-23 Elementos físicos

Propósito: Se utiliza principalmente para proporcionar distribución de tamaño (gráfico), volumen medio (MCV), relación anormal (R-RATE) y ancho de distribución CV. (VCM) y otros datos de los glóbulos rojos. Los médicos pueden determinar el origen de los glóbulos rojos con estos datos y la forma de las células, como se muestra en la Figura 5-24.

Escala anormal (%) = (cantidad anormal de glóbulos rojos / cantidad total de glóbulos rojos) %

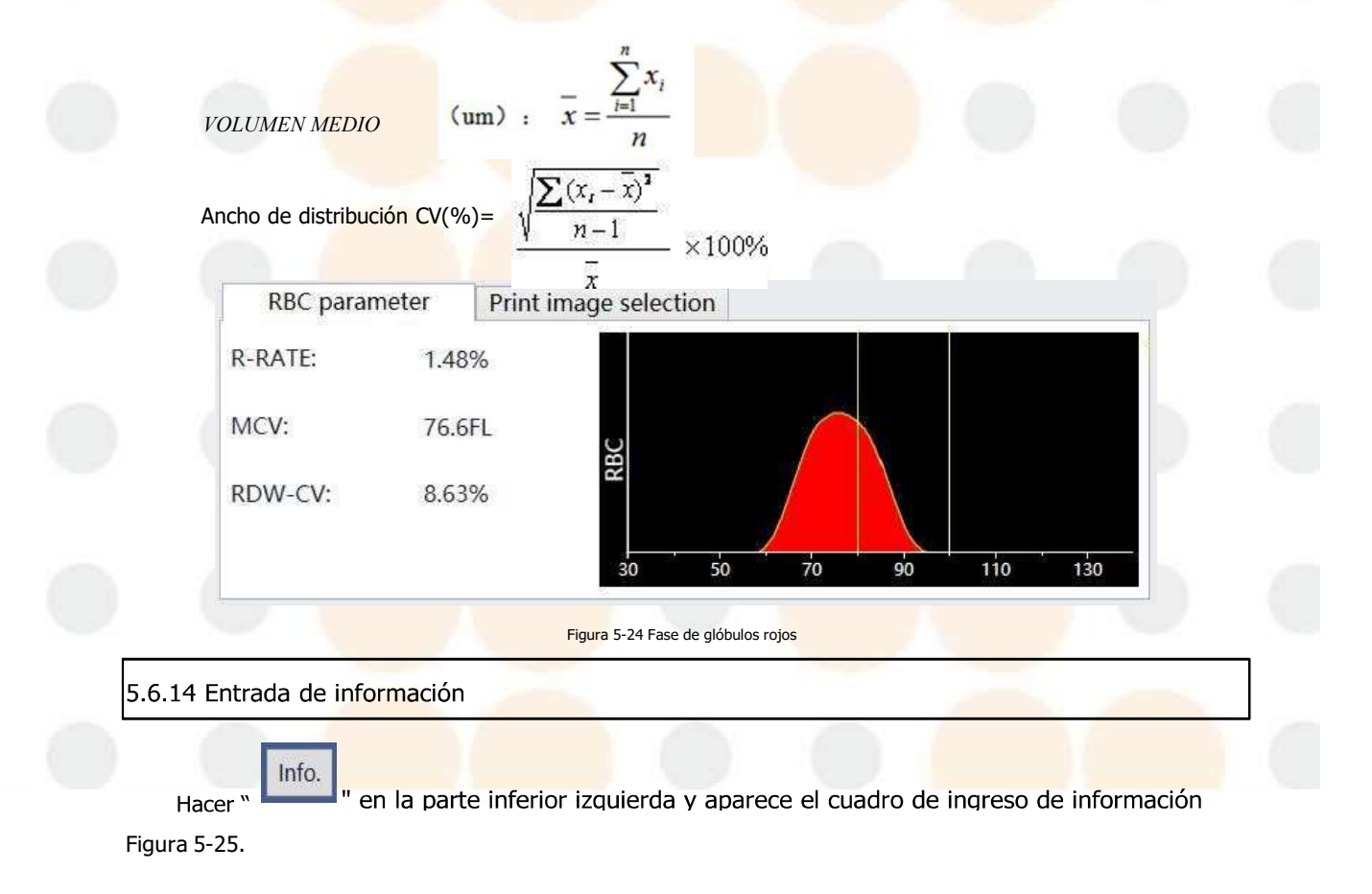

| <ul> <li>Barcode: Gender:</li> <li>Case ID: Age: 0</li> <li>Patient: Sam. type: Urine</li> <li>Department: Sender:</li> <li>Examiner: Admin Auditor:</li> <li>Test time: 2019-06-24 10:41:52</li> <li>Remark:</li> <li>Fgura 5-25 Entrada de información del pacente</li> <li>Operación común:</li> <li>1) Cambie al siguiente cuadro de entrada: presione la tecla TAB del teclado o haga clic con el mouse.</li> <li>2) Después de ingresar la información haga clic en "" para guardar la información de muestra; aparece el o dialogo que se muestra en la figura aparecerá una ventana emergente en la que se preguntara si des guardar la operación. Haga clic en "" para guardar, haga clic en "" para guardar la operación.</li> </ul>                                                                                                    |                                                                                                    | Sam. No.:                                                                                               | 000181                                                                                                    | Name:                                                                                                    |                                                                 |                                                               |                                                                       |                                                    |
|----------------------------------------------------------------------------------------------------|----------------------------------------------------------------------------------------------------|----------------------------------------------------------------------------------------------------|----------------------------------------------------------------------------------------------------|----------------------------------------------------------------------------------------------------|-----------------------------------------------------------------|---------------------------------------------------------------|-----------------------------------------------------------------------|----------------------------------------------------|
| <ul> <li>Case ID: Age: 0</li> <li>Patient: Sam. type: Urine</li> <li>Department: Sender:</li> <li>Examiner: Admin Auditor:</li> <li>Test time: 2019-06-24 10:41:52</li> <li>Remark:</li> <li>Figura 5-25 Entrada de información del paciente</li> </ul> Operación común: <ol> <li>Cambie al siguiente cuadro de entrada: presione la tecla TAB del teclado o haga clic con el mouse.</li> <li>Después de ingresar la información haga clic en " r para guardar la información de paciente. A veces el operador olvida guardar cuando verifica otra información de muestra; aparece el odialogo que se muestra en la figura aparecerá una ventana emergente en la que se preguntara si des guardar la operación. Haga clic en " Na guardar, haga clic en " r para guardar la operación.</li></ol>                                                                                                    |                                                                                                    | Barcode:                                                                                                | н<br>2<br>2<br>2<br>2                                                                                                 | Gender:                                                                                                    |                                                                 | ~                                                             |                                                                       |                                                    |
| <ul> <li>Patient: Sam. type: Urine</li> <li>Department: Sender: Sender:</li> <li>Examiner: Admin Auditor: Image: Admin Auditor: Image: Admin Auditor: Image: Test time: 2019-06-24 10:41:52</li> <li>Remark: Image: Remark:</li> <li>Fgura 5-25 Entrada de información del paciente</li> <li>Operación común:</li> <li>1) Cambie al siguiente cuadro de entrada: presione la tecla TAB del teclado o haga clic con el mouse.</li> <li>2) Después de ingresar la información haga clic en Image: Save Image: Image:</li></ul> |                                                                                                    | Case ID:                                                                                                |                                                                                                    | Age:                                                                                                    | 0                                                               | ~                                                             |                                                                       |                                                    |
| Department: Sender:   Examiner: Admin   Auditor: Image: Constraint of the second second s                                                                                    |                                                                                                    | Patient:                                                                                                | , e                                                                                                    | Sam. type:                                                                                                    | Urine                                                           | ~                                                             |                                                                       |                                                    |
| <ul> <li>Examiner: Admin Auditor:          <ul> <li>Fest time: 2019-06-24 10:41:52</li> <li>Remark:</li> </ul> </li> <li>Figura 5-25 Entrada de información del paciente</li> </ul> Operación común: <ol> <li>Cambie al siguiente cuadro de entrada: presione la tecla TAB del teclado o haga clic con el mouse.</li> <li>Después de ingresar la información haga clic en " Save " para guardar la información de muestra; aparece el o dialogo que se muestra en la figura aparecerá una ventana emergente en la que se preguntara si des guardar la operación. Haga clic en " Ok " para guardar, haga clic en " Cancel " para cancelar la operación.</li> </ol>                                                                                                    |                                                                                                    | Department:                                                                                             | 2                                                                                                    | Sender:                                                                                                    |                                                                 | ~                                                             |                                                                       |                                                    |
| Test time:       2019-06-24 10:41:52         Remark:                                                                                                    |                                                                                                    | Examiner:                                                                                               | Admin                                                                                                    | Auditor:                                                                                                    |                                                                 | ~                                                             |                                                                       |                                                    |
| Remark:         Figura 5-25 Entrada de información del paciente         -Operación común:         1) Cambie al siguiente cuadro de entrada: presione la tecla TAB del teclado o haga clic con el mouse.         2) Después de ingresar la información haga clic en " Save " para guardar la información de muestra; aparece el dialogo que se muestra en la figura aparecerá una ventana emergente en la que se preguntara si des guardar la operación. Haga clic en " Ok " para guardar, haga clic en " Cancel " para cancelar la operación.                                                                                                    |                                                                                                    | Test time:                                                                                              | 2019-06-24 10                                                                                                    | :41:52                                                                                                    |                                                                 |                                                               |                                                                       |                                                    |
| <ul> <li>-Operación común:</li> <li>1) Cambie al siguiente cuadro de entrada: presione la tecla TAB del teclado o haga clic con el mouse.</li> <li>2) Después de ingresar la información haga clic en "Save" " para guardar la información de paciente. A veces el operador olvida guardar cuando verifica otra información de muestra; aparece el o dialogo que se muestra en la figura aparecerá una ventana emergente en la que se preguntara si dese guardar la operación. Haga clic en "Ok " para guardar, haga clic en " Cancel " para cancelar la operación.</li> </ul>                                                                                                    |                                                                                                    | Remark:                                                                                                 |                                                                                                    |                                                                                                    |                                                                 |                                                               |                                                                       |                                                    |
| <ul> <li>-Operación común:</li> <li>1) Cambie al siguiente cuadro de entrada: presione la tecla TAB del teclado o haga clic con el mouse.</li> <li>2) Después de ingresar la información haga clic en "</li></ul>                                                                                                    |                                                                                                    |                                                                                                    |                                                                                                    |                                                                                                    |                                                                 |                                                               |                                                                       |                                                    |
|                                                                                                    | <ol> <li>Cambie al sig</li> <li>Después de i</li> <li>paciente. A veces<br/>dialogo que se m</li> </ol>                                              | uiente cuadro<br>ngresar la info<br>s el operador o<br>uestra en la fig                                 | de entrada: pres<br>rmación haga clic<br>lvida guardar cua<br>gura aparecerá u                                        | ione la tecla TAE<br>c en " 🔛 s<br>ando verifica otra<br>na ventana eme                                                       | 3 del teclad<br>Save <sup>« pa</sup><br>a informac<br>rgente en | do o haga<br>ara guard<br>ión de mi<br>la que se              | a clic con el<br>ar la inform<br>uestra; apai<br>preguntara           | mouse.<br>ación d<br>rece el o<br>si des           |
|                                                                                                    | <ol> <li>Cambie al sig</li> <li>Después de i</li> <li>paciente. A veces<br/>dialogo que se m<br/>guardar la operad<br/>cancelar la operad</li> </ol> | guiente cuadro<br>ngresar la infor<br>s el operador o<br>nuestra en la fig<br>ción. Haga clic<br>nción. | de entrada: pres<br>rmación haga clic<br>lvida guardar cua<br>gura aparecerá u<br>en "Ok<br>Save the i<br>informatio  | ione la tecla TAE<br>c en "                                                                                                   | a informac<br>rgente en<br>dar, haga                            | do o haga<br>ara guard<br>ión de m<br>la que se<br>clic en "  | a clic con el<br>ar la inform<br>uestra; apar<br>preguntara<br>Cancel | mouse.<br>ación d<br>rece el<br>si des<br>" p      |
| Ok Cancel                                                                                                    | <ol> <li>Cambie al sig<br/>2) Después de i<br/>paciente. A veces<br/>dialogo que se m<br/>guardar la opera<br/>cancelar la opera</li> </ol>          | guiente cuadro<br>ngresar la infor<br>a el operador o<br>nuestra en la fig<br>ción. Haga clic<br>nción. | de entrada: pres<br>rmación haga clic<br>lvida guardar cua<br>gura aparecerá u<br>en "Ok<br>Save the i<br>information | ione la tecla TAE<br>c en " Para guard<br>ando verifica otra<br>na ventana eme<br>" para guard<br>modification<br>on?<br>Cand | a informac<br>rgente en<br>dar, haga                            | do o haga<br>ara guard<br>ión de mi<br>la que se<br>clic en " | a clic con el<br>ar la inform<br>uestra; apai<br>preguntara<br>Cancel | mouse.<br>ación de<br>rece el c<br>si dese<br>" pa |

pero no es necesario hacerlo de manerapredeterminada.

- 2) ID del caso: Ingrese aquí el ID del caso del paciente.
- 3) Código de barras: generalmente no es necesario ingresar el código de barras, el analizador puede acceder a él automáticamente.

4) Nombre-- Ingrese el nombre del paciente en el cuadro "Nombre".

5) Sexo: seleccione el sexo del paciente en el cuadro de lista desplegable "Sexo". El sexo predeterminado es no completar.

6) Edad: Seleccione el modo de entrada en la lista desplegable "Edad" e ingrese la edad del

paciente antes de la unidad.

- 7) N.º de cama: Ingrese el número de cama del paciente en el cuadro "N.º de cama".
- 8) Paciente: seleccione el tipo de paciente en la lista desplegable "Tipo de paciente" o ingrese el tipo

de paciente directamente en el cuadro delista.

- 9) Clínico: seleccione el remitente en la lista desplegable "Remitente" o ingrese el nombre del clínico directamente en la lista.
- 10) Departamento: En la lista desplegable "Departamento", seleccione el departamento de inspección o ingrese el nombre del departamento de inspección directamente en la lista.
- 11) Examinador y auditor: el usuario registrado que realiza la prueba es el examinador y quien audita es el auditor.
- 12) Tiempo de prueba: el sistema lo genera, sin función de modificación.
- 13) Observación: Ingrese aquí la información de la nota de muestra.

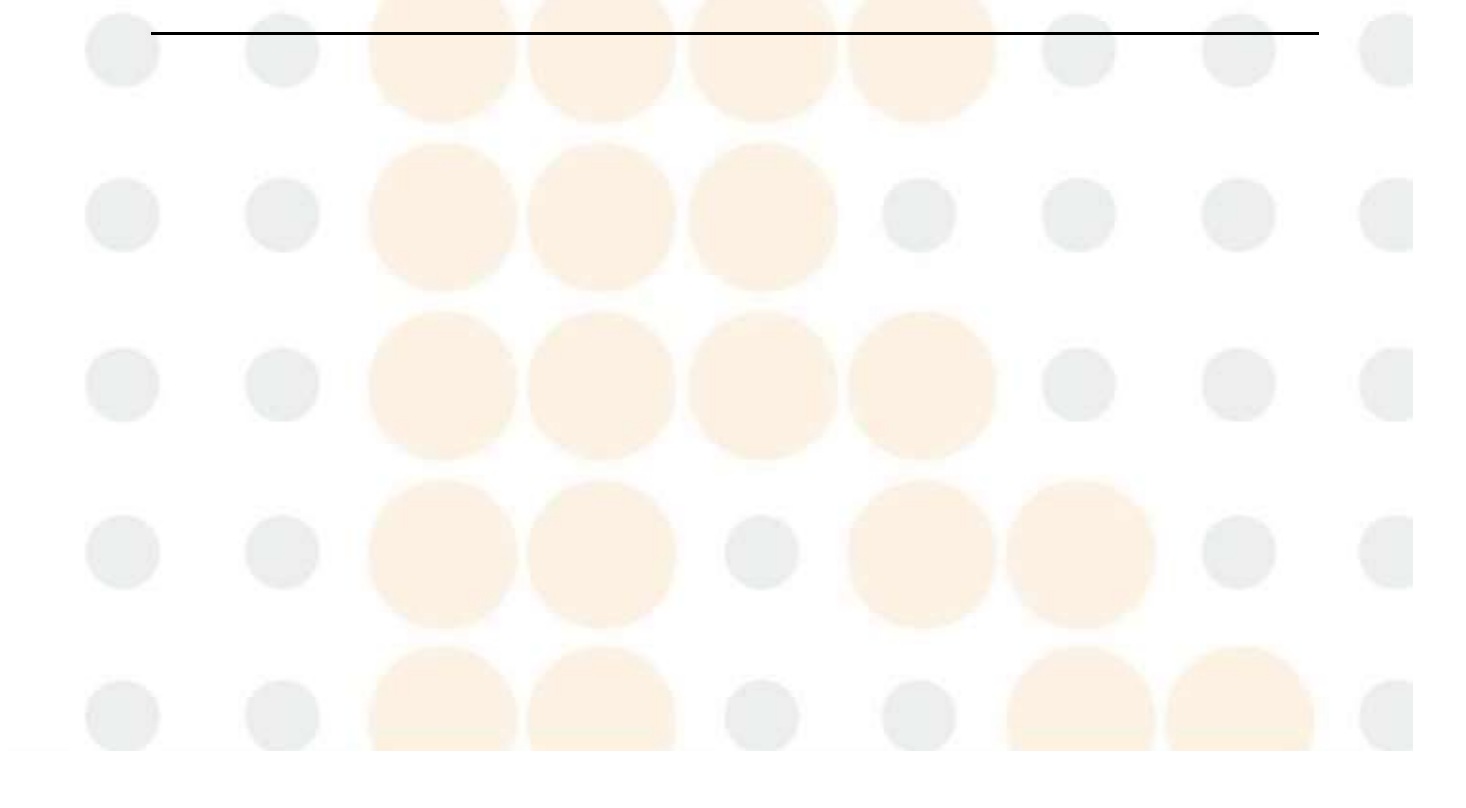

|             | Capítulo 6 Configuración de la UIP |  |
|-------------|------------------------------------|--|
| 6.1 General |                                    |  |

Descripción general: Las configuraciones generales incluyen el formato de hora, la fuente y la configuración de registro. La interfaz se muestra en la Figura 6-1.

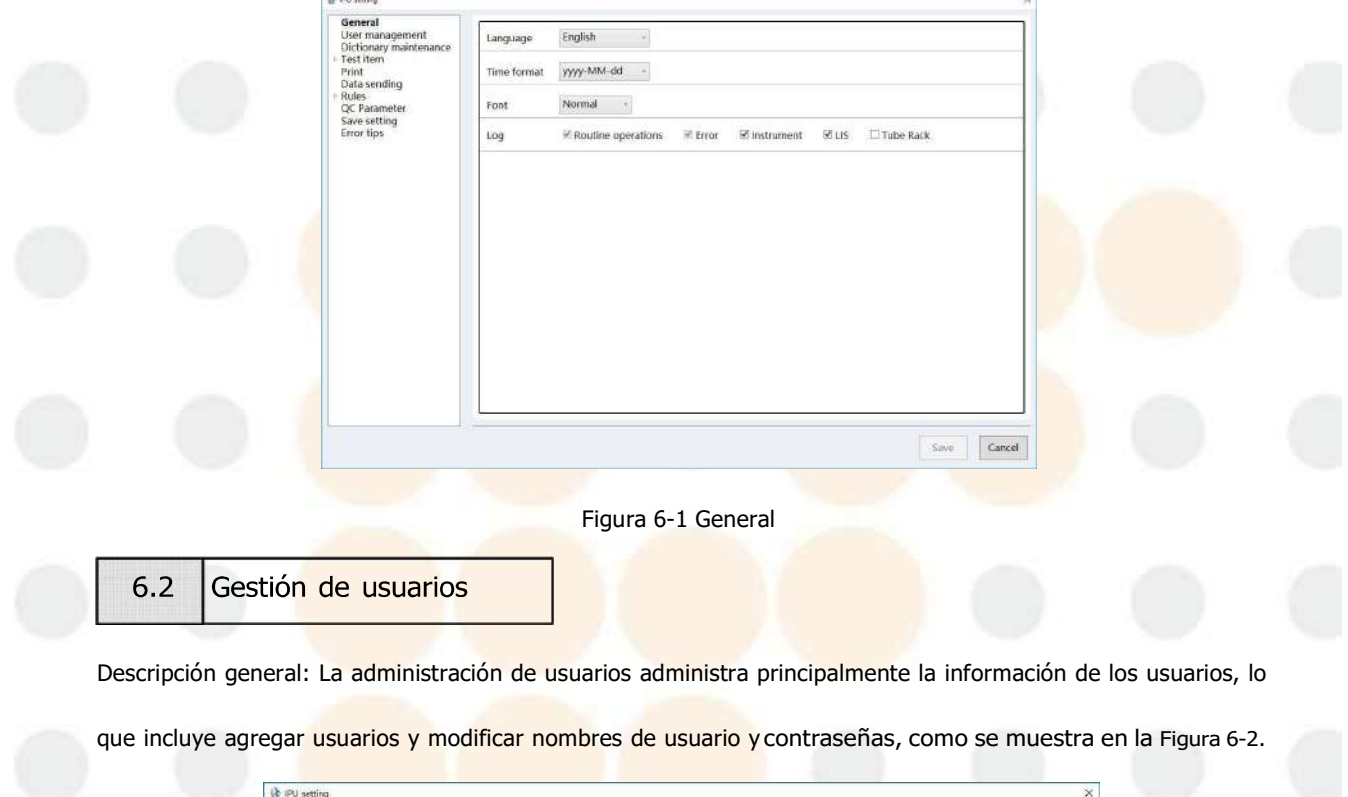

|     |                                                                                                    |              |          |                                                                            |         | 2         |  |
|-----|----------------------------------------------------------------------------------------------------|--------------|----------|----------------------------------------------------------------------------|---------|-----------|--|
|     | General<br>User management<br>Dictionary maintenance<br>Test item<br>Print<br>Data sending<br>Rules<br>QC Parameter<br>Save setting<br>Error tips | Name<br>User | Password | Modify password<br>Name<br>Old password<br>New password<br>Confirm passwor | Admin   |           |  |
| • • |                                                                                                    |              |          |                                                                            | Confirm |           |  |
| • • |                                                                                                    |              |          |                                                                            | Sa      | /e Cancel |  |

Figura 6-2 Gestión de usuarios

- Agregar usuario: el usuario solo se puede agregar como usuario administrador. Complete el nombre de usuario y la contraseña directamente en la línea en blanco de la lista de usuarios. Luego de completar correctamente los datos, presione la tecla Enter. Se iluminará el botón "Guardar". Haga clic en el botón "Guardar" para completar la operación de agregar usuario.
- 2) Modificar el nombre de usuario: el usuario solo puede modificarse como usuario administrador que inicia sesión. Modifique el nombre de usuario directamente en la lista de usuarios, presione la tecla Enter cuando se complete el llenado y el botón "Guardar" se iluminará y haga clic en "Guardar" para completar la operación.
- 3) Modificar contraseña: En el modo de inicio de sesión de usuario administrador, puede modificar todas las contraseñas de usuario y las contraseñas de usuario administrador en la lista de usuarios. La contraseña de usuario en la lista se puede modificar directamente. La contraseña anterior se puede modificar después de modificar la contraseña de administrador. Los usuarios comunes solo pueden cambiar su contraseña en el modo de inicio de sesión y la contraseña anterior debe confirmarse al cambiarla.

## 6.3 Mantenimiento del diccionario

Descripción general: Sirve para configurar el departamento, el nombre del médico y el paciente. El operador puede seleccionar los elementos necesarios en la lista desplegable después de la configuración o ingresar el código Swift y luego presionar Enter para visualizar, lo que puede mejorar la eficiencia de la entrada de información. Como se muestra en la Figura 6-3.

| 🕼 3PU setting                                                                                       |                       |                        |                         |      | ×      |  |
|----------------------------------------------------------------------------------------------------|-----------------------|------------------------|-------------------------|------|--------|--|
| General<br>User management<br>Dictionary maintenance<br>Test item<br>Print<br>Data sending<br>Rules | Department Swift code | Doctor name Swift code | Patient type Swift code |      |        |  |
| QC Parameter<br>Save setting<br>Error tips                                                          |                       |                        |                         |      |        |  |
|                                                                                                    |                       |                        |                         |      |        |  |
|                                                                                                    |                       |                        |                         |      |        |  |
|                                                                                                    |                       |                        |                         | Save | Cancel |  |

#### Figura 6-3

El operador puede modificar y editar la información directamente en la lista, agregar el contenido en la última

línea o dejar una línea vacía para eliminar. Haga clic en "Guardar" para que surta efecto.

| 6.4 | Elementos de | e prueba |
|-----|--------------|----------|
|     |              |          |

Descripción general: configure la unidad, el nombre para mostrar, el valor de referencia del sedimento de orina y los elementos de química seca.

6.4.1 Configuración de elementos de química seca

Las configuraciones de elementos de química seca incluyen visualización, elemento, ID de LIS, nombre, unidad,

referencia, tipo de tira. Se utilizan para configurar la visualización de la interfaz de resultados y la coincidencia

en línea del sistema, etc., como se muestra en la Figura 6-4.

|                               | D     | isplay Iten | n LIS ID | Name  | Unit | Reference                  | Gate criteria |
|-------------------------------|-------|-------------|----------|-------|------|----------------------------|---------------|
| Dictionary maint              | nance | VC          | UC_VC    | VC    | PLUS | • •                        |               |
| <ul> <li>Test item</li> </ul> | 1     | NIT         | UC_NIT   | NIT   | PLUS | • -                        |               |
| Sediment                      |       | MA          | UC_MA    | MA    | PLUS | <=10<br>■                  | -             |
| Print<br>Data conding         | 191   | WBC         | UC_LEU   | WBC   | PLUS | • -                        | -             |
| + Rules                       | 193   | CR          | UC_CR    | CR    | PLUS | - 4.4-17,6                 |               |
| QC Parameter<br>Save setting  | 8     | KET         | UC_KET   | KET   | PLUS | • -                        |               |
| Error tips                    | 585   | URO         | UC_URO   | URO   | PLUS | <ul> <li>Normal</li> </ul> |               |
|                               | 20    | 61L         | UC_BIL   | BIL   | PLUS |                            |               |
| 1                             | 191   | GLU         | UC_GLU   | GLU   | PLUS | • -                        | -             |
|                               | d     | PRO         | UC_PRO   | PRO   | PLUS | • -                        |               |
|                               | 881   | SG          | UC_SG    | SG    | PLUS | • 1.010-1.030              | 1             |
|                               | 4     | PH          | UC_PH    | PH    | PLUS | • 5.0-7.5                  |               |
|                               | 58    | BLD         | UC_BLD   | BLD   | PLUS |                            |               |
|                               | 1     | CA          | UC_CA    | CA    | PLUS | + 2.5-7.5                  |               |
|                               | 382   | ACR         | UC_MACR  | MA/CR | SI   | • <3.4                     | -             |
|                               | 8     | COLOR       | UC_COL   | COLOR | PLUS | - Yellow                   |               |
|                               | 107   | TURBIDITY   | UC CLA   | CLA   | PLUS | Clear                      |               |
|                               |       |             |          |       |      |                            |               |
|                               |       |             |          |       |      | Sav                        | Cancel        |

1)Visualización: la marca de verificación indica que el elemento se muestra en la tabla de resultados. Si no

está marcada, no semostrará.

- 2) Elemento: en el modo en línea, el nombre del elemento se utiliza para que coincida con el elemento del resultado de química. Se puede editar.
- 3) ID de LIS: en el modo de conexión al servidor LIS, este elemento se utiliza para hacer coincidir el

elemento de resultado con el LIS. Se puede editar.

4)Nombre: Se utiliza para mostrar el nombre del resultado de la interfaz. Se puede editar.

5)Unidad: seleccione la unidad de los elementos mostrados, incluidos PLUS, SI, ENG y CONV, y la "referencia" se actualizará automáticamente al valor establecido correspondiente cuando se modifique la unidad.

6) Referencia: Representa el valor de referencia cuando se utiliza la unidad.

- 7)Reglas de criterios de puerta: Cuando el estado de la nueva muestra es [Puerta de acceso], La medición o no del sedimento urinario depende de los resultados de la prueba de análisis de orina. (Si los resultados de la prueba son mayores que las reglas de la puerta, se medirá el sedimento urinario; de lo contrario, no mida).
- 8) Subir: Establece el orden de los resultados en la interfaz. Selecciona la fila y haz clic en el botón Subir parasubir la fila.

9)Mover hacia abajo: establece el orden de los resultados en la interfaz. Selecciona la fila y haz clic en el botón Mover hacia arriba paramover la fila hacia abajo.

- 10) Guardar: Después de modificar el contenido del formulario, se iluminará el botón "Guardar". Haga clic en el botón "Guardar" paraguardar los datos modificados.
- 11)Cancelar: abandona la modificación o sale de la interfaz de configuración.
- 12) Tipos de tiras: 11FA, 12FA y 14FA representan los tipos de tiras utilizadas en la medición. Esta opción debe corresponder a la tira utilizada en la medición real, de lo contrario los resultados de la prueba se verán afectados.

6.4.2 Configuración de los elementos del sedimento urinario

Los ajustes de los elementos de sedimento de orina incluyen visualización, elemento, ID de Lis, nombre, unidad, "-", "+-", "+1" y "+2", que seutilizan para mostrar los ajustes de la interfaz de resultados y la comparación en línea del sistema, etc. La interfaz se muestra en Figura 6-5. Capítulo 6 Configuración de la UIP

| eral         | Display    | Item         | LIS ID         | Name         | Unit    |      |    | +2   | +3  |
|--------------|------------|--------------|----------------|--------------|---------|------|----|------|-----|
| r management | NO .       | Color        | UD_Color       | Color        | Color   | -    |    |      |     |
| item         | NO .       | Transparer   | UD_Transparenc | Transparence | Transp. | ,    |    |      |     |
| ediment      | Yes +      | RBC          | UD_RBC         | RBC          | μ       | - 10 | 25 | 80   | 200 |
| t            | Yes +      | UNDE1        | UD_UNDE1       | RECA         | μL      | • 10 | 25 | 80   | 200 |
| is senaing   | NO .       | UNDF7        | UD_G1          | G1           | μL      | • 10 | 25 | 80   | 200 |
| Parameter    | NO .       | UNDE8        | UD_COIN        | COIN         | μL      | • 10 | 25 | 80   | 200 |
| r tips       | NO •       | UNDF9        | UD_GHOST       | GHOST        | μL      | - 10 | 25 | 80   | 200 |
|              | NO +       | RBCA         | UD_RBCA        | RBCX         | μL      | - 10 | 25 | 80   | 200 |
|              | NO -       | RBCG         | UD_RBCG        | RBCG         | μι      | - 10 | 25 | 80   | 200 |
|              | Yes •      | WBC          | UD_WBC         | WBC          | μL ·    | • 15 | 70 | 125  | 500 |
|              | Yes •      | UNDF2        | UD_UNDF2       | WBCC         | μL      | • 5  | 24 | 42   | 167 |
|              | Yes •      | HYA          | UD_HYA         | НҰА          | μL      | - 1  | 3  | 6    | 13  |
|              | Yes +      | PAT          | UD_PAT         | PAT          | μL ·    | - 0  | 3  | 6    | 11  |
|              | Optional   | CELL         | UD_CELL        | CELL         | μL      | - 0  | 3  | 6    | 11  |
|              | Optional   | WAXY         | UD_WAXY        | WAXY         | μι      | - 0  | 3  | 6    | 11  |
|              | Optional   | UNDF5        | UD_GRAN        | GRAN         | μL      | - 0  | 3  | 6    | 11  |
|              | Optional   | UNCC         | UD_UNCC        | UNCC         | μL      | - 0  | 3  | 6    | 11  |
|              | Yes -      | SQEP         | UD_SQEP        | SQEP         | μL      | - 15 | 70 | 125  | 500 |
|              | Yes •      | NSE          | UD_NSE         | NSE          | μL      | - 15 | 70 | 125  | 500 |
|              | The unit o | of RBC phase | e maps : FL    |              |         |      |    |      |     |
|              |            |              |                |              |         |      |    | Save | Car |
|              |            |              |                |              |         |      |    |      | -   |

Figura 6-5 Elementos de prueba del sedimento urinario

- 1) Pantalla: haga clic en la lista desplegable para seleccionar los modos de visualización.
- 2) Artículo: Nombre del artículo en inglés. No se puede editar.
- 3) ID de LIS: en el modo de conexión al servidor LIS, este elemento se utiliza para hacer coincidir el

elemento de resultado con el LIS. Se puede editar.

4)Nombre: Se utiliza para mostrar el nombre del resultado. Se puede editar.

5) Unidad: seleccione la unidad del elemento, incluidos uL, LPF, HPF, HalfRation, Color y Transparencia. Una vez modificada la unidad, "-", "+-", "+1", "+2" se actualizarán automáticamente al valor de configuración correspondiente.

Conversión de unidades: 1/uL≈0,18/HPF, 1/uL≈ 2,9 /LPF

6) "-", "+-", "+1", "+2" indican el umbral semicuantitativo, que se divide en cuatro archivos, a saber: "-", "+-", "+1", "+2". Complete el umbral de resultado en cada archivo. Si el resultado de la prueba es menor que este valor y se selecciona "HalfRation" como unidad, se mostrará el resultado semicuantitativo del archivo. (Porejemplo, de acuerdo con la configuración de la figura, si el resultado de RBC de la prueba es 80, se muestra como "+1").

7)Mover hacia arriba: se utiliza para establecer el orden en que se muestran los resultados en la pantalla,

seleccione la fila y haga clicen el botón Mover hacia arriba para mover la fila hacia arriba.

8)Mover hacia abajo: Sirve para establecer el orden en que se muestran los resultados en pantalla,

- seleccion<mark>e la fila y haga clic en el botó</mark>n Mover hacia arriba para mover la fila hacia abajo.
- Diagrama de fases de la unidad RBC: La unidad de volumen fL y la unidad de longitud de diámetro um son opcionales.

10) Dígitos decimales reservados: Puedes elegir cuántos dígitos quieres reservar detrás del punto decimal.

- Guardar: Después de modificar el contenido del formulario, se iluminará el botón "Guardar". Haga clic en el botón "Guardar" paraguardar los datos modificados.
- 12)Cancelar: abandona la modificación o sale de la interfaz de Configuración.

| 6.5 | Imprimi |
|-----|---------|
|     |         |

Descripción general: para seleccionar impresoras y plantillas de impresión, la interfaz se muestra como en la Figura 6-6.

|   | 🕼 IPU setting                                                                                                    | ×                                            |  |
|---|----------------------------------------------------------------------------------------------------|----------------------------------------------|--|
|   | General<br>User management<br>Dictionary maintenance<br>• Test item<br>Chemistry<br>Sediment<br>Print<br>Data sending<br>1 Rules | Printer     \\\172.20.65.76\Brother FAX-2890 |  |
|   | QC Parameter<br>Save setting                                                                                                    | Options IIIS                                 |  |
|   | error ups                                                                                                    | Remarks                                      |  |
|   |                                                                                                    | Auto select print picture                    |  |
|   |                                                                                                    |                                              |  |
|   |                                                                                                    |                                              |  |
|   |                                                                                                    |                                              |  |
|   |                                                                                                    |                                              |  |
|   |                                                                                                    |                                              |  |
|   |                                                                                                    | Suis Carrel                                  |  |
|   |                                                                                                    | 30VF                                         |  |
| _ |                                                                                                    | Figura 6-6 Imprimir                          |  |

1)Impresora: haga clic en la lista desplegable para seleccionar la impresora (haga clic en el botón

"Actualizar" para actualizar laimpresora).

- 2) Plantilla de informe: Configuración de la plantilla de impresión
- Opciones: Título del informe, título del control de calidad, observaciones y si desea seleccionar imprimir la imagen automáticamente.

4)Guardar: guarda tu configuración.

5) Cancelar: Cancelar la modificación o salir.

# 6.6 Envío de datos

Esta configuración se utiliza principalmente para la comunicación LIS, como se muestra en la Figura 6-7.

Modo de prueba: incluye dúplex completo y semidúplex. El dúplex completo indica que la información de prueba se obtiene del servidor LIS. El semidúplex indica que la información no se obtiene del LIS, solo se envían los resultados.

Configuración de conexión LIS: complete la IP y el puerto del servidor LIS; puede marcar la función "Enviar a LIS automáticamente".

Reglas de envío: envío de datos al LIS.

|        | General<br>User management<br>Dictionary maintenance<br>* Test item<br>Chemistry<br>Sediment<br>Print<br>Data sending<br>Rules<br>QC Parameter<br>Save setting<br>Error tips | US connection setting<br>Server IP: 127 0 0 1 1 Port: 8080<br>Operation setting<br>Connect to US automatically<br>Always send RBC phase maps<br>Send audited data automatically<br>Send to US automatically<br>Not send data without barcode automatically<br>Not send abnormal data automatically<br>Test mode<br>Full duplex<br>Half duplex |   |  |
|--------|----------------------------------------------------------------------------------------------------|----------------------------------------------------------------------------------------------------|---|--|
|        |                                                                                                    | Save Cancel                                                                                                    |   |  |
| 6.7 No | rmas<br>de p <mark>rueba</mark>                                                                                                    |                                                                                                    | • |  |

Descripción general; Reglas para la prueba de uso, la interfaz se muestra en la figura 6-8:

|  | 🚱 IPU setting                                                                                                | ×                                                                                                    |  |
|--|----------------------------------------------------------------------------------------------------|----------------------------------------------------------------------------------------------------|--|
|  | General<br>User management<br>Dictionary maintenance<br>* Test item<br>Chemistry<br>Sediment                 | New default item                                                                                                    |  |
|  | Print<br>Data sending<br>* Rules<br>Test rules<br>Prompt rules<br>QC Parameter<br>Save setting<br>Error tips | Status:     Test       New rules                                                                                                    |  |
|  |                                                                                                    | 1.When received the first instrument tests enquiry, there's no testing or to test samples, and then create.<br>2.If there is no testing samples in the sample list when testing results are received please create a new one. |  |
|  |                                                                                                    |                                                                                                    |  |
|  |                                                                                                    | Save Carrel                                                                                                    |  |
|  |                                                                                                    | Figura 6-8 Reglas de prueba                                                                                                    |  |

Nuevo elemento predeterminado: para configurar el modo de prueba predeterminado para nuevas muestras. 1) Modo de química seca: Química seca: Prueba; Sedimento de orina: omitir.2) Modo de sedimento urinario: Química seca: Omitir; Sedimento urinario: Probar. 3) Modo de prueba unida: Química: Prueba; Prueba de orina: Prueba.

Nuevas reglas: indica cuándo el instrumento creará automáticamente una nueva muestra.

1)Regla 1: Se crearán nuevos registros de muestra cuando se encuentre el dispositivo más a la derecha conectado al tubo de ensayo.

2) Regla 2: Cuando el instrumento envía resultados a la IPU y no hay un estado correspondiente (por opción),

6.7.2 Reglas de aviso IPU setting General User management Error rules Dictionary maintee Test Item Chemistry Sediment 1.No tube rack barcode in first instrument: Skip over 2.No tube rack barcode in other instrument: Skip over Print 3.Non-corresponding barcode in other instrument: Skip over Data sending 4.Barcode vacancy in first instrument: No prompt Test rules Rules of prompting results mpt ru QC Parameter Use Condition Content of prompt Action of prompt Save setting 🗆 Positive and negative results of RBC urine sediments a... RBC result should be re... 🗏 Highlight Sam. No. Error tips Desitive and negative results of WBC urine sediments a... WBC result should be re... Highlight Sam. No. ☑ Positive and negative results of CAST urinary sedimen... PRO,HYA,PAT results sh... □ Highlight Sam. No. Positive and negative results of BACT urine sedimen... NIT, BACT results should... Highlight Sam. No. ☑ R8C≥ 5000 ul 🗆 Highlight Sam. No. Gross hematuria Proteinuria Highlight Sam. No. 🗆 Highlight Sam. No. 1 Results of BACT urinary sediments and WBC urina... BACT,UTI or others Results All negative V Auto audit Audited Highlight Sam. No. RDW-CV> 18 %, MCV < 75 Dysmorphic? RBC≥ 20 ul RDW-CV < 14 %, MCV > 75fl Highlight Sam. No. Isomorphic? 1 RDW-CV < 18% , RDW-CV > 14% Mixed? 🗆 Highlight Sam. No. Save Cancel

Figura 6-9 Reglas de indicaciones

Reglas de error: un método de tratamiento cuando hay un problema con un soporte de tubos de ensayo o

#### instrumentos.

- 1)Regla 1: Método de tratamiento cuando el instrumento más a la derecha no ha encontrado el código del rack.
- 2)Regla 2: Método de tratamiento cuando otros instrumentos no han encontrado el código del rack.
- 3) Regla 3: El código leído por otros instrumentos es diferente con el orden.
- Regla 4: El instrumento situado más a la derecha detecta que hay un espacio en el tubo de ensayo.

Reglas para solicitar resultados: se utiliza para establecer qué tipos de resultados se resaltarán en la interfaz del informe y ver cuál es la información de solicitud especifica de muestra.

6.8 Configuración de almacenamiento

se crearáuna nueva muestra.

Descripción general: se utiliza para configurar el registro de limpieza y los archivos de datos de imagen, como se muestra en la Figura 6-10:

Capítulo 6 Configuración de la UIP

| Browneig     General     General     General     General     General     General     File settings     Dictorary maintenance     foldes them     Print     Did setting     Rates     QC Parameter     Los     General     General |                                                                                                    | Log<br>R Chean R up as storage over 1024 MB when memory space is insufficient.<br>* Automatically clean up logs older than N days. N= 30<br>Reminder                                                                                                    |                  |               |
|----------------------------------------------------------------------------------------------------|----------------------------------------------------------------------------------------------------|----------------------------------------------------------------------------------------------------|------------------|---------------|
|                                                                                                    | Gave terting<br>Fron Opp<br>Permole system                                                                                                    | Picture data<br>PC Clean it sp us storage over 102400 MB withen memory space is insufficient.<br>Automaticality clean up images older than M days. M= 30<br>* Reminder.                                                                                                    |                  |               |
|                                                                                                    |                                                                                                    | Horspace371.31G (3996)0765448) Userspace34.45G (30141300320)                                                                                                    |                  |               |
|                                                                                                    |                                                                                                    | See                                                                                                    | Cancel           |               |
| -                                                                                                    | - A - A                                                                                                    | Figura 6-10 Configuración de almacenamiento                                                                                                    |                  |               |
| 1) Registro: c<br>limpiarla a                                                                                                    | uando la memoria<br>utomáticamente c                                                                                                    | a de archivos es más grande que el valor e<br>precordarle que debe limpiarla.                                                                                                    | establecido, pue | ede elegir    |
| 2) Datos de la                                                                                                    | a imagen: es sim                                                                                                    | ilar al registro, cuando la memoria del a                                                                                                    | rchivo es más    | grande que ur |
| yalor dator                                                                                                    |                                                                                                    |                                                                                                    |                  | jo            |
|                                                                                                    |                                                                                                    |                                                                                                    | ine que la limp  | ie.           |
|                                                                                                    |                                                                                                    |                                                                                                    |                  |               |
| 6.9 C                                                                                                    | Consejos para ev<br>iguración de transmisión de voz                                                                                                    | /itar errores                                                                                                    | ×                | •             |
| 6.9 C                                                                                                    | Consejos para ev<br>iguración de transmisión de voz                                                                                                    | /itar errores .: Consulte la Figura 6-11:                                                                                                    |                  |               |
| 6.9 C                                                                                                    | iguración de transmisión de voz                                                                                                    | vitar errores . Consulte la Figura 6-11:  Present tone Present tone Text                                                                                                    | ×                | •             |
| 6.9 c                                                                                                    | iguración de transmisión de voz<br>iguración de transmisión de voz<br>liguración de transmisión de voz<br>liguración de voz<br>liguración de voz<br>ligur                                                                                                    | vitar errores                                                                                                    |                  |               |
| 6.9 C                                                                                                    | iguración de transmisión de voz<br>iguración de transmisión de voz<br>ierrative<br>defenti<br>User management<br>Here motione<br>Declino ay matemano<br>Declino ay matemano<br>Declino ay mate                                                                                                    | /itar errores                                                                                                    |                  |               |
| 6.9 C                                                                                                    | iguración de transmisión de voz<br>iguración de transmisión de voz<br>ilter management<br>Filter sottage<br>Dictionary matemance<br>Pieri<br>Pieri<br>Pieri<br>Pieri<br>Bas seeding<br>Rodes<br>Soci autolog<br>Inter presenter<br>La                                                                                                    | Vitar errores                                                                                                    |                  |               |
| 6.9 c                                                                                                    | Consejos para ex<br>iguración de transmisión de voz<br>iduración de transmisión de voz<br>decent<br>User mangement<br>User mangement<br>User mangement<br>Des serving<br>Octoarpenter<br>Las<br>serve extense<br>Remote system                                                                                                    | Vitar errores                                                                                                    |                  |               |
| 6.9 C                                                                                                    | Consejos para ex<br>iguración de transmisión de voz<br>iduración de transmisión de voz<br>idur matagenerat<br>liter matagenerat<br>liter matagenerat<br>Port<br>Port<br>Port<br>Port<br>sou compe<br>is geologicamenter<br>Listo exercise<br>internet<br>Port<br>Bués<br>Sou compe<br>is geologicamenter<br>Listo exercise<br>internet port<br>internet port<br>interne | Vitar errores                                                                                                    |                  |               |
| 6.9 c                                                                                                    | Consejos para ex<br>iguración de transmisión de voz<br>derenti<br>User matagement<br>Bernay<br>Der averang<br>Der averang<br>Para<br>Save acting<br>Cravaneter<br>Las<br>Save acting<br>Remeter system                                                                                                    | /itar errores         /:consulte la Figura 6-11:         // Prompt tone         // Under Brooker         // Under Brooker                                                                                                    |                  |               |
| 6.9                                                                                                    | Consejos para ex<br>iguración de transmisión de voz<br>idur management<br>liver management<br>liver man                                                                                  | <pre>/itar errores //itar errores .consulte la Figura 6-11:  ///itar error // Prempt tone // Prempt tone // Pre</pre> |                  |               |

1) Tono de aviso: activa o desactiva el tono de aviso.

2) Transmisión de voz: seleccione el contenido de la transmisión, incluido el contenido del mensaje predeterminado y el error específico de la transmisión.

3) Hora del aviso: puede seleccionar el número de transmisiones y la hora.

## Capítulo 7 Control de calidad

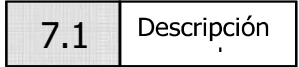

Para comprender el estado del instrumento y obtener resultados confiables, se recomienda ejecutar un control de calidad antes de la medición todos los días. Si el resultado está dentro del control, el analizador está normal. Si el resultado está fuera de control, puede encontrar la razón en el enfoque del microscopio (consulte el Capítulo 8), el estado de los materiales de control, etc. Despuésdel ajuste, ejecute el control de calidad nuevamente. Si los resultados están dentro del control, puede medir las muestras.

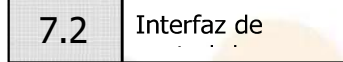

Como se muestra en la Figura 7-1.

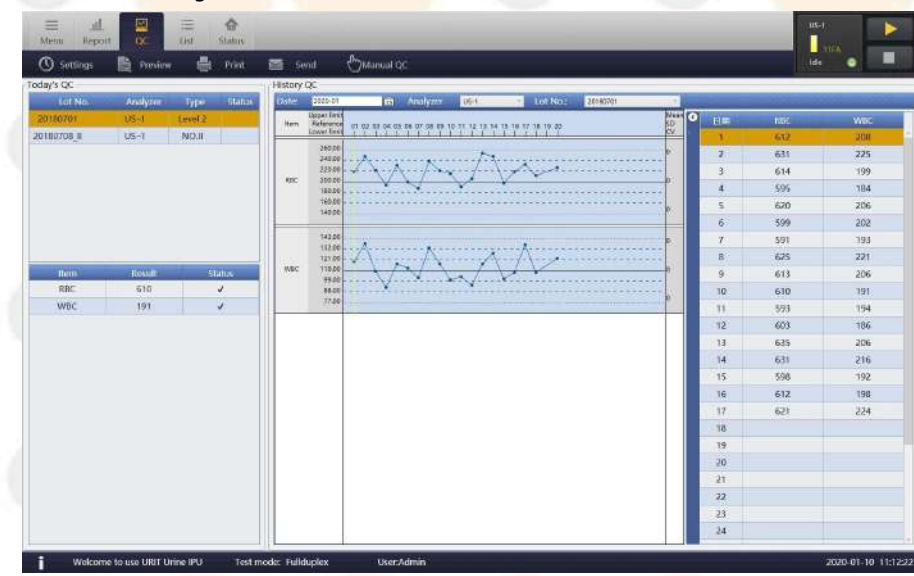

#### Figura 7-1 Interfaz de control de calidad

Control de calidad de hoy: se encuentra en el lado izquierdo de la interfaz de control de calidad y se divide en dos listas. La lista superior se utiliza para verificar si el control de calidad se aprobó hoy, incluido el número de lote, el analizador, las observaciones y el estado (pendiente, prueba, éxito, falla); la lista inferior muestra los resultados del artículo específico y el estado del control de calidad seleccionado en la lista anterior (1: excede el límite superior; ↓: por debajo del límite inferior; √: el resultado está en los límites superior e inferior).

- Control de calidad histórico: se encuentra en el medio y lado derecho de la interfaz de control de calidad y se divide en tres áreas. Área de consulta: puede realizar consultas seleccionando el mes, el analizador y el número de lote. Área de gráfico de control de calidad:

Muestra los datos de la consulta como gráfico de control de calidad de LJ. Área de visualización de

resultados: muestra los resultados de los datos de la consulta por fecha en la lista.

| C |
|---|
|   |
|   |
|   |
|   |
|   |
|   |
|   |
|   |
|   |
|   |
|   |
|   |
|   |

#### Figura 7-2 Parámetro de control de calidad

Como se muestra en la Figura 7-2, la interfaz de parámetros de control de calidad se divide en dos partes. La parte superior se utiliza para completar el número de lote de control de calidad, el modelo, la validez y las observaciones. La tabla de la parte inferior se utiliza para representar el valor de referencia y el límite superior e inferior de cada elemento de control de calidad seleccionado en la tabla anterior.

Operación:

- Agregar: Cambie la línea o haga clic en el botón guardar después de completar la información correspondiente en la línea enblanco.
- Eliminar: elimina todo el contenido de la línea o haz clic en el menú eliminar.
- Correcto: Cambie el contenido de la línea seleccionada, cambie la línea o haga clic en el botón Guardar.

## 7.4 | Método de cálculo

El método de cálculo de los resultados de las pruebas de control de calidad se muestra en la Tabla 7-1.

Tabla 7-1 Método de cálculo
|     | Promedio (x)                              | $\overline{x} = \frac{\sum_{i=1}^{n} x_i}{n}$                                                           |
|-----|-------------------------------------------|----------------------------------------------------------------------------------------------------|
|     | Estándar<br>Desviación<br>(SD)            | $SD = \sqrt{\frac{\sum (x_i - \overline{x})^2}{n - 1}}$                                                 |
|     | Coeficiente de<br>variación (CV)          | $CV = \frac{SD}{\overline{x}} \times 100\%$                                                             |
| 7.5 | Prueba de control<br>de calidad           |                                                                                                    |
|     | Control de calidad manual                 |                                                                                                    |
|     | Haga clic en el botán Contr               | ol de calidad manual en la interfaz de control de calidad: anarecerá el cuadro de diálogo               |
|     | de control de calidad man                 | al, como semuestra en la Figura 7-3. Haga clic en "Acentar" y pruebe los                                |
|     |                                           | Put the selected QC sample<br>into the emergency position<br>of the instrument and clic<br>Ok Cancel    |
|     | materiales de control en                  | el instrumento correspondiente con el botón Control de calidad. (Puede seguir las                       |
|     | indicaciones del cuadro de                | e diálogo).                                                                                             |
|     |                                           | Figura 7-3 Consulta de prueba de control de calidad                                                     |
|     | Prueba de control d <mark>e calida</mark> | ad automática:                                                                                          |
|     | En la interfaz de parámetro               | os de control de calidad, escanee el código de barras en el tubo de control de calidad                  |
|     | con el escáner; el número                 | de lote, el instrumento aplicable, la validez y el tipo de <mark>control de ca</mark> lidad se ingresan |
|     | automáticamente.                          |                                                                                                    |

Capítulo 7 Control de calidad

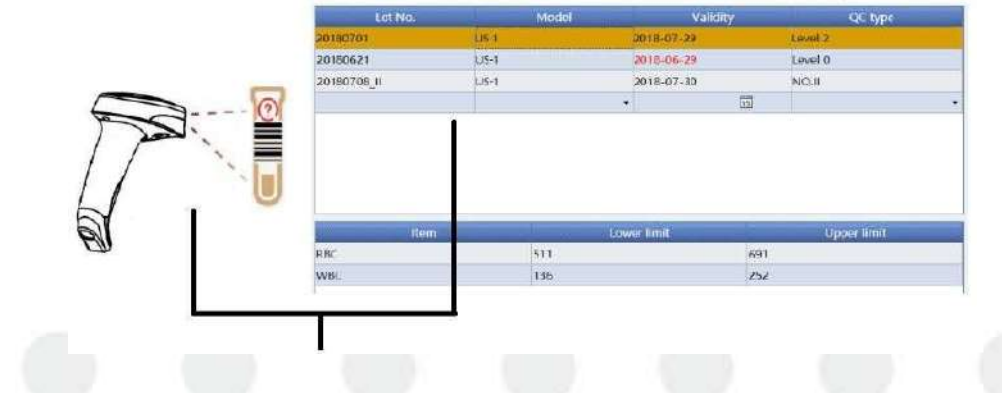

Figura 7-4 Información de control de calidad de entrada

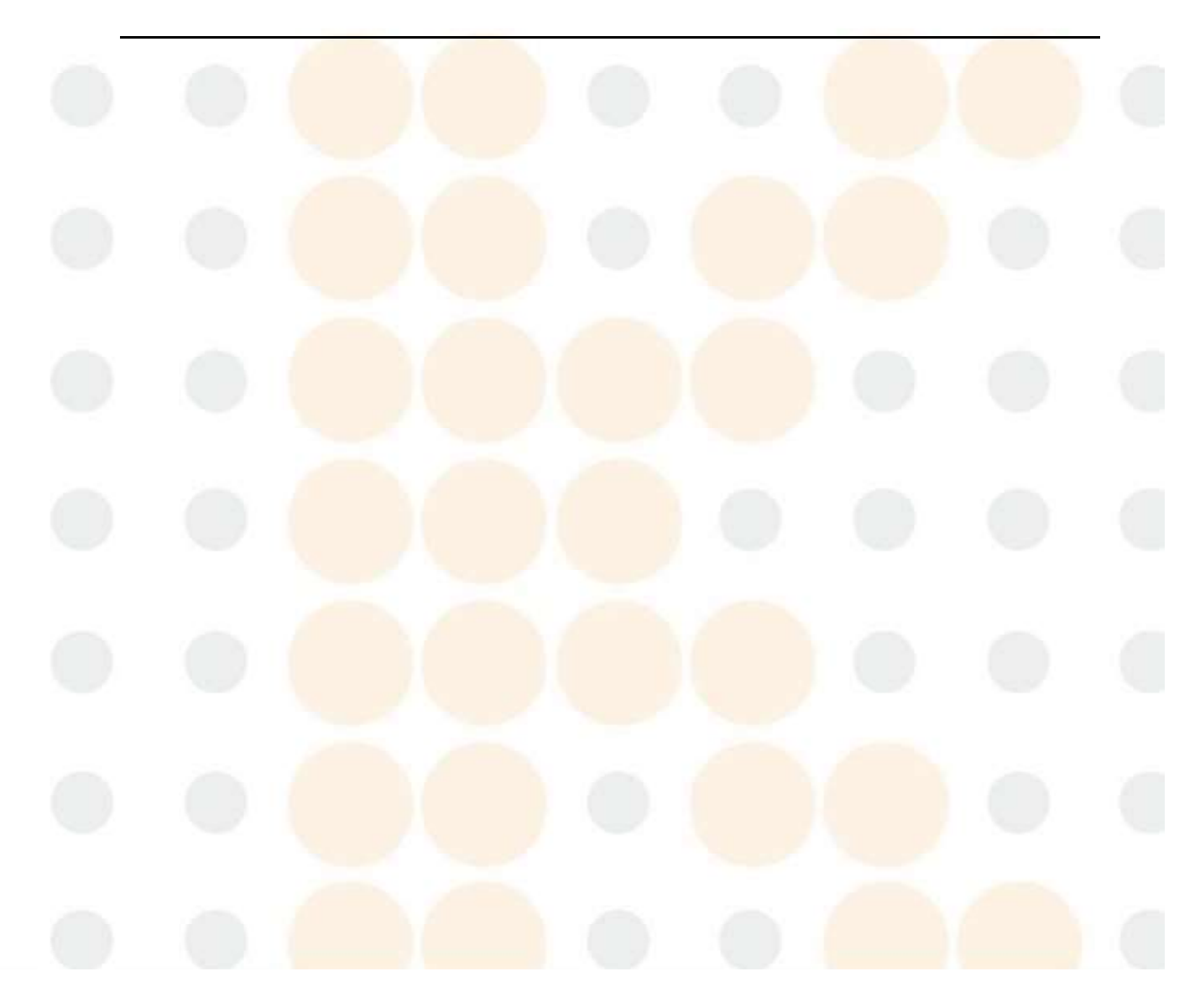

Haga clic en el botón de prueba, coloque el material de control de calidad ingresado en el soporte para tubos y coloque el soporte a la derecha de la plataforma. El escáner incorporado escanea el código de barras de control de calidad por turno y lo relaciona con la información de control de calidad ingresada. Después de la prueba correspondiente, se marca como "Éxito" o "Fallido" automáticamente y se genera el gráfico de curva.

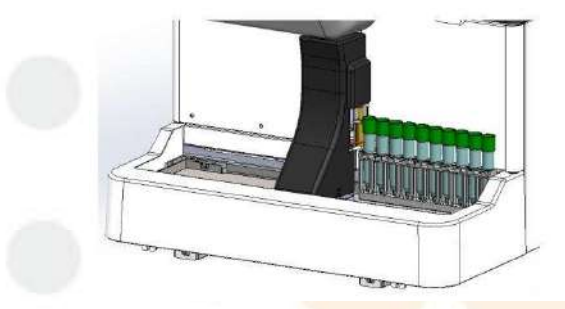

| () Settings | Preview  | ·       | Print   | 5       |                                                    | C Manual OC                         |        |
|-------------|----------|---------|---------|---------|----------------------------------------------------|-------------------------------------|--------|
| oday's QC   |          |         |         | History | QC                                                 |                                     | 17     |
| Lot No.     | Analyzor | Sype:   | Station | Date:   | 2585-87                                            | Th Analyzer USA - Lot No.: 20140705 | 1.1    |
| 20188761    | US-F     | i.mei 2 |         |         | Upper limit<br>Reference                           |                                     | No.    |
| 0780766 II  | 05-1     | NO.II   |         |         | Gover Smith                                        |                                     | CV.    |
|             |          |         |         | RC.     | 24020<br>22030<br>25050<br>18080<br>16080<br>34020 | MAN                                 | <br>0  |
| nem         | Result   | 51      | latus.  | wac     | 142.00<br>192.00<br>123.00<br>140.00<br>90.00      | 1 Marth                             | 0<br>0 |
| RBC         | 610      |         | 4       |         | 88.00                                              | ×                                   |        |
| Martin'     | 100      |         |         |         | -TT(0)                                             |                                     |        |

Figura 7-5 Prueba automática y visualización de resultados

| 7.6 | Impr <mark>esión</mark> | de    |
|-----|-------------------------|-------|
|     | control de ca           | lidad |

Imprima los resultados de la prueba de control de calidad. Las figuras 7-6 y 7-7 a continuación muestran el informe de control de calidad impreso.

| M     | ath V | 1000 7 | 020 ( | 14    |     | Nam  |      | US QC      | 2   |     | Lat N |       | 04907 | 00 1 |     |  |  |
|-------|-------|--------|-------|-------|-----|------|------|------------|-----|-----|-------|-------|-------|------|-----|--|--|
| IVIG  | mui i | edi.2  | 020-0 | /1    |     | Ndff | IE.  | 03-1       |     |     | LOUN  | 0., 2 | VIOUI | 00_1 |     |  |  |
| Day   | PH    | NIT    | GLU   | \$G   | BLD | PRO  | BIL  | URO        | KET | LEU | CR    | CA    | MA    | VC   | 状态  |  |  |
| 1     |       |        |       |       |     |      |      | 1997 - Tra |     |     |       |       | 81282 |      | 117 |  |  |
| 2     | 5.5   |        | -     | 1.005 |     | e.,  | -    | Normal     | 100 | -   | (=0.9 | <=1.0 | <=10  | -    | ~   |  |  |
| 3     | 5.5   | 0.5    | -     | 1.005 | 3   |      | 1.00 | Normal     | 175 | -   | <=0.9 | <=1.0 | <=10  | TRA. | ~   |  |  |
| 4     | 5.0   | -      | -     | 1.005 | -   | -    | -    | Normal     | -   | -   | <=0.9 | <=1.0 | <=10  | -    | ~   |  |  |
| 0     | 5.0   | -      | -     | 1.005 | -   | 120  | -    | Normal     | -   | -   | <=0.9 | <=1.0 | <=10  | -    | ~   |  |  |
| 6     | 5.5   | -      | -     | 1.005 | -   | -    | -    | Normal     | -   | -   | (=0.9 | <=1.0 | <=10  | -    | ~   |  |  |
| 0     |       |        |       |       |     |      |      |            |     |     |       |       |       |      |     |  |  |
| 0     | 5.0   |        |       | 1 010 |     |      |      | N          |     |     | 1-0.0 | 1-1 0 | (-10  |      |     |  |  |
| 10    | 5,0   |        |       | 1.010 |     |      |      | normal     |     |     | (-0.9 | (-1.0 | (-10  |      | ~   |  |  |
| 10    |       |        |       |       |     |      |      |            |     |     |       |       |       |      |     |  |  |
| 10    |       |        |       |       |     |      |      |            |     |     |       |       |       |      |     |  |  |
| 12    |       |        |       |       |     |      |      |            |     |     |       |       |       |      |     |  |  |
| 14    |       |        |       |       |     |      |      |            |     |     |       |       |       |      |     |  |  |
| 15    |       |        |       |       |     |      |      |            |     |     |       |       |       |      |     |  |  |
| 16    |       |        |       |       |     |      |      |            |     |     |       |       |       |      |     |  |  |
| 17    |       |        |       |       |     |      |      |            |     |     |       |       |       |      |     |  |  |
| 18    |       |        |       |       |     |      |      |            |     |     |       |       |       |      |     |  |  |
| 19    |       |        |       |       |     |      |      |            |     |     |       |       |       |      |     |  |  |
| 20    |       |        |       |       |     |      |      |            |     |     |       |       |       |      |     |  |  |
| 21    |       |        |       |       |     |      |      |            |     |     |       |       |       |      |     |  |  |
| 22    |       |        |       |       |     |      |      |            |     |     |       |       |       |      |     |  |  |
| 23    |       |        |       |       |     |      |      |            |     |     |       |       |       |      |     |  |  |
| 33511 |       |        |       |       |     |      |      |            |     |     |       |       |       |      |     |  |  |

Figura 7-6 Informe de control de calidad de química seca

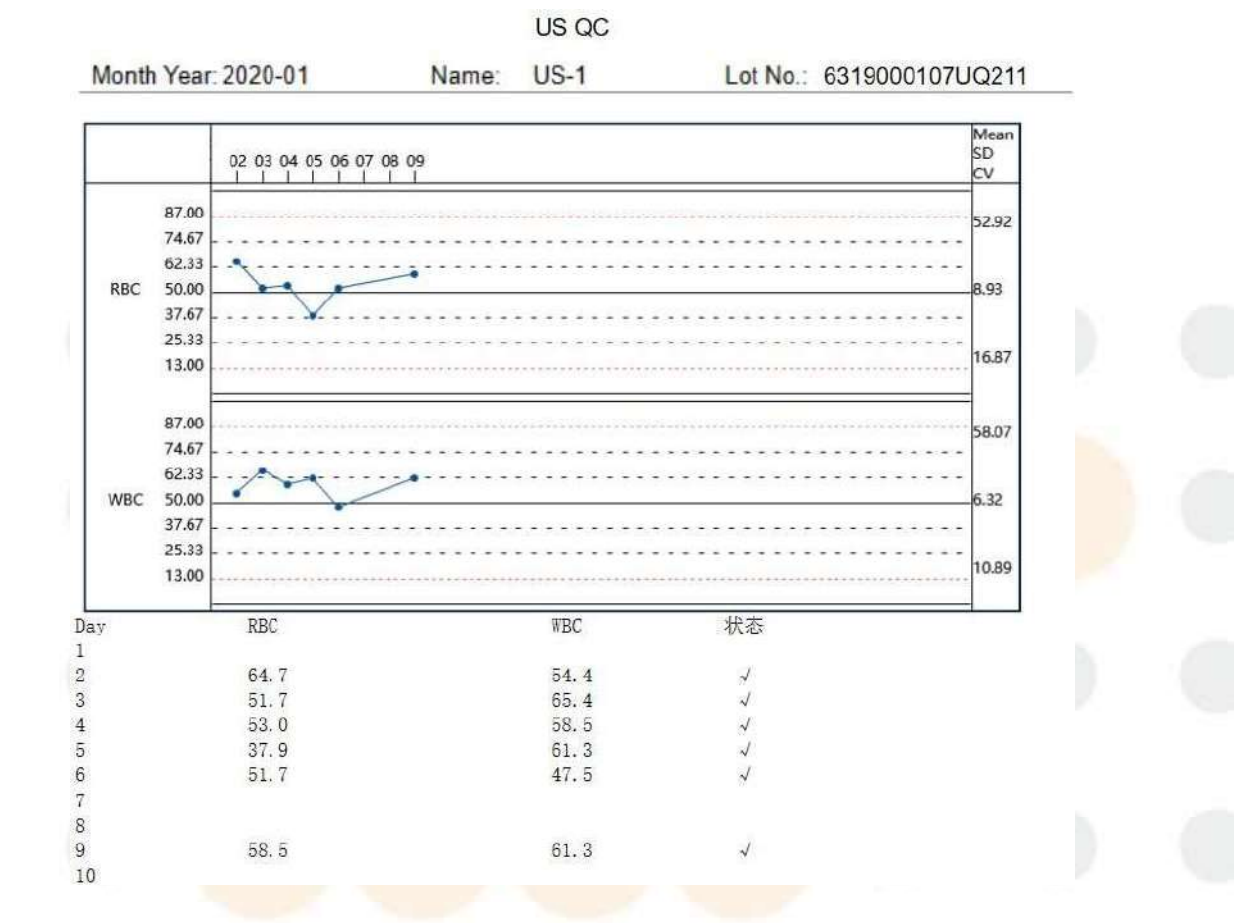

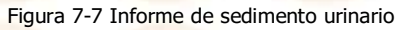

75

# Capítulo 8 Mantenimiento

El mantenimiento periódico es muy importante para que estos instrumentos precisos funcionen correctamente. Hay algo mal con los instrumentos, deberían ser mantenidos por profesionales o enviados a los departamentos de mantenimiento autorizados por KONTROLab.

Precauciones para el mantenimiento

1. Lea atentamente el Manual de funcionamiento, así como las instrucciones del reactivo y la tira.

Antes del mantenimiento.

2. Mantener los instrumentos limpios para garantizar el buen rendimiento.

3.Vacíe el sistema de fluido y cubra los instrumentos con un paño si no se utilizan durante un tiempo prolongado.

y realizar un análisis de control de calidad al reanudar el funcionamiento del instrumento.

4. NO desmonte el instrumento a voluntad.

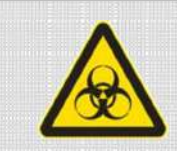

**Riesgo biológico** 

Use guantes protectores para prevenir infecciones bacterianas.

Deseche el líquido residual, los consumibles usados, las gasas, los hisopos de algodón y los guantes de acuerdo con las normas locales.

Todo el mantenimiento se realiza en el software integrado. El mantenimiento incluye el vaciado de

líquido. circuito y uso de detergente. Además, puede establecer un plan de mantenimiento para

realizarlo periódicamente.mantenimiento automático.

|              | Capítulo 8 Mantenimiento                                                                                                    |
|--------------|----------------------------------------------------------------------------------------------------|
| 8.1          | Operación básica                                                                                                    |
|              | <sup>D.</sup> Strie<br>■ Measure QC = Menu                                                                                                    |
|              |                                                                                                    |
|              | Calibration Maint. Setting                                                                                                    |
|              |                                                                                                    |
|              | Debug Log About Logout Shutdown                                                                                                    |
|              |                                                                                                    |
|              | User:Debug NET D/C:D Mode:UD Temp:31.6°C 2023-05-27 18:09:13                                                                                                    |
|              | Figura 8-1 Menú                                                                                                    |
| Haga clic e  | n el botón "Mantenimiento" en la interfaz del menú (Figura 8-1) para ingresar al manteni                                                                                                    |
| interfaz, co | mo se muestra en la Figura 8-2:                                                                                                    |
|              | <ul> <li>▲ Return</li> <li>Image: String to the string to the s</li></ul> |
|              | Maint. Plan                                                                                                    |
|              |                                                                                                    |
|              | Empty Prime Soak                                                                                                    |
|              | 😰 🕬 🖪. 🖪.                                                                                                    |
|              | Rinse Round Belt Replace D. Replace S.                                                                                                    |
|              | User:Debug NET D/C:D Mode:UD Temp:31.6°C 2023-05-27 18:09-25                                                                                                    |
|              | Figura 8-2 Interfaz de mantenimiento                                                                                                    |
| 0.4.4.55.7   |                                                                                                    |

Haga clic en "Vaciar" y aparecerá el cuadro de diálogo siguiente. Haga clic en "Confirmar", como se muestra en la Figura 8-3.

Capítulo 8 Mantenimiento

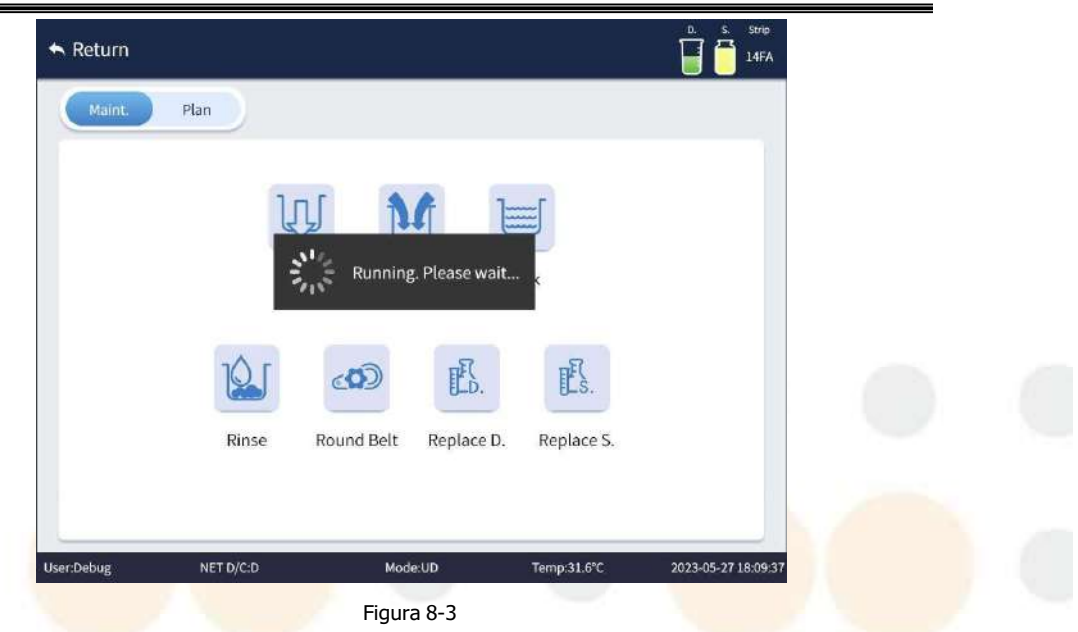

Una vez finalizada la operación del instrumento, la ventana emergente desaparece y se pueden realizar otras operaciones.

llevado a cabo.

8.1.2 Primario

Haga clic en "Prime" para iniciar el programa de limpieza de cebado., Haga clic en "Confirmar" como se muestra en la Figura 8-3.

#### 8.1.3 Enjuague y enjuague

Haga clic en el botón "Enjuagar y descargar" para ingresar al procedimiento de enjuague y descarga., Haga clic en "Confirmar<mark>" como servicio de la constancia de la constancia de</mark>

como se muestra en la Figura 8-3.

### 8.1.4 Mantenimiento de ruedas de correa redonda

Haga clic en el botón "Mantenimiento de la rueda de correa redonda" para ingresar al procedimiento de mantenimiento de la rueda de correa redonda.

como se muestra en la Figura 8-3.

8.1.5 Remojo

Haga clic en el botón "Remojar", vierta aproximadamente 5 ml de detergente en el tubo de ensayo

según la ventana emergente. mensaje (como se muestra en la Figura 8-4), coloque el tubo de

ensayo en el primer lugar de la rejilla para tubos de ensayo y coloque La gradilla de tubos de

ensayo en el lado derecho de la plataforma de muestreo. Haga clic en "Confirmar" para iniciar el

proceso de utilizar el detergente, como se muestra en la Figura 8-3.

Capítulo 8 Mantenimiento

| Ма | int. Plan |                                                                             |            |  |  |
|----|-----------|-----------------------------------------------------------------------------|------------|--|--|
|    | Messag    | e                                                                           |            |  |  |
|    |           | Place the power detergent into sample<br>injection mechanism and click [OK] | 2          |  |  |
|    |           | regulator.                                                                  |            |  |  |
|    | 1         | Confirm Cancel                                                              | ULS.       |  |  |
|    | Rinse     | Round Belt Replace D.                                                       | Replace S. |  |  |
|    |           |                                                                             |            |  |  |

8.1.6 Sustitución del detergente D21 y la funda

El proceso de sustitución de la funda es el mismo que el de sustitución del detergente D21. Esta sección

describe cómo reemplazar el detergente D21 únicamente.

Haga clic en el botón "Reemplazar D" para ingresar al procedimiento de reemplazo del detergente D21, como se muestra en la figura

8-5.

|  | n Return                                                 | D. S. Strip<br>14FA             |
|--|----------------------------------------------------------|---------------------------------|
|  | Maint Plan Replace Detergent                             |                                 |
|  | Please replace the reagent and click the IPrime1 button. |                                 |
|  | Prime Cancel                                             |                                 |
|  | Rinse Round Belt Replace D.                              | Replace S.                      |
|  | User:Debug NET D/C:D Mode:UD                             | Temp:31.6°C 2023-05-27 18:10:19 |

Figura 8-5

Haga clic en el botón "Cebar" para cebar el detergente D21. La figura 8-6 muestra la interfaz después de la ceba.

| Maint. | Plan  | er                                               |                       |  |  |
|--------|-------|--------------------------------------------------|-----------------------|--|--|
|        |       | Please click [Registe<br>register the reagent ca | rr] and<br>rrd in the |  |  |
|        | Rinse | Round Belt Rep                                   | cancel                |  |  |
|        |       |                                                  |                       |  |  |

Figura 8-6

Luego haga clic en el botón "Registrarse" y luego deslice la tarjeta en el área de activación de la tarjeta, como se muestra en

Figura 8-7.

|  | ► Return            |                                                                     |               | D. S. Strip<br>14FA |  |
|--|---------------------|---------------------------------------------------------------------|---------------|---------------------|--|
|  | Maint Plan          |                                                                     |               |                     |  |
|  | re                  | 15<br>Please click [Register] and<br>gister the reagent card in the |               | )                   |  |
|  | Rinse               | Round Belt Replace D.                                               | Replace S.    |                     |  |
|  | ser:Debug NET D/C:D | Mode.UD<br>Figura 8-7                                               | Temp:31.6°C 2 | 023-05-27 18:11:13  |  |

Una vez que el registro se haya realizado correctamente, la ventana emergente se cerrará automáticamente y el volumen de

El detergente residual se actualiza, como se muestra en la Figura 8-8.

| Maint      | Plan                                   |                     |
|------------|----------------------------------------|---------------------|
|            | 以 M 🖮                                  |                     |
|            | Empty Prime Soak                       |                     |
|            |                                        |                     |
|            |                                        |                     |
|            | Rinse Round Belt Replace D. Replace S. |                     |
|            |                                        |                     |
| User:Debug | NET D/C:D Mode:UD Temp:31.6°C          | 2023-05-27 18:12:42 |

Haga clic en el botón "Mantenimiento/Plan" en la interfaz de Mantenimiento para ingresar a la interfaz del plan de mantenimiento, como se muestra a continuación.

| Maint. Plan                              |       |                |            |        |  |
|------------------------------------------|-------|----------------|------------|--------|--|
| Item                                     |       | Frequency      | Next time  | Switch |  |
| Image focus                              | 🔲 Day | 🛃 Week 📃 Month | 2022-05-22 |        |  |
| Clean sheath flow<br>regulator and pipes | 🗌 Day | 🛃 Week 📃 Month | 2022-05-22 |        |  |
| Clean sample probe                       | Day   | 🛃 Week 📃 Month | 2022-05-22 |        |  |
| Clean sampling platform<br>and inductor  | Day   | 🗹 Week 📃 Month | 2022-05-22 |        |  |
| Clean test tube rack                     | 🗌 Day | 🛃 Week 📃 Month | 2022-05-22 |        |  |
| Clean dripping platform                  | Day   | 🛃 Week 📃 Month | 2022-05-22 |        |  |
| Clean selection<br>mechanism             | 🔲 Day | 💟 Week 📃 Month | 2022-05-22 |        |  |
| Moving parts<br>maintenance              | Day   | 🛃 Week 📃 Month | 2022-05-22 |        |  |

como se muestra en la Figura 8-9.

Figura 8-9

Para establecer un plan de mantenimiento, debe configurar la frecuencia, la hora del próximo mantenimiento y ENCENDIDO/APAGADO.

1.Frecuencia: La frecuencia de mantenimiento de este elemento. Cada vez que se realiza el mantenimiento del instrumento, La frecuencia de mantenimiento se agrega en función de la fecha actual como la hora para el siguiente mantenimiento.

2. Próximo tiempo de mantenimiento: Próximo tiempo de mantenimiento de este elemento. Cuando se alcance esta fecha,

El instrumento avisará al usuario de que necesita mantenimiento cuando esté inactivo.

3.ENCENDIDO/APAGADO: Cuando está encendido, el instrumento avisará cuando el elemento

alcance el siguiente nivel. tiempo de mantenimiento; de lo contrario, no alertará.

Cuando el mantenimiento automático está habilitado y el tiempo de mantenimiento llega a la fecha establecida, El instrumento avisará que necesita mantenimiento cuando esté inactivo, como se muestra en la Figura 8-10.

|                 | Error code   | Error message                                                       | Grade |       |  |
|-----------------|--------------|---------------------------------------------------------------------|-------|-------|--|
| Main            | T-0011 H     | t has been over 7 days since it focused. Please perform auto focus. | Error |       |  |
|                 | T-0012 Sł    | heath flow regulator has not been maintained for more than 7 days   | Error |       |  |
|                 | T-0013       | Clean sample probe                                                  | Error | witch |  |
| Image           | T-0014       | Clean sample loader and sensor                                      | Error |       |  |
| Clean           | T-0015       | Tube rack needs to be cleaned                                       | Error |       |  |
| regula          | T-0016       | Clean dripping platform                                             | Error |       |  |
| Clean           | T-0017       | Clean selection platform                                            | Error |       |  |
| Clean<br>and in | T-0018       | Maintain moving parts                                               | Error |       |  |
| anu m           | Solution:    |                                                                     |       |       |  |
| Clean           | Click [Solve | e] to eliminate the error                                           |       |       |  |
| Clean           |              |                                                                     |       |       |  |
| Clean           |              |                                                                     |       |       |  |
| Movin           |              | Solve Cancel                                                        |       |       |  |
| mainte          | enance       | 1 boy Morek Moreh 2022*                                             | 0J-22 |       |  |

Figura 8-10

Seleccione el error a resolver y haga clic en el botón "Resolver" según las indicaciones para resolverlo.

Error y actualizar el tiempo de mantenimiento.

Los elementos que se deben mantener incluyen el enfoque de la imagen. Limpiar el regulador de flujo de la vaina y las tuberías. Limpiosonda de muestra. Limpiar la plataforma de muestreo y el inductor. Gradilla para tubos de ensayo limpia. Limpiar goteando plataforma, Mecanismo de selección limpio, Mantenimiento de piezas móviles. 1. Enfoque de la imagen Cuando el sistema solicite el enfoque automático, seleccione este mensaje, como se muestra en la Figura 8-9. Vierta aproximadamente 5 ml de solución de enfoque en el tubo de ensayo, coloque el tubo de ensayo en la primera posición del Coloque la gradilla de tubos de ensayo en el lado derecho de la plataforma de muestreo. Haga clic en el botón "Resolver" para Inicie el proceso de enfoque automático. Una vez que se completa el enfoque, el error se resuelve automáticamente y se realiza el siguiente paso. Se actualiza el tiempo de mantenimiento. 2. Limpie el regulador de flujo de la vaina y las tuberías. Cuando el sistema le solicite que limpie el regulador de flujo de la funda y las tuberías, seleccione esta opción. Mensaje. Vierta aproximadamente 5 ml de detergente en el tubo de ensayo, coloque el tubo de ensayo en la primera posición de Coloque el tubo de ensayo en el soporte y colóquelo en el lado derecho de la plataforma de muestreo. Haga clic en el botón "Resolver" para Inicie el proceso de limpieza. Una vez finalizada la limpieza, el error se resuelve automáticamente y se realiza el siguiente paso. Se actualiza el tiempo de mantenimiento. Limpiar la sonda de muestra 3. La limpieza solo puede ser realizada manualmente por el operador. Una vez habilitada esta función, el instrumentodará un aviso en el momento correspondiente. Para garantizar el funcionamiento normal del instrumento, se recomienda que el operador limpie manualmente la sonda de muestra. Limpie la plataforma de muestreo y el inductor. La limpieza solo puede ser realizada manualmente por el operador. Una vez habilitada esta función, el instrumento dará un aviso en el momento correspondiente. Para garantizar el funcionamiento normal del instrumento, se recomienda que el operador limpie manualmente la plataforma de muestreo y el inductor. Elementos necesarios: alcohol, gasas o hisopos de algodón, toallas de tela o papel y guantes protectores.

Capítulo 8 Mantenimiento Riesgo biológico Use guantes protectores para prevenir infecciones bacterianas. Nota Deseche las tiras y los guantes usados de acuerdo con las regulaciones locales. Paso 1: Apague la alimentación Asegúrese de que el instrumento esté en modo de espera, luego salga del sistema y apáguelo. Paso 2: Vacíe los soportes de tubos de ensayo en la Gradillas de tubos de ensayo vacías en el mecanismo de inyección de muestras. Paso 3: Limpiar la superficie de la plataforma. Utilice una ga<mark>sa o un hisop</mark>o de algodón con alcohol para limpiar el mecanismo de inyección de la muestra (Figura 8-11). Elimina la acumulación de orina y suciedad en la plataforma. Figura 8-11 Paso 4: Limpiar el optoacoplador de inducción Utilice una gasa o un hisopo de algodón con alcohol para limpiar el optoacoplador de inducción de la inyección de muestra. mecanismo (ver Figura 8-11, la posición en un círculo es el

optoacoplador de inducción). Aclare la orina Escala y suciedad en la superficie del optoacoplador de inducción.

84

Paso 5: Limpiar la gradilla de tubos de

El propósito de limpiar la rejilla de tubos de ensayo es garantizar que el código de barras de la rejilla de tubos de ensayo sea claro.

y aumentar la tasa de reconocimiento. Límpielo todos los lunes por la mañana. Para garantizar el funcionamiento normal

Operación, se recomienda limpiarlo manualmente si se solicita limpieza.

Paso 6: Limpiar la plataforma de goteo

Los residuos de orina en la plataforma de goteo pueden afectar el movimiento de las tiras. Limpie

la plataforma. Cada semana. La limpieza solo puede ser realizada manualmente por el operador.

Una vez habilitada esta función, El instrumento dará un aviso en el momento correspondiente.

Elementos necesarios: alcohol, gasa o hisopo de algodón, paño o toallas de papel y guantes protectores.

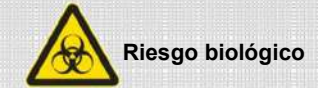

Use guantes protectores para prevenir infecciones bacterianas.

Nota

Deseche las tiras y los guantes usados de acuerdo con las regulaciones locales.

Paso 1: Apague la alimentación

Asegúrese de que el instrumento esté en modo de espera, luego salga del sistema y apáguelo.

### Paso 2: Abra la tapa sellada

Gire la tapa de sellado hacia arriba hasta que quede firmemente atraída por el imán que se encuentra detrás de ella, como se muestra en la Figura 8-12.

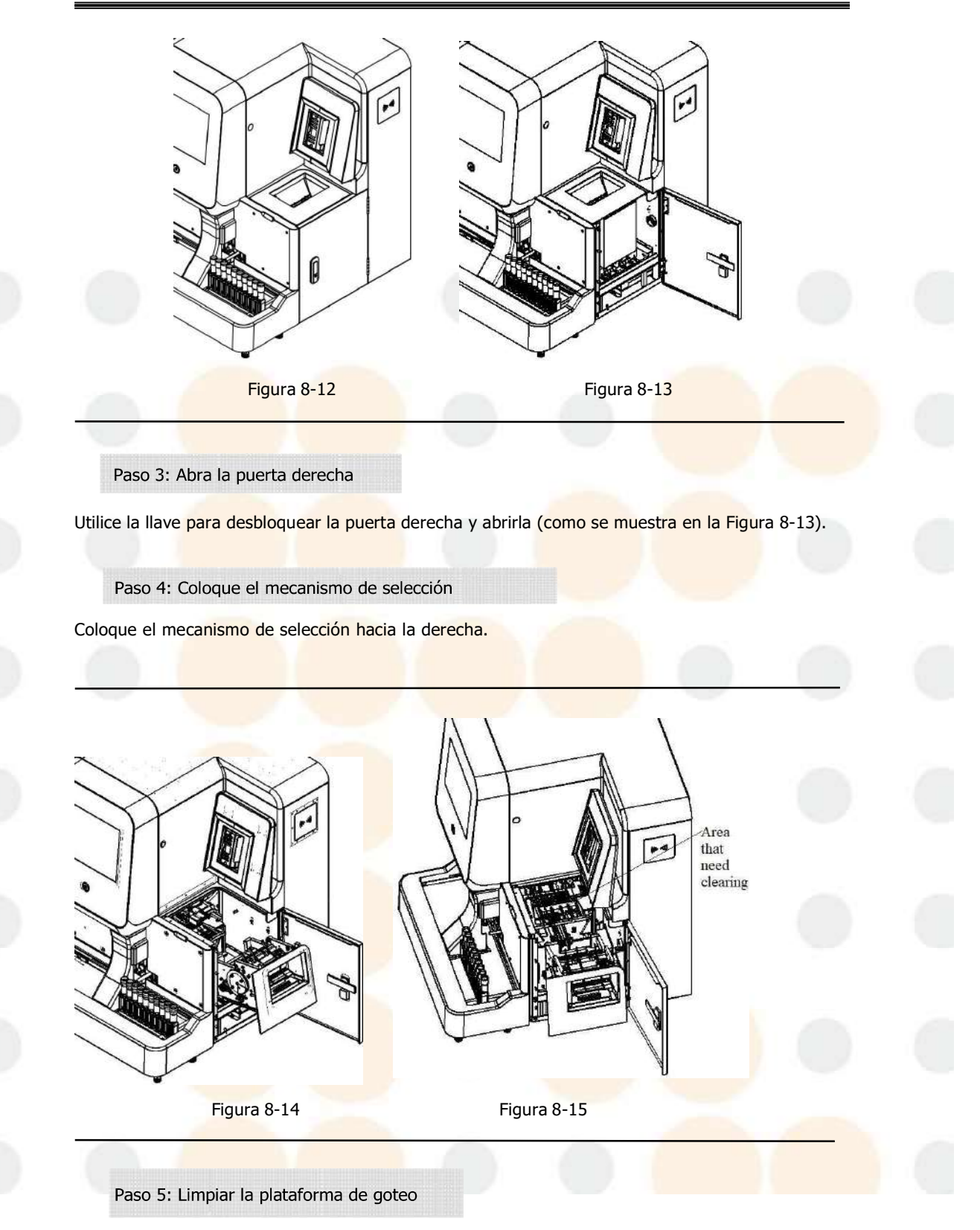

Utilice un paño suave o un hisopo de algodón con alcohol para limpiar la escala de orina en la plataforma de goteo. (Figura 8-15)

### Nota

No raye la plataforma de goteo al limpiarla, de lo contrario podría afectar el movimiento del banda.

Paso 6: Vuelva a colocar el mecanismo de selección

PAGpero el mecanismo de selección vuelve a su lugar.

Paso : Vuelva a colocar la tapa de sellado.

Vuelva a colocar la tapa de sellado.

Paso 8: Cierre la puerta derecha

Cierre la puerta derecha y bloquéela si es necesario.

#### 1. Mecanismo de selección limpio

El polvo en el mecanismo de selección podría afectar la caída normal de las tiras de prueba. Límpielo.

Elementos necesarios: Bomba de aire de gran tamaño, papel de seda.

### Paso 1: Apague la alimentación

Asegúrese de que el instrumento esté en modo de espera, luego salga del sistema y apáguelo.

Paso 2: Retire las tiras de prueba

1) Abra la tapa de sellado (Figura 8-16).

2) Retire las tiras de prueba del alimentador de tiras de prueba (Figura 8-17).

3) Envuélvalos con papel de seda para evitar la contaminación por polvo.

# Nota

No toque las almohadillas de reactivo de la tira ya que puede causar resultados de prueba incorrectos.

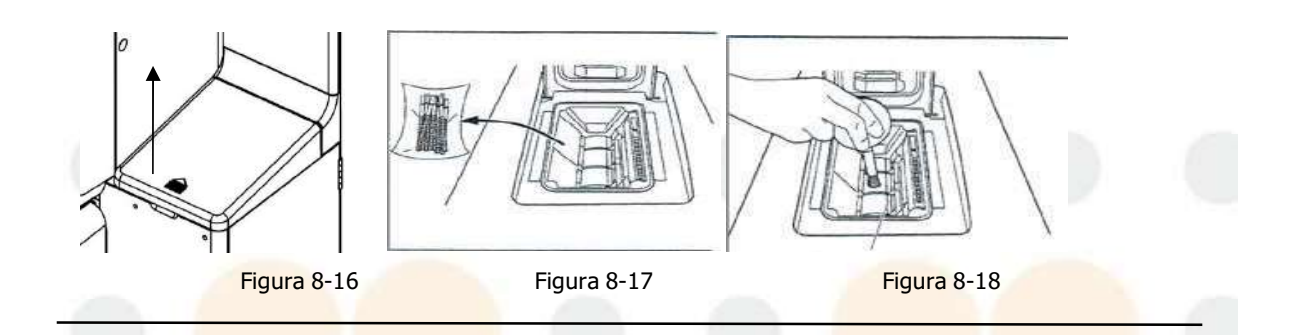

Paso 3: Limpie el alimentador de tiras reactivas

1) Uso de la bomba de aire para limpiar el alimentador de tiras de prueba. (Figura 8-18).

2) Coloque las tiras de prueba nuevamente en el alimentador de tiras de prueba.

3) Vuelva a colocar la tapa del alimentador y bloquéela.

Paso 4: Abra la puerta derecha

Utilice la llave para desbloquear la puerta derecha y abrirla (como se muestra en la Figura 8-12).

Paso 5: Retire el deflector del mecanismo de selección (Figura 8-13).

Retire los cuatro tornillos de las esquinas del deflector.

Paso 6: Limpie el componente del alimentador de tiras

Utilice la bomba de aire de gran tamaño para limpiar el área de la pista o cepíllela con un cepillo

(consulte la Figura 8-19).

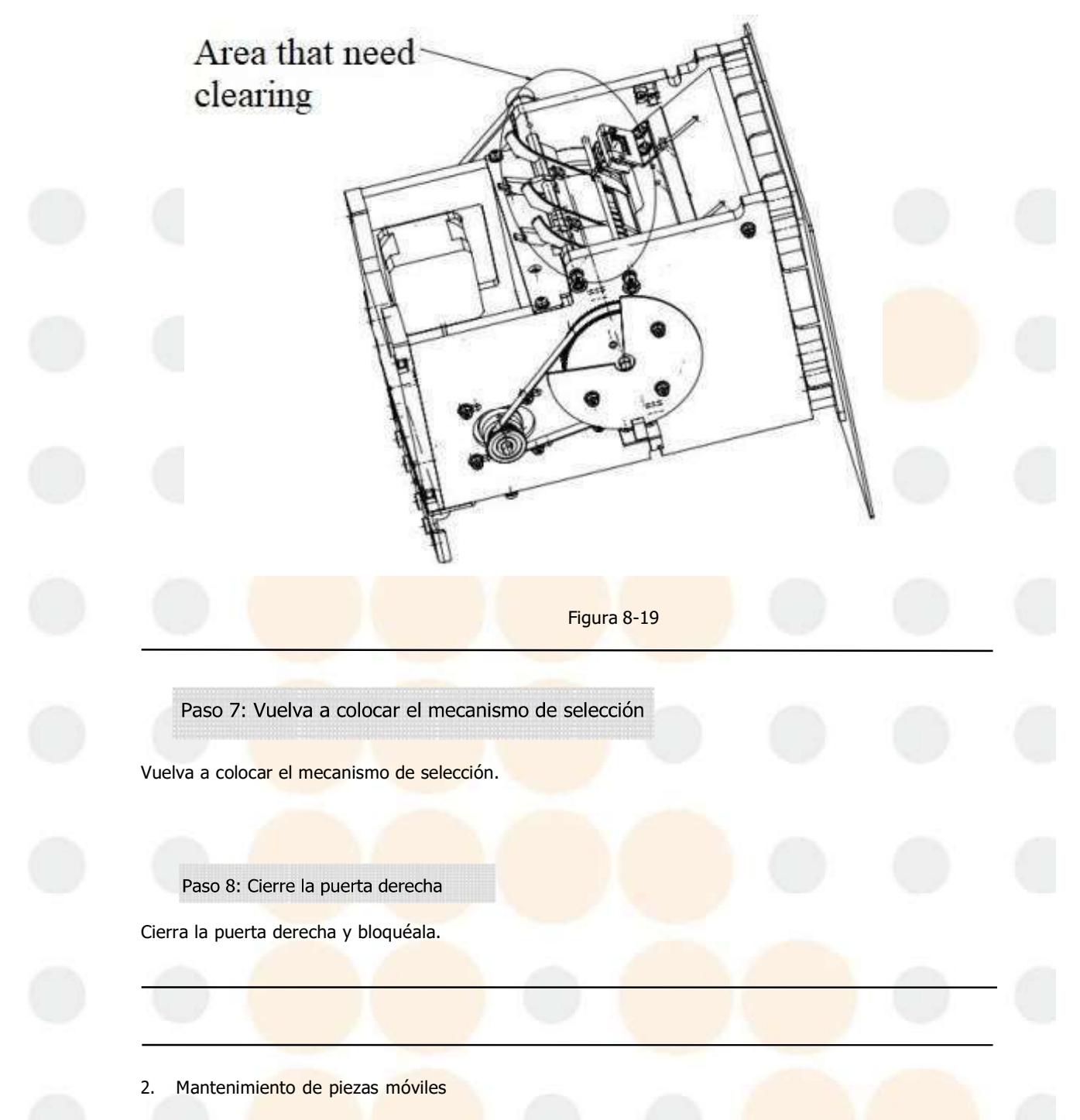

Los compone<mark>ntes móviles deben recibir m</mark>antenimiento cada semana. Par<mark>a garantizar el funcionamient</mark>o normal, es

Se recomienda realizar el mantenimiento manual de los componentes móviles si se solicita mantenimiento.

# 8.3 Mantenimiento para desuso a largo plazo

Riesgo biológico

Use guantes protectores para prevenir infecciones bacterianas.

# Nota

Deseche los artículos de limpieza usados, el líquido residual, los componentes reemplazados y los guantes de acuerdo con las normas locales.

Elementos necesarios: agua destilada, hisopos de algodón, alcohol, cepillo de limpieza, toallas de papel, protector guantes.

Paso 1:Limpie el mecanismo de selección, la plataforma de detección de goteo y el mecanismo de alimentación.

Referirse a la Sección 8.2 Para más detalles.

Paso 2: Deseche las tiras de prueba usadas

Deseche las tiras de prueba usadas en el contenedor de desechos.

Paso 3: Vaciar el circuito de

1)Asegúrese de que el instrumento esté en estado de espera.

2)Extraiga el tubo de entrada de la funda de la botella.

3)Haga clic en [Vaciar] en la interfaz de mantenimiento. Enjuague el circuito de líquido con agua destilada (inserte

el tubo de entrada de la vaina en agua destilada) y haga clic en [Cebar vaina]. Luego haga clic en [Vaciar] nuevamente.

4)Cuando el instrumento esté en modo de espera, salga del sistema y apague el dispositivo.

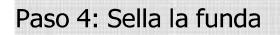

Cubre la tapa del frasco y guárdalo adecuadamente. (Verifica que no esté vencido antes de volver

a usarlo).Por favor, deseche la funda vencida.)

Paso 5: Desechar el líquido residual

Deseche el líquido residual de la botella de desechos.

Paso 6: Mantenga el cable de alimentación en buen estado

Desconecte el cable de alimentación de la toma de corriente.

8.4 Instrumento raspado

No deseche el instr<mark>umento al final de su vida út</mark>il. Póngase en contacto con el fabricante para reciclarlo.

# 8.5 Reemplazo de consumibles

Algunos componentes necesitan ser reemplazados después de alcanzar su vida útil.

El momento de reemplazo y las herramientas necesarias son los siguientes.

| Componente         | Momento                            | Herramientas                              | Procedimiento                                                                                                    |
|--------------------|------------------------------------|-------------------------------------------|----------------------------------------------------------------------------------------------------|
|                    | Después pruebas<br>550000 muestras | Pinzas, cruz<br>destornillador.           | Afloje los tornillos del conjunto de la válvuladel circuito<br>de líquido con un destornilladorde cruz.<br>Extraiga los cables del conjunto de válvulas delcircuito de<br>líquido.                                                                                   |
| Válvula solenoide  |                                    |                                           | Levante los tubos externos con unaspinzas.<br>Retire todo el conjunto de válvulas delcircuito de<br>líquido.                                                                                                    |
|                    |                                    |                                           | Levante los tubos en la parte superior de laválvula<br>solenoide con unas pinzas.<br>Destornillar el solenoide válvula<br>tornillos de montaje con undestornillador de cruz.                                                                                         |
| Bomba de<br>émbolo | Después pruebas<br>550000 muestras | Pinzas, cruz<br>destornillador.           | Saque los cables de la bomba de émbolo.<br>Levante las tuberías de la bomba de émbolocon unas<br>pinzas.<br>Desatornille los tornillos de montaje de la bombade<br>émbolo con un destornillador de cruz.                                                             |
| Bomba de vacío     | Después pruebas<br>550000 muestras | Llave hexagonal y<br>alicates diagonales. | La bomba de émbolo se puede extraerdirectamente.<br>Saque los cables de la bomba de vacío.<br>Levante las tuberías de la bomba de vacíocon unas<br>pinzas.<br>Destornillar el vacío bombatornillos de<br>montaje con una llave hexagonal.<br>Sacar la bomba de vacío |
|                    |                                    |                                           |                                                                                                    |

|                  |                                    |                                                                   | asamblea.<br>Corte las bridas que fijan la bomba de<br>vacío con unos alicates diagonales.<br>La bomba de vacío se puede extraer<br>directamente           |
|------------------|------------------------------------|-------------------------------------------------------------------|----------------------------------------------------------------------------------------------------|
| Sonda de muestra | Después pruebas<br>550000 muestras | Pinzas, hexágono<br>Ilave inglesa                                 | Levante las tuberías en la parte<br>superior de la sonda de muestra con<br>unas pinzas.<br>Afloje los tornillos que fijan el lateral                       |
|                  | bŏ                                 |                                                                   | de lasonda de muestra con una llave<br>hexagonal.<br>Afloje los tornillos que fijan la parte<br>superiorde la sonda de muestra con<br>una llave hexagonal. |
|                  |                                    |                                                                   | La sonda de muestra se puede extrae<br>directamente hacia arriba.                                                                                          |
|                  | Después pruebas<br>550000 muestras | Pinzas, hexágono<br>llave inglesa, cruz<br>destornillador, tuerca | Levante las tuberías de los lados y la<br>parteinferior del pozo de limpieza con<br>unas pinzas.                                                           |
| Limpiar bien     |                                    | ň                                                                 | Desatornille los tornillos del pozo<br>delimpieza con una llave<br>hexagonal.                                                                              |
|                  | 6                                  |                                                                   | Afloje los tornillos del cable con<br>un destornillador de cruz y una<br>llave de tubo.                                                                    |
|                  |                                    |                                                                   | El pozo de limpieza se puede extraer directamente.                                                                                                    |

# Capítulo 9 Transporte y almacenamiento

| 9.1 | Transporte |
|-----|------------|
|-----|------------|

Los instrumentos son instrumentos de medición de precisión. Durante el transporte se deben tomar las medidas de protección necesarias. Mantener alejado de materiales tóxicos, nocivos y corrosivos.

Condiciones de transporte: -10°C $\sim$ 55°C, HR $\leq$ 93%.

Presión atmosférica: 86 kPa~106 kPa.

| 9.2 | Almacenamiento |
|-----|----------------|
|     |                |

Los instrumentos envueltos deben almacenarse en una habitación ventilada con una temperatura de -10 °C $\sim$  55 °C, humedad relativa  $\leq$  93% y mantener alejado de materiales tóxicos, nocivos y corrosivos.

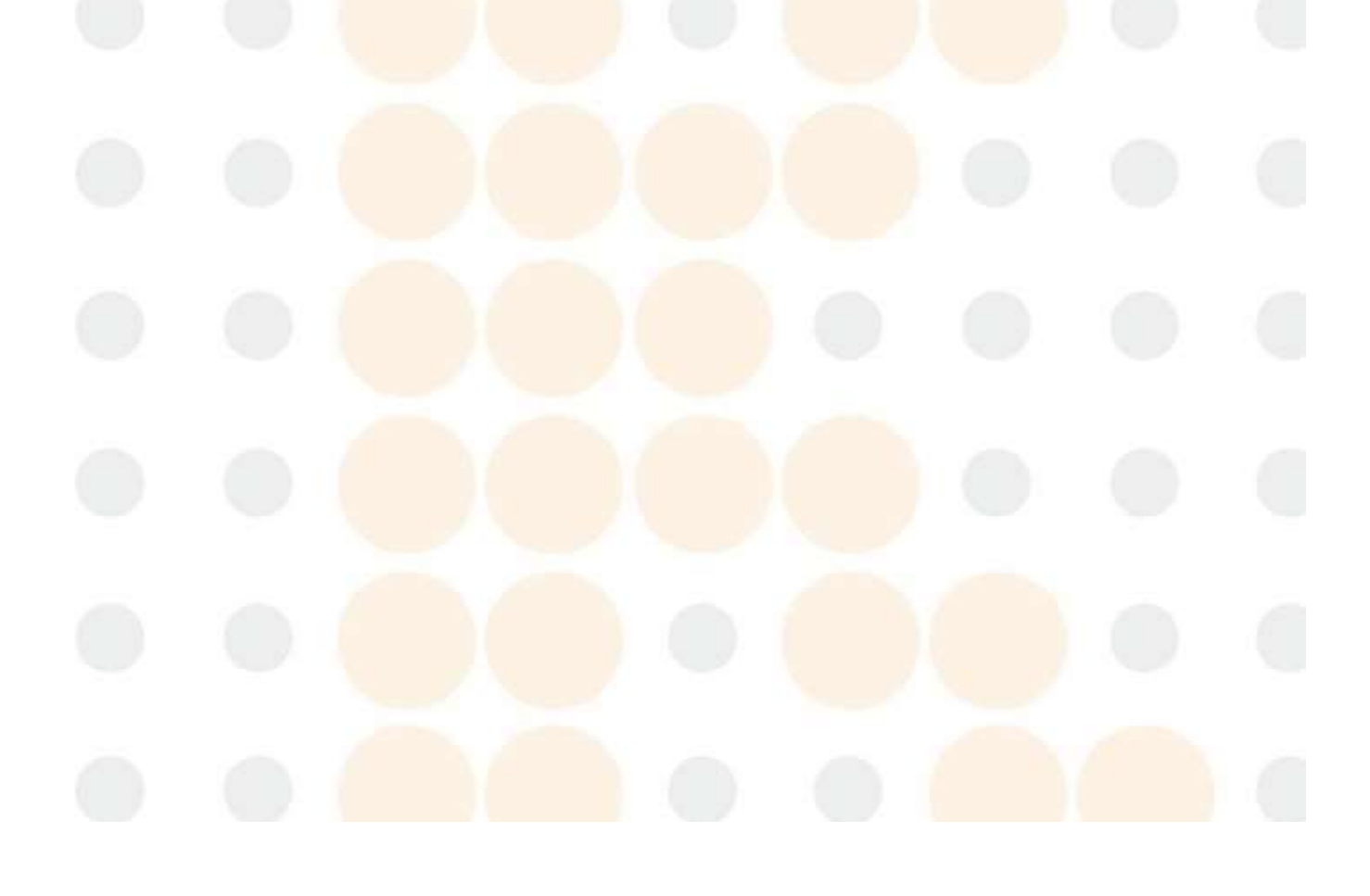

# Capítulo 10 Solución de problemas

En este capítulo se brindan instrucciones para identificar, solucionar y corregir los problemas del analizador. Si el mal funcionamiento no se resuelve según las instrucciones o se necesita más información, comuníquese con el departamento deposventa de KONTROLab.

| 10.1 | Guía para la resolución de problemas |
|------|--------------------------------------|
|------|--------------------------------------|

La Guía de resolución de problemas está diseñada para ayudar al operador a identificar y resolver los problemas del instrumento. También se proporcionan instrucciones para obtener asistencia técnica de inmediato del departamento de posventa de KONTROLab. El primer paso del proceso es comprender el funcionamiento normal y el mantenimiento preventivo.

Asegúrese de leer este Manual de funcionamiento y familiarizarse con el flujo de operación y mantenimiento. La experiencia ayuda a identificar y resolver problemas operativos.

La resolución de problemas lógicos se puede dividir en tres pasos:

- 1. Identificación del problema
- 2. Clasificación de fallas
- 3. Eliminación de problemas

### Paso 1. Identificación del problema

Identificación de problemas significa no sólo identificar lo que está mal sino también lo que está bien.

### Paso 2. Clasificación de fallas

Los problemas generalmente se dividen en tres categorías:

- 1. Componente de hardware relacionado
- 2. Programas informáticos relacionados con el software
- 3. Análisis de muestras relacionadas

Los problemas de hardware y software solo pueden ser corregidos por un ingeniero autorizado de KONTROLab. El operador puede corregir los problemas de medición de muestras con la ayuda de los ingenieros de KONTROLab.

Paso 3. Eliminación de problemas

Los ingenieros de KONTROLab tomarán medidas correctivas para eliminar los problemas, o el usuario puede hacerlo con la ayuda deingenieros autorizados por KONTROLab.

10.2 Obtención de asistencia técnica

La asistencia técnica se obtiene llamando al departamento de posventa de KONTROLab. Si necesita asistencia, proporcionela siguiente información a los especialistas de atención al cliente:

1.El modelo del instrumento

2. Número de serie y número de versión

3. Descripción del problema y del entorno, incluyendo el estado y el funcionamiento.

4. Los números de lote de los reactivos.

5. Datos e informe del problema

En este capítulo se describen los problemas más comunes y sus soluciones. El operador puede identificar la causa y solucionar los problemas de acuerdo con la información de advertencia y la Guía de solución de problemas.

# 10.3 Solución de problemas

A continuación se enumeran los fallos más comunes y las medidas correctivas. Si no se pueden solucionar los problemas o se necesita asistencia técnica, póngase en contacto con el departamento de posventa de KONTROLab.

10.3.1 Error de inicio

Causa probable:

1) Receptáculo de alimentación dañado;

2 El fusible en el panel trasero se fundió.

### Acción correctiva:

① Reemplace el receptáculo de alimentación del analizador.

2 Reemplace el fusible en el panel trasero.

### 10.3.2 No mostrar

Causa probable:

El cable de señal de la pantalla está suelto.

Acción correctiva:

Vuelva a conectar bien el cable de señal de la pantalla y apriete los tornillos.

10.3.3 Error del ratón

Causa probable:

① El cable del ratón está suelto;

2 El ratón está roto.

Acción correctiva:

- ① Vuelva a conectar bien el cable.
- 2 Reemplace el ratón.

10.3.4 Teclado

### Causa probable:

- ① El cable del teclado está suelto;
- ② El teclado está roto.

### Acción correctiva:

- ① Vuelva a conectar bien el cable del teclado.
- ② Reemplace el teclado.

10.3.5 Error de impresora

# Causa probable:

- ① El cable de la impresora está suelto;
- 2 Errores de conexión entre el cable y el receptáculo de alimentación;
- ③ La impresora está apagada.

### Acción correctiva:

- ① Vuelva a conectar bien el cable de la impresora;
- 2 Vuelva a conectar bien el cable al receptáculo de alimentación;
- ③ Encienda la impresora.

10.3.6 Aparece un mensaje de advertencia en la pantalla: Cambiar funda y activar.

#### Causa probable:

La funda está agotada.

#### Acción correctiva:

①Cambiar funda

② En el menú de operación del instrumento en pantalla, haga clic en la tecla de "Cambiar funda" y actívela con la tarjeta de activación correspondiente.

# 10.3.7 Residuos llenos

# Causa probable:

① La basura está llena;

② El cable del sensor de desechos estaba suelto.

### Acción correctiva:

1) Vacíe el contenedor de desechos;

② Vuelva a conectar bien el cable del sensor de desechos.

| Falla<br>Código | Inspección<br>información                                                                           | Тіро  | Solución                                                                                                    |
|-----------------|----------------------------------------------------------------------------------------------------|-------|----------------------------------------------------------------------------------------------------|
| T-0101          | Error de reinicio del<br>tambor                                                                     | Error | <ol> <li>Compruebe si hay tiras reactivas atascadas en el bloque de<br/>espacio. Si es así, sáquelas.</li> <li>Haga clic en Solucionar y el sistema se reiniciará.</li> <li>Si la falla aún no se resuelve, comuníquese con nuestro ingeniero<br/>de servicio posventa.</li> </ol> |
| T-0102          | Error de reinicio del<br>papel de transferencia                                                     | Error | <ol> <li>Compruebe si hay tiras reactivas atascadas. Si es así,sáquelas.</li> <li>Haga clic en Solucionar y el sistema se reiniciará.</li> <li>Si la falla aún no se resuelve, comuníquese con nuestro ingeniero<br/>de servicioposventa.</li> </ol>                               |
| T-0103          | Error de papel atascado                                                                             | Error | <ol> <li>Apague el analizador y retire los cuerpos extraños delrodillo.</li> <li>Si la falla aún no se resuelve, comuníquese con nuestro ingeniero de<br/>servicio posventa.</li> </ol>                                                                                            |
| Г-0104          | Sin papel<br>Error, por favor<br>ponlo <del>d</del> papel de<br>prueba y haga clic<br>en "resolver" | Error | Agregue tiras de prueba al mecanismo de selección y haga clic en<br>Continuar.                                                                                                    |
| T-0131          | A1 comunicarse<br>error                                                                             | Error | <ol> <li>Reinicie el analizador.</li> <li>Si la falla aún no se resuelve, comuníquese con nuestro ingeniero<br/>de servicio posventa.</li> </ol>                                                                                                    |
| T-0132          | Mecanismo de selección<br>tiempo de espera en<br>ejecución                                          | Error | <ol> <li>Reinicie el analizador.</li> <li>Si la falla aún no se resuelve, comuníquese con nuestro ingeniero<br/>de servicio posventa.</li> </ol>                                                                                                    |

| T-0201 | Error de reinicio de la barra agitadora          | Error | <ol> <li>Reinicie el analizador.</li> <li>Si la falla aún no se resuelve, comuníquese con nuestro ingeniero<br/>de servicio posventa.</li> </ol>                                                                                                    |
|--------|--------------------------------------------------|-------|----------------------------------------------------------------------------------------------------|
| T-0202 | Prueba de posición de<br>caída reverso del papel | Error | <ol> <li>Compruebe que las tiras reactivas estén colocadas correctamente.</li> <li>Reinicie elanalizador.</li> <li>Si la falla aún no se resuelve, comuníquese con nuestro ingeniero de servicio posventa.</li> </ol>                                          |
| T-0203 | Posición de caída no<br>error de papel           | Error | <ol> <li>Apague el analizador y vuelva a encenderlo después de limpiar la<br/>plataforma de goteo.</li> <li>Si la falla aún no se resuelve, comuníquese con nuestro ingeniero de<br/>servicio posventa.</li> </ol>                                             |
| T-0204 | Tira de prueba<br>incorrecta                     | Error | <ol> <li>Deténgase y asegúrese de que el tipo de tira de prueba en el<br/>mecanismode selección coincida con la configuración del instrumento.</li> <li>Si la falla aún no se resuelve, comuníquese con nuestro ingeniero de<br/>servicio posventa.</li> </ol> |
| T-0205 | Comprobar posición n.º<br>papel                  | Error | <ol> <li>Compruebe si hay cuerpos extraños en la correa. Si esasí, sáquela.</li> <li>Haga clic en Solucionar y el sistema se reiniciará.</li> <li>Si la falla aún no se resuelve, comuníquese con nuestro ingeniero<br/>de servicio posventa.</li> </ol>       |
| T-0208 | Papel d <mark>e desecho</mark> lleno             | Error | Limpie las tiras de desechos y haga clic en Continuar.                                                                                                    |
| T-020a | Corregi <mark>r error CIS</mark>                 | Error | Calibre nuevamente el CIS.                                                                                                    |
| T-020b | No hay documento CIS                             | Error | Información de fallas de depuración                                                                                                    |
| T-020c | Error al guardar archivo<br>CIS                  | Error | Información de fallas de depuración                                                                                                    |
| T-020e | Error de archivo abierto<br>del CIS              | Error | <ol> <li>Reinicie el analizador.</li> <li>Si la falla aún no se resuelve, comuníquese con nuestro ingeniero<br/>de servicioposventa.</li> </ol>                                                                                                    |
| T-020f | CIS sin luz                                      | Error | 1. Reinicie el analizador.<br>2. Si la falla aún no se resuelve, comuníquese con nuestro ingeniero<br>de servicioposventa.                                                                                                    |
| T-0210 | Luz de ajuste CIS<br>fallido                     | Error | Información de fallas de depuración                                                                                                    |
| T-0211 | Luz de <mark>ajuste CIS</mark><br>fallido        | Error | Información de fallas de depuración                                                                                                    |
|        |                                                  |       |                                                                                                    |

| T-0215 | Falló la calibración del                               | Error | Información de fallas de depuración                                                                    |
|--------|--------------------------------------------------------|-------|----------------------------------------------------------------------------------------------------|
| . 021J | bloque negro.                                          |       |                                                                                                    |
| T-0231 | Comunicación A2                                        | Error | 1. Reinicie el analizador.                                                                             |
|        | error                                                  |       | Si el fallo sigue sin solucionarse, contacte con nuestro ingeniero de servicio postventa.              |
| T-0232 | Tiempo de ejecución del                                | Error | 1. Reinicie el analizador.                                                                             |
|        | mecanismo de transmisión.                              |       | 2. Si la falla aún no se resuelve, comuníquese con nuestro ingeniero                                   |
|        |                                                        | -     | de servicioposventa.                                                                                   |
| T-0301 | Error del motor X                                      | Error | 1.Haga clic en "Resolver" y reinicie el motor.                                                         |
|        |                                                        |       | 2. Si la falla aún no se resuelve, comuníquese con nuestro ingeniero                                   |
|        |                                                        |       | de servicioposventa.                                                                                   |
| T-0302 | Error d <mark>el motor Y</mark>                        | Error | 1.Haga clic en "Resolver" y reinicie el motor.                                                         |
|        |                                                        |       | 2. Si la falla aún no se resuelve, comuníquese con nuestro ingeniero                                   |
|        |                                                        |       | de servicioposventa.                                                                                   |
| T-0303 | Error de la bomba del                                  | Error |                                                                                                    |
| . 0505 | regulador de flujo de la                               | LIIUI | 1. naga ciic en kesoiver y reinicie ei motor.                                                          |
|        | vaina.                                                 | 2     | 2.51 la falla aun no se resuelve, comuniquese con nuestro ingeniero                                    |
|        |                                                        |       | de servicioposventa.                                                                                   |
| T-0304 | bomba de muestra de 5<br>mL error                      | Error | 1.Haga clic en "Resolver" y reinicie el motor.                                                         |
|        |                                                        |       | 2. Si la falla aún no se resuelve, comuníquese con nuestro ingeniero                                   |
|        |                                                        |       | de servicioposventa.                                                                                   |
| T-0305 | Error de bomba de                                      | Error | 1.Haga clic en "Resolver" y reinicie el motor.                                                         |
| goteo  | goteo                                                  |       | 2. Si la falla aún no se resuelve, comuníquese con nuestro ingeniero                                   |
| 1      |                                                        |       | de servicioposventa.                                                                                   |
| T-0306 | 06 Desperdicio lleno                                   | Error | 1. Verifique que el cable del sensor de desechos líquidos esté                                         |
|        |                                                        | 100   | conectado correctamente. Si no se ha utilizado el contenedor de                                        |
|        |                                                        |       | desechos, desactive lafunción de detección de desechos. Luego                                          |
|        |                                                        |       | haga clic en Resolver.                                                                                 |
|        |                                                        | ~     | 2. Verifique el contenedor de residuos. Si está lleno, vacíelo y haga clic                             |
|        |                                                        |       | en Resolver.                                                                                           |
| (      |                                                        |       | 3.Si la avería sigue sin resolverse, p <mark>óngase en contact</mark> o con nuestro servicio posventa. |
| T-0307 | Error d <mark>e comunicaci</mark> ón<br>del modelo SG. | Error | 1. Reinicie el analizador.                                                                             |
|        |                                                        | -     | 2. Si el problema aún no se resuelve, haga clic en [Menú] - [                                          |
|        |                                                        |       | Configuración】- 【Módulo de detección física】, o contacte con                                           |
|        |                                                        |       | nuestro servicio postventa                                                                             |
| T-0308 | Tapón del tanque de                                    | Error | 1. Compruebe si el tubo está doblado o bloqueado.                                                      |
|        | enjuague.                                              |       | 2. Limpiar el agua del pozo.                                                                           |
|        |                                                        |       | 3. Haga clic en Solucionar y el sistema se reiniciará.                                                 |
|        |                                                        |       | 4.Si la falla aún no se resuelve, comuníquese con nuestro                                              |
|        |                                                        |       | ingeniero de servicioposventa.                                                                         |

| T 0200 |                                           | _     |                                                                                                    |
|--------|-------------------------------------------|-------|----------------------------------------------------------------------------------------------------|
| 1-0309 | La funda debe ser vuelto                  | Error | 1. Reemplace la funda.                                                                                                    |
|        | a registrar. Hacer clic                   |       | 2. Haga clic en Resolver y deslice la tarjeta según se le solicite.                                                         |
|        | "Resolver" v registrarse la               |       | 3. Si el problema aún no se resuelve, comuníquese con nuestro                                                               |
|        |                                           |       | ingeniero de servicioposventa.                                                                                              |
|        | funda                                     |       |                                                                                                    |
| T-030a | El detergente ha sido                     | Error | 1. Reemplace el detergente.                                                                                                 |
|        | agotado. Haga clic                        |       | 2. Haga clic en Resolver y deslice la tarieta según se le solicite.                                                         |
|        | "Resolver" y                              |       | 3 Si el problema aún no se resuelve, comuníquese con puestro                                                                |
|        | registrarlo.                              | 100   | ingeniero de servicionosventa                                                                                               |
| T-030b | La vaina no puodo cor                     | Error |                                                                                                    |
| 1-0200 | La valla no puede sel                     | EITOI | 1. Compruebe si el tubo de revestimiento está desconectado;<br>2 Haga clic en Resolver para restablecer el sistema          |
|        | ADSU diud.                                | -     | 2. Si al problema aún no se resuelvo, comuníquese con nuestro                                                               |
|        |                                           |       | ingeniere de convicie posventa                                                                                              |
|        |                                           |       |                                                                                                    |
| T-030C | El dete <mark>rgente no pue</mark> de ser | Error | 1.Compruebe si el tubo de detergente está desconectado;                                                                     |
|        | Abstraído                                 |       | 2.Haga clic en Resolver para restablecer el sistema.                                                                        |
|        |                                           |       | 3.Si el problema aún n <mark>o se resuelve</mark> , co <mark>muníquese</mark> con nuestro                                   |
|        |                                           |       | ingeniero de servicioposventa.                                                                                              |
| T-030D | Actualizar datos                          | Error | 1.Haga clic en Resolver para restablecer el sistema.<br>2 Verifique si la tubería de líquido de la funda está descopectada: |
|        | error de verificación                     | -     |                                                                                                    |
| T-030E | El opfoque automático                     | Error | 1.Haga clic en Resolver para restablecer el sistema.                                                                        |
|        | falló                                     |       | 2. Verifique si la tuberia de líquido de la funda está desconectada;                                                        |
| T-030F | cámar <mark>a anormal</mark>              | Error |                                                                                                    |
| 1-0501 | conexión                                  | EITOI | 2 Si la falla atín na sa resuelva, comuníquesa con nuestro inconiero de                                                     |
|        |                                           |       |                                                                                                    |
| _      |                                           |       | servicioposventa.                                                                                                    |
| T-0320 | Circuit <mark>o de fluido</mark>          | Error | 1. Haga clic en Resolver para restablecer el sistema.                                                                       |
|        | mecani <mark>smo</mark>                   |       | <ol> <li>Verifique si la tubería de líquido de la funda está desconectada;</li> </ol>                                       |
|        | comunicación falla                        |       |                                                                                                    |
| T-0321 | Circuito líquido                          | Error | 1.Haga clic en Resolver para restablecer el sistema.                                                                        |
|        | Mecanismo funcionando                     |       | 2. Verifique si la tubería de líquido de la funda está desconectada;                                                        |
|        | se aca <mark>bó el tiempo.</mark>         |       |                                                                                                    |
| T-0331 | No hav lector de tarietas                 | Error | 1. Apáguelo y reinícielo.                                                                                                   |
|        |                                           |       | 2. Si la falla aún no se resuelve, comuníquese con nuestro ingeniero de                                                     |
|        | ono se pudo conectar el                   |       | servicioposventa.                                                                                                    |
|        | lector d <mark>e tarjetas</mark>          |       |                                                                                                    |
| T-0332 | Sin tarj <mark>eta ni tarjeta</mark>      | Error | 1. Asegúrese de que la tarjeta de reactivo esté colocada en su lugar. Haga                                                  |
|        | Error de lectura                          |       |                                                                                                    |
|        |                                           | _     | ciic en Resolvery vuelva a pasar la tarjeta.                                                                                |
| 1      |                                           |       | 2. Si la falla aún no se resuelve, comuníquese con nuestro ingeniero de servicio posventa.                                  |
| T-0333 | Error de datos de la                      | Error | 1. Asegúrese de que la tarjeta de reactivo esté colocada en su lugar. Haga                                                  |
|        | tarjeta de reactivo                       |       | clic en Resolvery vuelva a nasar la tarieta                                                                                 |
|        |                                           |       |                                                                                                    |
|        |                                           |       | <ol> <li>Si la falla aún no se resuelve, comuníquese con nuestro ingeniero de<br/>servicio posventa.</li> </ol>             |
| T-0334 | No se pudo solicitar                      | Error | 1.Haga clic en Resolver para restablecer el sistema.                                                                        |
|        |                                           |       | <u> </u>                                                                                                    |

|        | el código de solicitud de<br>golpe de puerta trasera                                               |       | 2. Verifique si la tubería de líquido de la funda está desconectada;                                                                                                    |
|--------|----------------------------------------------------------------------------------------------------|-------|----------------------------------------------------------------------------------------------------|
| T-0335 | No se pudo verificar<br>código de verificación<br>de<br>golpe de puerta trasera                    | Error | <ol> <li>Haga clic en Resolver para restablecer el sistema.</li> <li>Verifique si la tubería de líquido de la funda está desconectada;</li> </ol>                                                                                                    |
| T-0341 | No se pudo ajustar<br>valor de brillo para<br>calibración de color                                 | Error | <ol> <li>Reinicie el analizador.</li> <li>Si el problema aún no se resuelve, haga clic en [Menú] - [<br/>Configuración] - [Módulo de detección física], o contacte con<br/>nuestro servicio postventa</li> </ol>                                                     |
| T-0342 | Error al leer los datos<br>para calibración de color                                               | Error | Información de depuración                                                                                                    |
| T-0343 | Fallido a ajustar<br>valor de brillo para<br>Calibración SG                                        | Error | Información de depuración                                                                                                    |
| T-0344 | Error al leer los datos<br>para calibración SG                                                     | Error | Información de depuración                                                                                                    |
| T-0345 | Los datos de calibración<br>de alta y baja gravedad<br>es irrazonable y no se<br>logró calificar.  | Error | Información de depuración                                                                                                    |
| T-0346 | Fallido a ajustar valor<br>de brillo para calibración<br>de turbidez                               | Error | Información de depuración                                                                                                    |
| T-0347 | No se pu <mark>dieron leer</mark> los<br>datos para calibración<br>de turbidez                     | Error | Información de depuración                                                                                                    |
| T-0348 | Los datos de calibración<br>de alta y baja turbiedad<br>es irrazonable y no se<br>logró calificar. | Error | Información de depuración                                                                                                    |
| T-034D | Color detección fallido                                                                            | Error | <ol> <li>Reinicie el analizador.</li> <li>Si el problema aún no se resuelve, haga clic en [Menú] - [<br/>Configuración] - [Módulo de detección física], o contacte con<br/>nuestro servicio postventa</li> </ol>                                                     |
| T-034E | Falló la detección de SG                                                                           | Error | <ol> <li>Reinicie el analizador.</li> <li>Si el problema aún no se resuelve, haga clic en [Menú] - [<br/>Configuración] - [Módulo de detección física], o contacte con</li> </ol>                                                                                    |
| T-034F | Detección de turbidez<br>fallido                                                                   | Error | <ul> <li>nuestro servicio postventa</li> <li>1. Reinicie el analizador.</li> <li>2. Si el problema aún no se resuelve, haga clic en [Menú] - [</li> <li>Configuración] - [Módulo de detección física], o contacte con</li> <li>nuestro servicio postventa</li> </ul> |
| T-0360 | Módulo de<br>conductividad                                                                         |       | 1. Reinicie el analizador.                                                                                                    |

|        | Se agotó el tiempo de<br>conexión                                 |       | <ul> <li>2. Si el problema aún no se resuelve, haga clic en [Menú] [ - Configuración] - [módulo de conducción], o contacte con nuestro servicio postventa</li> </ul>                                                               |
|--------|-------------------------------------------------------------------|-------|----------------------------------------------------------------------------------------------------|
| T-0361 | Conductividad<br>calibración de hardware<br>error                 |       | <ol> <li>Reinicie el analizador.</li> <li>Si el problema aún no se resuelve, haga clic en [Menú] [ - Configuración<br/>] - [módulo de conducción], o contacte con nuestro servicio postventa</li> </ol>                            |
| T-0362 | Conductividad<br>fluido de calibración<br>Error de calibración    | 0     | <ol> <li>1.Haga clic en Resolver, el instrumento se reiniciará<br/>automáticamente y se calibraránuevamente.</li> <li>2. Si el fallo persiste después del reinicio, póngase en contacto con los<br/>ingenieros</li> </ol>          |
| T-0363 | Conductividad interna<br>temperatura<br>Error de adquisición      |       | <ol> <li>Reinicie el analizador.</li> <li>Si el problema aún no se resuelve, haga clic en [Menú] [ - Configuración] - [módulo de conducción] , o contacte con nuestro servicio postventa</li> </ol>                                |
| T-0364 | Conductividad<br>temperatura externa<br>Error de adquisición      | X     | <ol> <li>Reinicie el analizador.</li> <li>Si el problema aún no se resuelve, haga clic en [Menú] [ - Configuración]</li> <li>[módulo de conducción], o contacte con nuestro servicio postventa</li> </ol>                          |
| T-0365 | Sistema de conductividad<br>error                                 |       | <ol> <li>Reinicie el analizador.</li> <li>Si el problema aún no se resuelve, haga clic en [Menú]</li> <li>[- Configuración] - [nódulo de conducción], o contacte con nuestro servicio postventa</li> </ol>                         |
| T-0501 | A5 inyección derecha<br>Falla de reinicio del motor               | Error | <ol> <li>Haga clic en Resolver, el instrumento se reiniciará<br/>automáticamente y se calibrará nuevamente.</li> <li>Si el fallo persiste después del reinicio, póngase en contacto con los<br/>ingenieros de posventa.</li> </ol> |
| T-0502 | A5 transverso muestra<br>inyección<br>Falla de reinicio del motor | Error | 1.Haga clic en Resolver, el instrumento se reiniciará<br>automáticamente y se calibrará nuevamente.<br>2. Si el fallo persiste después del reinicio, póngase en contacto con los<br>ingenieros de posventa.                        |
| T-0503 | A5 izquierda muestra<br>exportador motor<br>Error de reinicio     | Error | <ol> <li>Haga clic en Resolver, el instrumento se reiniciará<br/>automáticamente y se calibrará nuevamente.</li> <li>Si el fallo persiste después del reinicio, póngase en contacto con los<br/>ingenieros de posventa.</li> </ol> |
| T-0504 | Módulo giratorio A8<br>Error de reinicio                          | Error | <ol> <li>Haga clic en Resolver, el instrumento se reiniciará<br/>automáticamente y se calibrará nuevamente.</li> <li>Si el fallo persiste después del reinicio, póngase en contacto con los<br/>ingenieros de posventa.</li> </ol> |
| T-0505 | Comuni <mark>cación</mark><br>fracaso de A8<br>módulo giratorio   | Error | <ol> <li>Apagar y reiniciar.</li> <li>Si el fallo persiste después del reinicio, póngase en contacto con<br/>los ingenieros deposventa.</li> </ol>                                                                                 |
| T-0506 | código de lectura<br>fallo de A8<br>módulo giratorio              | Error | <ol> <li>Apague y reinicie.</li> <li>Si el problema aún no se resuelve, haga clic en [Menú] - [<br/>Configuración] - [Escaneo de código de barras], o contacte con<br/>puertro convicio pochypeta.</li> </ol>                      |

| T-0507 | El lado izquierdo del                         | Error | 1. Retire la rejilla de tubos de ensayo del lado izquierdo. Haga clic en                                               |
|--------|-----------------------------------------------|-------|----------------------------------------------------------------------------------------------------|
|        | mecanismo de inyección.                       |       | Resolver y elinstrumento se reiniciará automáticamente.                                                                |
|        | esta lleno                                    |       | <ol> <li>Si el fallo persiste después del reinicio, póngase en contacto con los<br/>ingenieros de posventa.</li> </ol> |
| T-0508 | Detección<br>optoacoplador de                 | Error | 1.Haga clic en Resolver, el instrumento se reiniciará                                                                  |
|        | mecanismo de inyección                        |       | automáticamente y se calibraránuevamente.                                                                              |
|        | falla                                         | -     | <ol> <li>Si el fallo persiste después del reinicio, póngase en contacto con los<br/>ingenieros de posventa.</li> </ol> |
| T-0509 | Prueba para tubos de<br>ensayo escaneo de     | Error | 1. Apagar y reiniciar.                                                                                                 |
|        | números conexión del<br>módulo tiempo agotado |       | 2.Si el fallo persiste, póngase en contacto con los ingenieros de posventa.                                            |
| T-0531 | Inyecci <mark>ón de muest</mark> ra           | Error | 1. Apagar y reiniciar.                                                                                                 |
|        | mecan <mark>ismo</mark>                       |       | 2 Si el fallo persiste, póngase en contacto con los ingenieros de                                                      |
|        | comunicación falla                            |       | posventa.                                                                                                    |
| T-0532 | Inyección de muestra                          | Error | 1. Reinicie el instrumento.                                                                                            |
|        | Mecanismo correr se<br>acabó el tiempo        |       | 2 Si el fallo persiste, póngase en contacto con los ingenieros de posventa                                             |
|        |                                               |       |                                                                                                    |
|        | El instru <mark>mento no</mark>               |       | 1. Reinicie el sistema.                                                                                                |
| T-D004 | comprobar.                                    | Error | 2.Si la falla persiste después de reiniciar, comuníquese con los ingenieros                                            |
|        | iEl servidor está iniciado!                   |       | de posventa.                                                                                                    |
|        | El instr <mark>umento no</mark>               |       |                                                                                                    |
| T-D020 | responde. Por favor                           | Error | I. Compruede si la coniguración de la conexión de red de la                                                            |
| 1 0020 | comprobar si el.                              | Linoi |                                                                                                    |
|        | iEl serv <mark>idor está inicia</mark> do!    |       | 2.Si el fallo persiste después de configurar correctamente la conexión de                                              |
| -      | Han pa <mark>sado más de 7</mark>             |       | red, pongase en contacto con los ingenieros de posventa.                                                               |
|        | días desde que enfocado                       |       |                                                                                                    |
|        | por favor vierte la                           | 1     |                                                                                                    |
|        | solución <mark>de enfoque en</mark>           |       |                                                                                                    |
|        | el tubo <mark>de ensayo, pone</mark> r        |       |                                                                                                    |
| T-D023 | el tubo d <mark>e ensayo en el</mark>         |       |                                                                                                    |
|        | primer tubo de ensayo                         | Error |                                                                                                    |
|        | posición <mark>del tubo rejilla</mark> y      |       | Haga clic en Resolver y el instrumento realizará el enfoque automático.                                                |
|        | coloque el gradilla para                      |       |                                                                                                    |
|        | lado dorocho dol                              | 2     |                                                                                                    |
|        | invección de muestra                          |       |                                                                                                    |
|        | mecanismo, Hacer clic en                      |       |                                                                                                    |
|        | "Resolver" para auto                          |       |                                                                                                    |
|        | enfoque.                                      |       |                                                                                                    |
|        |                                               |       |                                                                                                    |
|        |                                               |       |                                                                                                    |
|        |                                               |       |                                                                                                    |

### Capítulo 10 Solución de problemas

| T-D024 | Temperatura la<br>variación está fuera de<br>rango. por favor vierte<br>la solución de enfoque<br>en el tubo de ensayo,<br>poner el tubo de<br>ensayo en el primer<br>tubo de ensayo<br>posición del tubo<br>rejilla y coloque el<br>gradilla para tubos de<br>ensayo en el lado<br>derecho del inyección<br>de muestra mecanismo.<br>Hacer clic "Resolver"<br>para auto enfoque. | Error | Haga clic en Resolver y el instrumento realizará el enfoque automático.                                                                                                    |
|--------|----------------------------------------------------------------------------------------------------|-------|----------------------------------------------------------------------------------------------------|
| T-D025 | Por favor vierte el<br>solución de enfoque<br>en el tubo de ensayo,<br>poner el tubo de ensayo<br>en el primer tubo de<br>ensayo posición del tubo<br>rejilla y coloque el<br>gradilla para tubos de<br>ensayo en el lado<br>derecho de la inyección<br>de muestra mecanismo.<br>Hacer clic "Resolver"<br>para detergente<br>limpieza.                                            | Error | Coloque el detergente en la primera posición del tubo de ensayo del<br>soporte para tubosy coloque el soporte para tubos de ensayo en el lado<br>derecho del mecanismo de inyección de muestras. Haga clic en Resolver<br>y el instrumento realizará el proceso de mantenimiento de la tubería. |
| T-D035 | Luz alta.<br>Establecer brillo<br>automático.                                                                                                    | Error | 1.Haga clic en Resolver para habilitar el brillo automático.<br>2.Si la falla aún no se resuelve, comuníquese con nuestro<br>ingeniero de servicioposventa.                                                                                                    |
| T-D036 | Poca lu <mark>z. Configurar</mark><br>brilloau <mark>tomático.</mark>                                                                                                    | Error | 1.Haga clic en Resolver para habilitar el brillo automático.<br>2.Si la falla aún no se resuelve, comuníquese con nuestro<br>ingeniero de servicioposventa.                                                                                                    |
| T-D045 | Demasiado impurezas,<br>apagad <mark>oy reiniciar.</mark>                                                                                                    | Error | 1. Apague y reinicie.<br>2.Si la falla aún no se resuelve, comuníquese con nuestro<br>ingeniero de servicioposventa.                                                                                                    |
| T-D046 | Error de<br>inicialización de la<br>cámara, por favor,<br>compruebe si la<br>conexión de la<br>cámara es normal,                                                                                                    | Error | <ol> <li>Apague y reinicie.</li> <li>Si la falla aún no se resuelve, comuníquese con nuestro<br/>ingeniero de servicioposventa.</li> </ol>                                                                                                    |

|        | sistema.                                                                            |                               |                                                                                                    |
|--------|-------------------------------------------------------------------------------------|-------------------------------|----------------------------------------------------------------------------------------------------|
| T-D048 | La linterna funciona<br>anormalmente, por favor<br>brillo automático y<br>Reanudar. | Error                         | <ol> <li>Apague y reinicie.</li> <li>Si la falla aún no se resuelve, comuníquese con nuestro<br/>ingeniero de servicioposventa.</li> </ol>                                |
| T-D049 | Tablero de temperatura<br>Comunicación falla                                        | Error                         | <ol> <li>Reinicie el analizador.</li> <li>Si la falla aún no se resuelve, comuníquese con nuestro ingeniero<br/>de servicioposventa.</li> </ol>                           |
| T-D050 | Establecer brillo<br>automático                                                     | Error                         | Haga clic en Resolver para habilitar el brillo automático.                                                                                                    |
| T-D051 | A6 comunicarse<br>error                                                             | Error                         | <ol> <li>Apague y reinicie.</li> <li>Si la falla aún no se resuelve, comuníquese con nuestro<br/>ingeniero de servicioposventa.</li> </ol>                                |
| T-D052 | Por favo <mark>r perfusión</mark><br>vaina                                          | Error                         | Haga clic en "Resolver" para preparar la funda.                                                                                                    |
| T-D053 | Conexión del dispositivo<br>HID fallido                                             | Error                         | Verifique si el cable USB entre A2 y el control industrial esnormal.                                                                                                    |
| T-D061 | Limpiar la sonda de<br>muestra                                                      | Adverte<br>ncia               | 1. Limpie la sonda de mu <mark>estra con</mark> un paño.<br>2. Haga clic en Resolver para eliminar el mensaje.                                                            |
| T-D062 | Cargad <mark>or de muestras</mark><br>limpio y <mark>senso</mark> r                 | Adverte<br>n <mark>cia</mark> | 1. Limpie el cargador de muestras y el sensor con un paño.<br>2. Haga clic en Resolver para eliminar el mensaje.                                                          |
| T-D063 | Estante d <mark>e prueba li</mark> mpio                                             | Adverte<br>ncia               | 1. Limp <mark>ie el sopo</mark> rte del tubo con un paño.<br>2. Haga clic en Resolver para eliminar el mensaje.                                                           |
| T-D064 | Mantenerse en<br>movimiento regiones                                                | Adverte<br>ncia               | <ol> <li>Verifique si los componentes móviles, como la palanca y la correa,<br/>funcionannormalmente.</li> <li>Haga clic en Resolver para eliminar el mensaje.</li> </ol> |
| T-D066 | Limpio selección<br>plataforma                                                      | Adverte<br>ncia               | 1. Limpie el mecanismo de selección con un paño.<br>2. Haga clic en Resolver para eliminar el mensaje.                                                                    |
| T-D067 | Limpio goteo<br>plataforma                                                          | Adverte<br>ncia               | 1. Limpie la plataforma de goteo con un paño.<br>2. Haga clic en Resolv <mark>er para elimina</mark> r el mensaje.                                                        |
| T-I001 | Error al <mark>abrir el servi</mark> dor                                            | Error                         | Verifique que la config <mark>uración de I</mark> P del <mark>servidor sea</mark> correcta en la interfaz de configuración.                                               |
| T-I002 | Error al conectar LIS                                                               | Error                         | 1. Verifique la red.<br>2.Confirme la dirección IP y el puerto del LIS. Compruebe que la<br>configuración del servidorLIS sea correcta.                                   |
| T-1003 | Instrumento no                                                                      | Error                         | 3. El servidor LIS está encendido.                                                                                                    |
| 1-1002 |                                                                                     |                               |                                                                                                    |

|        | conectado.                                 |       | 2.Verifique la dirección IP y el puerto.                                  |
|--------|--------------------------------------------|-------|---------------------------------------------------------------------------|
|        |                                            |       | 3. Confirme que el subinstrumento se comunica                             |
|        |                                            |       | normalmente.                                                              |
| T-I004 | Error de subinstrumento.                   | Error | Resuelva el problema en el subinstrumento correspondiente.                |
| T-I005 | Carga del módulo de<br>registro excepción. | Error | Reinicie el software o comuníquese con un ingeniero de servicio posventa. |
| T-I007 | Incapaz de mantener<br>estado inicial      | Error | Haga clic en Resolver para detener y eliminar el error.                   |

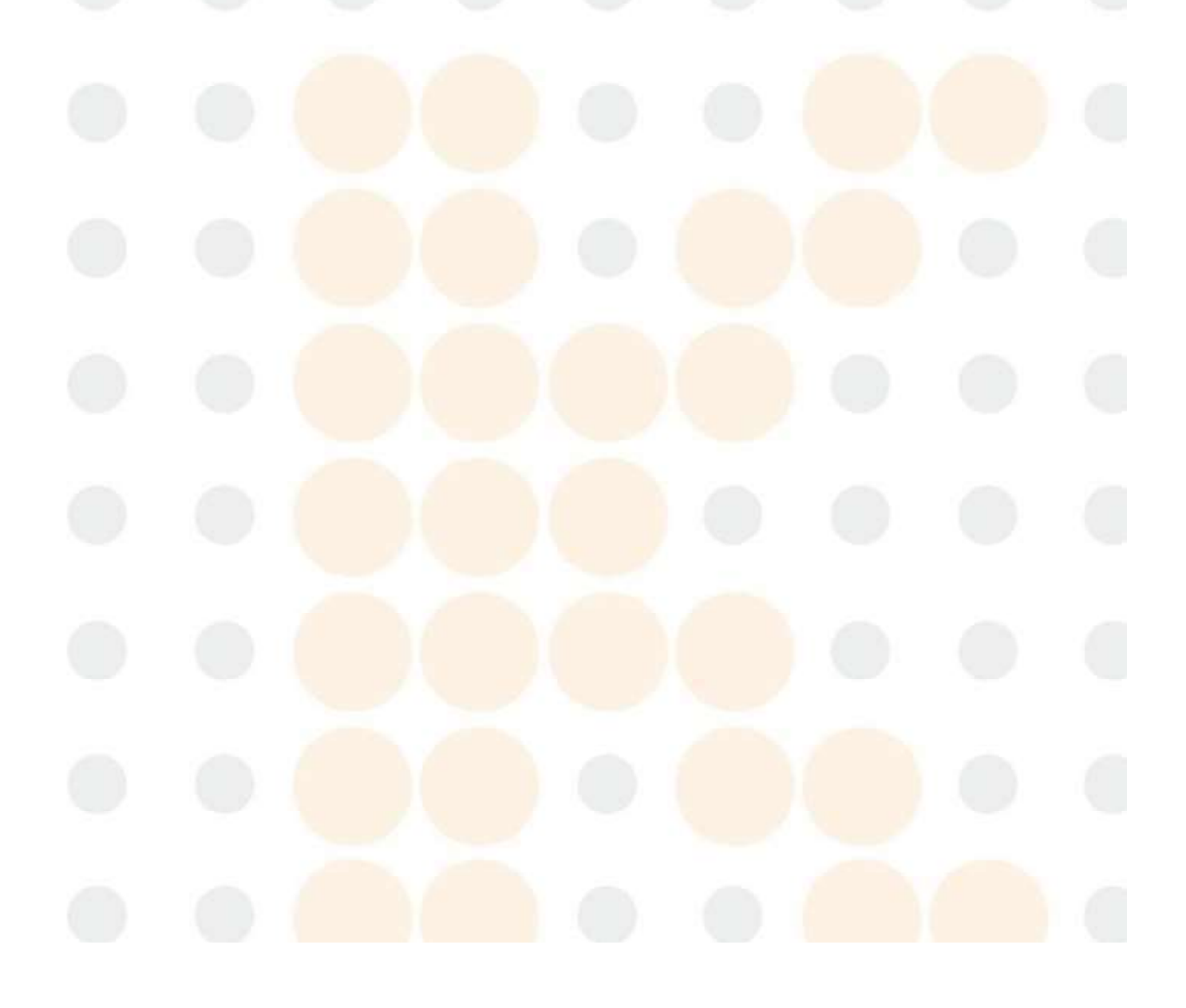
### Apéndice A:Especificación de símbolos e iconos de instrumentos

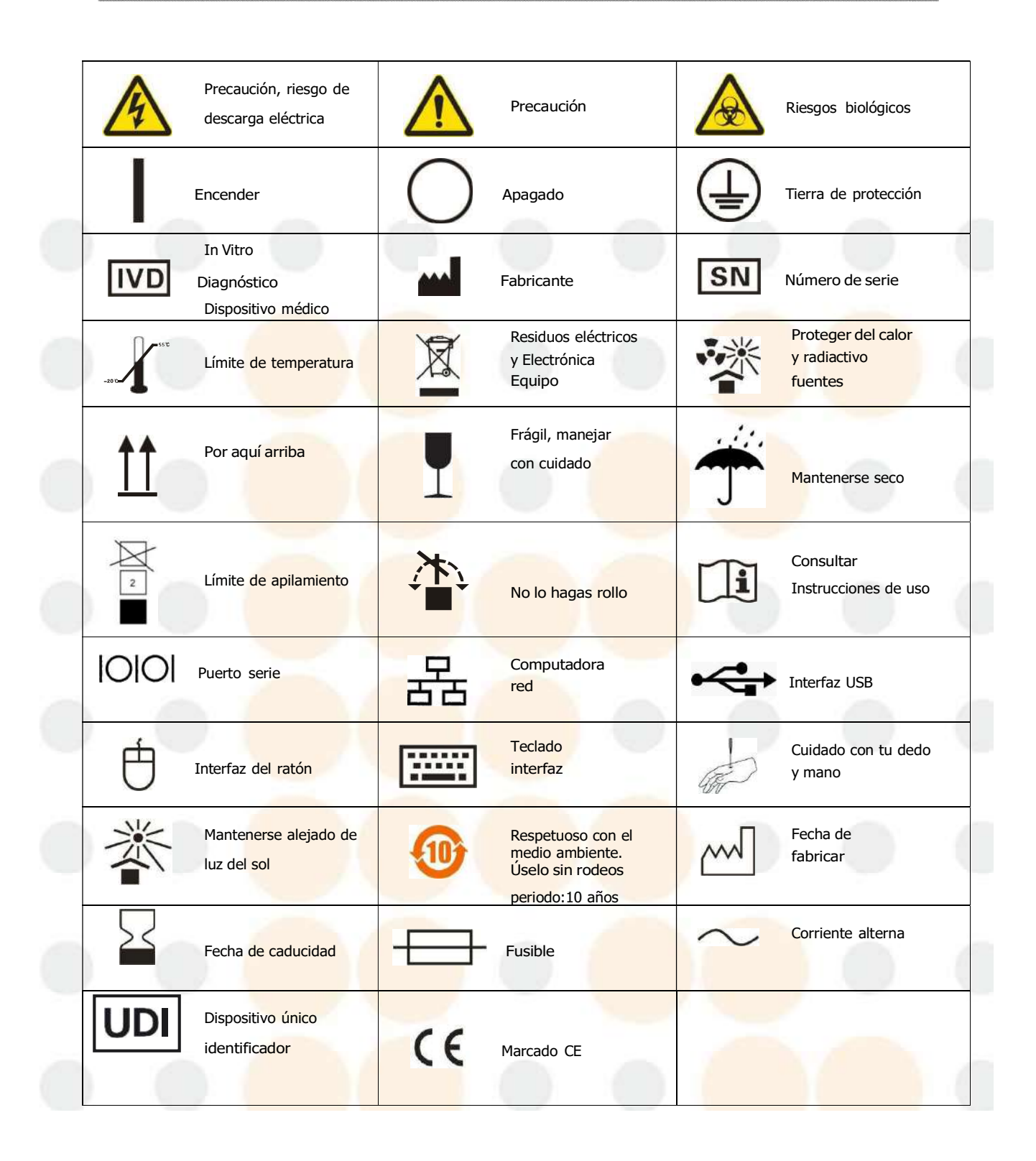

# Apéndice B:Especificación del instrumento

| Dimensiones y peso                                                                             | Requisitos ambientales                                                                        |  |  |  |  |  |
|------------------------------------------------------------------------------------------------|-----------------------------------------------------------------------------------------------|--|--|--|--|--|
| Dimensión:Peso del instrumento: 530mm x<br>650mm x 695mm:63 kg de peso total:106<br>kiloaramos | Temperatura:5°C~40°C<br>Humedad relativa:30%~80% Presión<br>atmosférica:86 kPa ~ 106 kPa      |  |  |  |  |  |
| Entorno de transporte y almacenamiento                                                         | Especificación de                                                                             |  |  |  |  |  |
| Temperatura : -10°C~55°C<br>Humedad relativa:≤93% Presión<br>atmosférica:86 kPa ~ 106 kPa      | Fuente de alimentación:Fusible CA 100 V-240 V<br>50/60 Hz:T3.15A L250V Potencia:180 VA-280 VA |  |  |  |  |  |
| Contraindicación<br>Ninguno.                                                                   |                                                                                               |  |  |  |  |  |
|                                                                                                |                                                                                               |  |  |  |  |  |
|                                                                                                |                                                                                               |  |  |  |  |  |
|                                                                                                |                                                                                               |  |  |  |  |  |

# Apéndice C:Lista de componentes reemplazables

| Image: Prestate de alimentación   Image: Prestate de alimentación     Pueste de alimentación   Image: Prestate de alimentación     Image: Prestate de alimentación   Image: Prestate de alimentación     Image: Prestate de control principal   Image: Prestate de alimentacie  <                                                                                                    | No. | Nombre                                   | Observaciones    |  |  |  |  |
|----------------------------------------------------------------------------------------------------|-----|------------------------------------------|------------------|--|--|--|--|
| 2   Fusible     3   Cono de lente de tamaño fijo     4   Cámara     5   Flash     5   Flash     6   Fuente de alimentación     7   Fusible     8   Cono de lente de tamaño fijo     9   Cámara     10   Flash     11   Vaina del avión     12   Bomba de vacío     13   Bomba de aire     14   Bomba de aire     15   Tubo de plástico     16   Tubo de silicona     17   Mecanismo de muestreo     18   Mecanismo de invección     19   Mecanismo de invección     12   Jand de varia     13   Bomba de aire     14   Limpiador de sonda     15   Tubo de plástico     16   Tubo de silicona     17   Mecanismo de invección     18   Mecanismo de invección     19   Mecanismo de invección     11   Limpiador de sonda     12   Panel de control principal     13   Placa de con                                                                                                    | 1   | Fuente de alimentación                   |                  |  |  |  |  |
| 3   Cono de lente de tamaño fijo     4   Cámara     5   Flash     5   Fuente de alimentación     7   Fusible     3   Cono de lente de tamaño fijo     7   Fusible     3   Cono de lente de tamaño fijo     7   Fusible     3   Cono de lente de tamaño fijo     6   Cómara     10   Flash     11   Vaina del avión     12   Bomba de vacio     13   Bomba de líquido     14   Bomba de aire     15   Tubo de plástico     16   Tubo de selección     17   Mecanismo de muestreo     18   Mecanismo de inyección     19   Mecanismo de inyección     10   Sonda de muestra     11   Limpiador de sonda     121   Limpiador de sonda     122   Panel de control principal     133   Placa adaptadora de corriente     144   Placa adaptadora de corriente     155   Placa de captura de temperatura     164   Computadora de con                                                                                                    | 2   | Fusible                                  |                  |  |  |  |  |
| Image: Second Second | 3   | Cono de lente de tamaño fijo             |                  |  |  |  |  |
| 5   Flash     6   Fuente de alimentación     7   Fusible     3   Cono de lente de tamaño fijo     6   Cámara     10   Flash     11   Vaina del avión     12   Bomba de vacío     13   Bomba de líquido     14   Bomba de líquido     15   Tubo de plástico     16   Tubo de selección     18   Mecanismo de selección     18   Mecanismo de selección     19   Mecanismo de inyección     20   Sonda de muestra     21   Limpiador de sonda     22   Panel de control principal     23   Placa adaptadora de corriente     24   Placa adaptadora de control industrial                                                                                                    | 4   | Cámara                                   |                  |  |  |  |  |
| 5   Fuente de alimentación     7   Fusible     3   Cono de lente de tamaño fijo     3   Cono de lente de tamaño fijo     2   Cámara     100   Flash     111   Vaina del avión     122   Bomba de vacío     133   Bomba de líquido     144   Bomba de aire     155   Tubo de plástico     166   Tubo de selección     177   Mecanismo de selección     18   Mecanismo de exection     18   Mecanismo de selección     19   Mecanismo de inyección     21   Limpiador de sonda     22   Panel de control principal     23   Placa adaptadora de corriente     24   Placa adaptadora de control industrial                                                                                                    | 5   | Flash                                    |                  |  |  |  |  |
| 7   Fusible   Incluyendo     8   Cono de lente de tamaño fijo   Incluyendo     9   Cámara   Incluyendo     10   Flash   Incluyendo     11   Vaina del avión   Incluyendo     12   Bomba de vacío   Incluyendo     13   Bomba de líquido   Incluyendo     14   Bomba de aire   Incluyendo     15   Tubo de plástico   Incluyendo motor     16   Tubo de silicona   Incluyendo motor     18   Mecanismo de selección   Incluyendo motor     19   Mecanismo de inyección   Incluyendo motor     19   Mecanismo de inyección   Incluyendo motor     19   Mecanismo de inyección   Incluyendo motor     10   Sonda de muestra   Incluyendo motor     10   Limpiador de sonda   Incluyendo motor     12   Panel de control principal   Incluyendo motor     13   Placa adaptadora de corriente   Placa adaptadora de corriente     13   Placa adaptadora de corriente   Incluyendo motor     13   Placa de captura de temperatura   Incluyendo motor                                                                                                    | 6   | Fuente de alimentación                   |                  |  |  |  |  |
| 3   Cono de lente de tamaño fijo     9   Cámara     100   Flash     111   Vaina del avión     122   Bomba de vacío     13   Bomba de líquido     14   Bomba de líquido     15   Tubo de plástico     16   Tubo de silicona     17   Mecanismo de selección     18   Mecanismo de selección     18   Mecanismo de inyección     19   Mecanismo de inyección     21   Limpiador de sonda     22   Panel de control principal     23   Placa de control de inyección de muestra     24   Placa adaptadora de corriente     25   Placa de captura de temperatura     26   Computadora de control industrial                                                                                                    | 7   | Fusible                                  |                  |  |  |  |  |
| 20   Cámara     10   Flash   Incluyendo<br>motor     11   Vaina del avión   Incluyendo<br>motor     12   Bomba de vacío   Incluyendo     13   Bomba de líquido   Incluyendo     14   Bomba de aire   Incluyendo     15   Tubo de plástico   Incluyendo     16   Tubo de silicona   Incluyendo motor     17   Mecanismo de selección   Incluyendo motor     19   Mecanismo de inyección   Incluyendo motor     20   Sonda de muestra   Incluyendo motor     21   Limpiador de sonda   Incluyendo motor     22   Panel de control principal   Incluyendo motor     23   Placa de control de inyección de muestra   Incluyendo motor     24   Placa de control de inyección de muestra   Incluyendo motor     25   Placa de control de inyección de muestra   Incluyendo motor     26   Computadora de corriente   Incluyendo motor                                                                                                    | 8   | Cono de lente de tamaño fijo             |                  |  |  |  |  |
| Image: Note of the section of the section of the s | 9   | Cámara                                   |                  |  |  |  |  |
| 11   Vaina del avión     12   Bomba de vacío     13   Bomba de líquido     14   Bomba de aire     15   Tubo de plástico     16   Tubo de silicona     17   Mecanismo de selección     18   Mecanismo de muestreo     19   Mecanismo de inyección     19   Sonda de muestra     21   Limpiador de sonda     22   Panel de control principal     23   Placa de control de inyección de muestra     24   Placa de captura de temperatura     25   Placa de control industrial                                                                                                    | 10  | Flash                                    | Incluyendo       |  |  |  |  |
| 12   Bomba de vacío     13   Bomba de líquido     14   Bomba de aire     15   Tubo de plástico     16   Tubo de silicona     17   Mecanismo de selección     18   Mecanismo de muestreo     19   Mecanismo de inyección     19   Mecanismo de inyección     20   Sonda de muestra     21   Limpiador de sonda     22   Panel de control principal     23   Placa de control de inyección de muestra     24   Placa adaptadora de corriente     25   Placa de captura de temperatura     26   Computadora de control industrial                                                                                                    | 11  | Vaina del avión                          |                  |  |  |  |  |
| Bomba de líquido   Bomba de líquido     I4   Bomba de aire     15   Tubo de plástico     16   Tubo de silicona     17   Mecanismo de selección     18   Mecanismo de muestreo     19   Mecanismo de inyección     19   Mecanismo de inyección     10   Sonda de muestra     20   Sonda de muestra     21   Limpiador de sonda     22   Panel de control principal     23   Placa de control de inyección de muestra     24   Placa adaptadora de corriente     25   Placa de captura de temperatura     26   Computadora de control industrial                                                                                                    | 12  | Bomba <mark>de vacío</mark>              |                  |  |  |  |  |
| 14   Bomba de aire     15   Tubo de plástico     16   Tubo de silicona     17   Mecanismo de selección     18   Mecanismo de muestreo     19   Mecanismo de inyección     19   Mecanismo de inyección     20   Sonda de muestra     21   Limpiador de sonda     22   Panel de control principal     23   Placa de control de inyección de muestra     24   Placa adaptadora de corriente     25   Placa de control industrial                                                                                                    | 13  | Bomba de líquido                         |                  |  |  |  |  |
| 15   Tubo de plástico     16   Tubo de silicona     16   Tubo de silicona     17   Mecanismo de selección     18   Mecanismo de muestreo     19   Mecanismo de inyección     19   Mecanismo de inyección     20   Sonda de muestra     21   Limpiador de sonda     22   Panel de control principal     23   Placa de control de inyección de muestra     24   Placa adaptadora de corriente     25   Placa de captura de temperatura     26   Computadora de control industrial                                                                                                    | 14  | Bomba de aire                            |                  |  |  |  |  |
| 16   Tubo de silicona     17   Mecanismo de selección     18   Mecanismo de muestreo     18   Mecanismo de inyección     19   Mecanismo de inyección     19   Mecanismo de inyección     20   Sonda de muestra     21   Limpiador de sonda     22   Panel de control principal     23   Placa de control de inyección de muestra     24   Placa adaptadora de corriente     25   Placa de captura de temperatura     26   Computadora de control industrial                                                                                                    | 15  | Tubo de plástico                         |                  |  |  |  |  |
| 17   Mecanismo de selección     18   Mecanismo de muestreo     19   Mecanismo de inyección     19   Mecanismo de inyección     20   Sonda de muestra     21   Limpiador de sonda     22   Panel de control principal     23   Placa de control de inyección de muestra     24   Placa adaptadora de corriente     25   Placa de captura de temperatura     26   Computadora de control industrial                                                                                                    | 16  | Tubo de silicona                         |                  |  |  |  |  |
| I8   Mecanismo de muestreo   Incluyendo motor     19   Mecanismo de inyección   Incluyendo motor     20   Sonda de muestra   Incluyendo motor     20   Sonda de muestra   Incluyendo motor     21   Limpiador de sonda   Incluyendo motor     22   Panel de control principal   Incluyendo motor     23   Placa de control de inyección de muestra   Incluyendo motor     24   Placa adaptadora de corriente   Incluyendo motor     25   Placa de captura de temperatura   Incluyendo motor     26   Computadora de control industrial   Incluyendo motor                                                                                                    | 17  | Mecanismo de selección                   |                  |  |  |  |  |
| 19   Mecanismo de inyección   Incluyendo motor     20   Sonda de muestra   Incluyendo motor     21   Limpiador de sonda   Incluyendo motor     22   Panel de control principal   Incluyendo motor     23   Placa de control de inyección de muestra   Incluyendo motor     24   Placa adaptadora de corriente   Incluyendo motor     25   Placa de captura de temperatura   Incluyendo motor     26   Computadora de control industrial   Incluyendo motor                                                                                                    | 18  | Mecanismo de muestreo                    | Incluyendo motor |  |  |  |  |
| 20   Sonda de muestra     21   Limpiador de sonda     22   Panel de control principal     23   Placa de control de inyección de muestra     24   Placa adaptadora de corriente     25   Placa de captura de temperatura     26   Computadora de control industrial                                                                                                    | 19  | Mecanismo de inyección                   | Incluyendo motor |  |  |  |  |
| 21   Limpiador de sonda     22   Panel de control principal     23   Placa de control de inyección de muestra     24   Placa adaptadora de corriente     25   Placa de captura de temperatura     26   Computadora de control industrial                                                                                                    | 20  | Sonda de muestra                         |                  |  |  |  |  |
| Panel de control principal Panel de control principal   Placa de control de inyección de muestra Placa adaptadora de corriente   Placa adaptadora de corriente Placa de captura de temperatura   Computadora de control industrial Computadora de control industrial                                                                                                    | 21  | Limpiador de sonda                       |                  |  |  |  |  |
| Placa de control de inyección de muestra   Placa adaptadora de corriente   Placa de captura de temperatura   Computadora de control industrial                                                                                                    | 22  | Panel de control principal               |                  |  |  |  |  |
| Placa adaptadora de corriente   Placa de captura de temperatura   Computadora de control industrial                                                                                                    | 23  | Placa de control de inyección de muestra |                  |  |  |  |  |
| 25 Placa de captura de temperatura   26 Computadora de control industrial                                                                                                    | 24  | Placa adaptadora de corriente            |                  |  |  |  |  |
| 26 Computadora de control industrial                                                                                                    | 25  | Placa de captura de temperatura          |                  |  |  |  |  |
|                                                                                                    | 26  | Computadora de control industrial        |                  |  |  |  |  |

| 27 |                 |  |
|----|-----------------|--|
|    | Pantalla LCD    |  |
| 28 | Ratón           |  |
| 29 | Teclado         |  |
| 30 | Monitor         |  |
| 31 | Pantalla táctil |  |
| 32 | Módulo SG       |  |
| 33 | Detector        |  |

### ΝΟΤΑ

Utilice piezas especificadas para el mantenimiento y reemplazo, que es realizado por personal autorizado por KONTROLab.

No asumimos ninguna responsabilidad por todas las consecuencias causadas por el uso o reemplazo de cualquier dispositivono reconocido por KONTROLab.

La lista anterior es solo de referencia. KONTROLab se reserva el derecho de dar una explicación final sobre los componentes

reemplazables.

## Apéndice D:Lista de archivos adjuntos

| Nombre. | Artículo                                                                        | Cantidad | Observación           |
|---------|---------------------------------------------------------------------------------|----------|-----------------------|
|         | Parte del instrumento                                                           |          |                       |
| 1       | Sistema de análisis de orina AI-Libre US+30                                     | 1        |                       |
| 2       | Notas de inicio                                                                 | 1        |                       |
| 3       | Contenedor de residuos                                                          | 1        |                       |
| 4       | Atlas de sedimentos urinarios                                                   | 1        |                       |
| 5       | Llave de tapón                                                                  | 1        | En caja de accesorios |
| 6       | Procedimiento de operación                                                      | 1        | En caja de accesorios |
| 7       |                                                                                 | 1        | En caja de accesorios |
| 8       | Botella de detergente                                                           | 1        |                       |
| 9       | Certificado                                                                     | 1        | En caia de accesorios |
| 10      | Manual de operación                                                             | 1        | En caia de accesorios |
| 11      | Conjunto de tubería de detergente                                               | 1        | En caja de accesorios |
| 12      | Conjunto de tubería exterior de vaina                                           | 1        | En caja de accesorios |
| 13      |                                                                                 | 1        | En caia de accesorios |
| 14      | Bomba                                                                           | 1        | En caja de accesorios |
| 15      | Furible                                                                         | 2        | En caia de accesorios |
| 16      |                                                                                 | 1        | En caja de accesorios |
| 17      | Aquia de acero para desatascar                                                  | 1        | En caja de accesorios |
| 18      | Aquia blanda para desatascar                                                    | 1        | En caja de accesorios |
| 19      | Cepillo para mantenimiento                                                      | 1        | En caja de accesorios |
| 20      | Grasa para mantenimiento                                                        | 1        | En caja de accesorios |
| 21      |                                                                                 | 2        |                       |
| 22      | Gradilla para tubos de ensayo para analizador de orina (N.º de bastidor:1 ~ 10) | 10       | En caja de accesorios |
| 23      | Probeta                                                                         | 100      | En caja de accesorios |
| 24      | Tubo de plástico                                                                | 1        | En caja de accesorios |
| 25      | Poqueño conorte para tubor de encave                                            | 100      | En caja de accesorios |
| 26      |                                                                                 | 100      | En caja de accesorios |
| 27      |                                                                                 | 1        | En caja de accesorios |

| 28 | Soporte para escáner                   | 1 |  |
|----|----------------------------------------|---|--|
|    | Parte del dispositivo externo          |   |  |
| 29 | Anfitrión de la UIP                    | 1 |  |
| 30 | Monitor                                | 1 |  |
| 31 | Teclado & Ratón                        | 1 |  |
| 32 | Cable de red de 3 metros               | 2 |  |
| 33 | Alfombrilla de ratón                   | 1 |  |
| 34 | Enchufe                                | 1 |  |
| 35 | Pistola de lectura de código de barras | 1 |  |

| Número | Nombre         |
|--------|----------------|
| 1      | Claro          |
| 2      | Microturbio    |
| 3      | Túrbido        |
| 4      | Muy turbio     |
| 5      | Incoloro       |
| 6      | Amarillo claro |
| 7      | Paja           |
| 8      | Amarillo       |
| 9      | Ámbar          |
| 10     | Marrón         |
| 11     | Rojo           |
| 12     | Verde          |
| 13     | Otro           |

# Apéndice E:Tabla comparativa de turbidez y color

# Apéndice F:Tabla comparativa de artículos de química seca

| Número | Abreviatura | Nombre completo                           |
|--------|-------------|-------------------------------------------|
| 1      | VC          | Vitamina C                                |
| 2      | WBC         | Glóbulos blancos                          |
| 3      | KET         | cetona                                    |
| 4      | NIT         | Nitrito                                   |
| 5      | URO         | Urobilinógeno                             |
| 6      | BIL         | Bilirrubina                               |
| 7      | PRO         | Proteína                                  |
| 8      | GLU         | Glucosa                                   |
| 9      | SG          | Gravedad específica de la orina           |
| 10     | BLD         | Sangre oculta                             |
| 11     | Ph          | рН                                        |
| 12     | CR          | Creatinina                                |
| 13     | Са          | Calcio urinario                           |
| 14     | МА          | Microalbúmina                             |
| 15     | ACR         | Relación entre microalbúmina y creatinina |
| 16     | PCR         | La relación entre proteína y creatinina   |
| 17     | Color       | Color                                     |
| 18     | Turbiedad   | Turbiedad                                 |
| 19     | Temperatura | Temperatura                               |

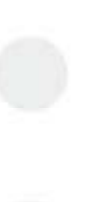

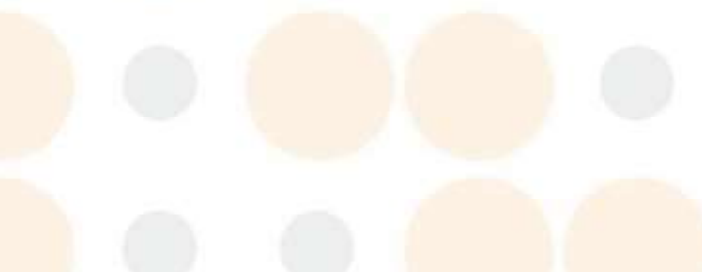

## Apéndice G:Tabla comparativa de resultados de la unidad de química seca

| Medida<br>elementos | Símbolo semicuantitativo y valor de concentración relacionado |          |          |         |       |        |   |  |  |
|---------------------|---------------------------------------------------------------|----------|----------|---------|-------|--------|---|--|--|
|                     | Semicuantitativo<br>símbolo                                   | -        | ±        | + 1     | + 2   | + 3    |   |  |  |
|                     | Internacional<br>unidad(mmol/L)                               | 0        | 0.6      | 1.4     | 2.8   | 5.6    |   |  |  |
|                     | Unidad tradicional<br>(mg/dl)                                 | 0        | 10       | 25      | 50    | 100    |   |  |  |
|                     | Unidad de ingles                                              | Negativo | Rastro   | Pequeño | Medio | Grande |   |  |  |
|                     | Semi <mark>cuantitativo</mark><br>sím <mark>bolo</mark>       | -        | ±        | + 1     | + 2   | + 3    |   |  |  |
| WBC                 | Intern <mark>acional</mark><br>unidad(CELDA/µL)               | 0        | 15       | 70      | 125   | 500    | 1 |  |  |
|                     | Unid <mark>ad tradicional</mark><br>(leu/µL)                  | 0        | 15       | 70      | 125   | 500    |   |  |  |
| 1.000               | Unidad de ingles                                              | Negativo | Rastro   | Pequeño | Medio | Grande |   |  |  |
|                     | Semicuantitativo<br>símb <mark>olo</mark>                     | )        | ±        | + 1     | + 2   | + 3    |   |  |  |
| KET                 | Internacional<br>unidad(mmol/L)                               | 0        | 0,5      | 1.5     | 4.0   | 8.0    |   |  |  |
|                     | Unidad tradicional<br>(mg/dl)                                 | 0        | 5        | 15      | 40    | 80     |   |  |  |
|                     | Unidad de ingles                                              | Negativo | Rastro   | Pequeño | Medio | Grande | 1 |  |  |
|                     | Sem <mark>icuantitativo</mark><br>símbolo                     | ) (      | +        |         |       |        |   |  |  |
|                     | Unid <mark>ad internacio</mark> nal                           | Neg      | Pos      |         |       |        |   |  |  |
|                     | Uni <mark>dad tradicional</mark>                              | Neg      | Pos      |         |       | 1.1    | 2 |  |  |
| NIT                 | Unidad de ingles                                              | Negativo | Positivo |         |       |        |   |  |  |
|                     | Semicuantitativo<br>sím <mark>bolo</mark>                     | Normal   |          | +1      | + 2   | + 3    |   |  |  |
| URO                 | Internacional<br>unidad(µmol/L)                               | Normal   |          | 33      | 66    | 131    | J |  |  |
|                     | Unidad tradicional<br>(mg/dl)                                 | Normal   |          | 2.0     | 4.0   | 8.0    |   |  |  |
| 1                   | Unidad de ingles                                              | Normal   |          | Pequeño | Medio | Grande |   |  |  |
| BIL                 | Semicuantitativo<br>símbolo                                   | -        |          | + 1     | + 2   | + 3    |   |  |  |
|                     | Internacional                                                 | 0        |          | 8.6     | 33    | 100    |   |  |  |

|     | unidad(µmol/L)                                             |          |     |        | -     |       |       | _     |      |        |
|-----|------------------------------------------------------------|----------|-----|--------|-------|-------|-------|-------|------|--------|
|     | Unidad tradicional<br>(mg/dl)                              | 0        |     |        | C     | ,5    | 2.0   | 6.    | 0    |        |
|     | Unidad de ingles                                           | Negativo |     |        | Pe    | queño | Medio | Gra   | nde  |        |
|     | Semicuantitativo<br>símbolo                                |          |     | ±      |       | +1    | + 2   | +     | 3    |        |
| PRO | Internacional<br>unidad(g/L)                               | 0        |     | 0,15   | C     | 0.3   | 1.0   | 3.    | 0    |        |
|     | Unidad tradicional<br>(mg/dl)                              | 0        |     | 15     |       | 30    | 100   | 30    | 0    |        |
|     | Unidad de ingles                                           | Negativo | ,   | Rastro | Pe    | queño | Medio | Gra   | inde | _      |
|     | Semi <mark>cuantitativo</mark><br>sím <mark>bolo</mark>    | -        |     | ±      |       | + 1   | + 2   | +     | 3    | + 4    |
| GLU | Internacional<br>unidad(mmol/L)                            | 0        |     | 2.8    | 5     | 5.5   | 14    | 2     | 8    | 55     |
|     | Unid <mark>ad tradicion</mark> al<br>(mg <mark>/dl)</mark> | 0        |     | 50     | 1     | 00    | 250   | 50    | 0    | 1000   |
|     | Unidad de ingles                                           | Negativo |     | Rastro | Pe    | queño | Medio | Gra   | inde | Grande |
| SG  | Semicuantitativo<br>símbolo                                | 1.005    |     | 1.010  | 1.015 |       | 1.020 | 1.025 |      | 1.030  |
|     | Unid <mark>ad internacion</mark> al                        |          |     |        |       |       |       |       |      |        |
|     | Unid <mark>ad tradicion</mark> al                          |          |     |        |       |       |       |       |      |        |
|     | Unidad de ingles                                           |          |     | -      |       |       |       |       |      |        |
| PLD | Semi <mark>cuantitativo</mark><br>sím <mark>bolo</mark>    | -        |     | ±      |       | + 1   | + 2   | +     | 3    |        |
| BLD | Internacional<br>unidad(CELDA/µL)                          | 0        |     | 10     |       | 25    | 80    | 20    | 0    |        |
|     | Unid <mark>ad tradicion</mark> al<br>(mg/dl)               | 0        |     | 0,03   | 0,0   | 075   | 0,24  | 0.    | 6    |        |
|     | Unid <mark>ad de ingles</mark>                             | Negativo |     | Rastro | Pe    | queño | Medio | Gra   | nde  |        |
| pН  | Semicuantitativo<br>símbolo                                | 5.0      | 5.5 | 6.0    | 6.5   | 7.0   | 7.5   | 8.0   | 8.5  | 9.0    |
|     | Unidad internacional                                       |          |     |        |       |       |       |       |      |        |
|     | Unidad tradicional                                         |          |     |        |       |       | 8.2   |       |      |        |
|     | Unidad de ingles                                           |          |     |        |       |       |       |       |      |        |
| CR  | Internacional<br>unidad(mmol/L)                            | 0.9      |     | 4.4    | 8     | .8    | 17.6  | 26    | .4   |        |
|     | Unidad tradicional<br>(mg/dl)                              | 10       |     | 50     | 1     | 00    | 200   | 30    | 0    |        |
|     | Internacional                                              | 1.0      | ſ   | 2.5    | 5     | .0    | 7.5   | 1     | 0    |        |

| Apéndice G: Tabla | a comparativa de | e resultados de l | a unidad de química seca |
|-------------------|------------------|-------------------|--------------------------|
|-------------------|------------------|-------------------|--------------------------|

|                 | Unidad tradicional<br>(mg/dl)       | 4.0      | 10     | 20       | 30   | 40   |   |
|-----------------|-------------------------------------|----------|--------|----------|------|------|---|
| MA              | Internacional<br>unidad(mg/L)       | 10       | 30     | 80       | 150  |      |   |
|                 | Unidad tradicional<br>(mg/dl)       | 1        | 3      | 8        | 15   |      |   |
| ACR<br>(MA/CR)  | Internacional<br>unidad(mg/mmol)    | 3.4      |        | 3.4-33.9 | 33.9 |      |   |
|                 | Tradicional<br>unid<br>ad<br>(mg/g) | 30       |        | 30-300   | 300  |      | 2 |
| PCR<br>(PRO/CR) | Internacional<br>unidad(g/mmol)     | Diluido* | Normal | 0,015    | 0,03 | 0,05 |   |
|                 | Tradicional<br>unid<br>ad           | Diluido* | Normal | 0,15     | 0.3  | 0,5  | - |

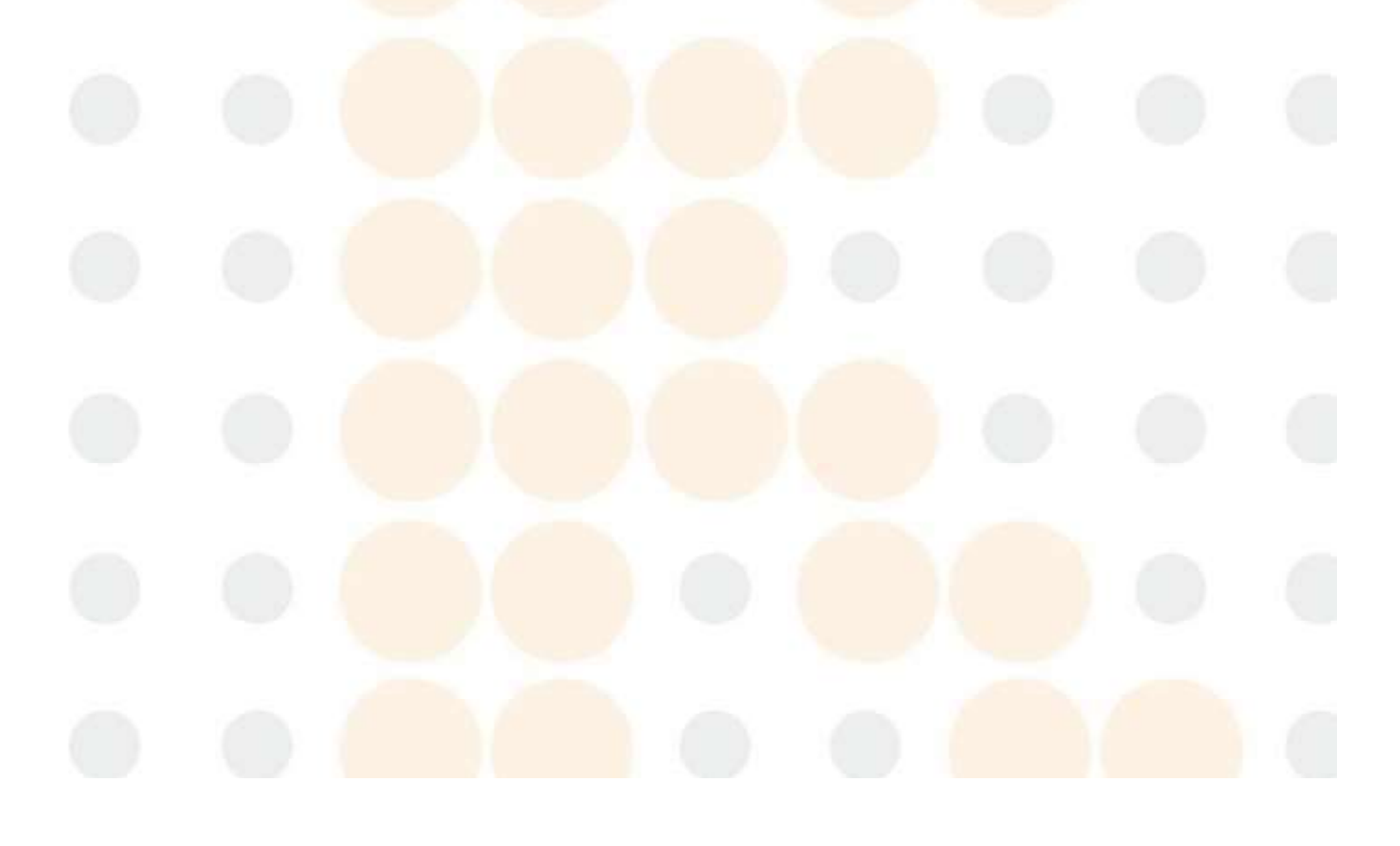

# Apéndice H:Sustancias o elementos tóxicos y peligrosos

|               |                      | Sustancias o elementos tóxicos y peligrosos |                  |                |                     |                                |                                              |  |  |
|---------------|----------------------|---------------------------------------------|------------------|----------------|---------------------|--------------------------------|----------------------------------------------|--|--|
|               | Regiones             | Plomo<br>(Pb)                               | Mercurio<br>(Hg) | Cadmio<br>(Cd) | Cromo<br>VI(Cr(VI)) | Polibromados<br>Bifenilos(PBB) | Polibromados<br>Éteres de difenilo<br>(PBDE) |  |  |
|               | Caparazón            | 0                                           | 0                | 0              | 0                   | 0                              | 0                                            |  |  |
|               | Impreso<br>circuito  | 0                                           | 0                | 0              | 0                   | 0                              | 0                                            |  |  |
|               | junta<br>Asamblea    |                                             | 1                |                |                     |                                |                                              |  |  |
|               | Chapa de<br>metal    | 0                                           | 0                | 0              | 0                   | 0                              | 0                                            |  |  |
|               | Regiones<br>Plástico | 0                                           | 0                | 0              | 0                   | 0                              | 0                                            |  |  |
| Anfitrión     | Mecanizado           | 0                                           | 0                | 0              | 0                   | 0                              | 0                                            |  |  |
|               | Hardware             | 0                                           | 0                | 0              | 0                   | 0                              | 0                                            |  |  |
|               | Fluir<br>Sistema     | 0                                           | 0                | 0              | 0                   | 0                              | 0                                            |  |  |
| -             | Regiones             |                                             | Sec. 1           |                | 1                   |                                |                                              |  |  |
|               | Cable                | 0                                           | 0                | 0              | 0                   | 0                              | 0                                            |  |  |
| Acce          | esorios              | 0                                           | 0                | 0              | 0                   | 0                              | 0                                            |  |  |
| Emba<br>Mater | ilaje<br>riales      | 0                                           | 0                | 0              | 0                   | 0                              | 0                                            |  |  |

La tabla se ha elaborado de acuerdo con SJ/T 11364.

○ : El contenido de sustancias tóxicas o peligrosas en los materiales homogéneos de las piezas.

lo anterior está dentro del rango aceptable de GB/T 26572.

×: El contenido de <mark>sustancias</mark> tóxicas o peligrosas excede el rango aceptable de GB/T 26572 enal menos un tipo de material homogéneo de las partes anteriores.

(La placa de circuito utilizó soldadura de plomo en el proceso de mecanizado y algunas partes de la placa contienen plomo ; Y algunas piezas de chapa metálica utilizan cromo VI para la superficie)

Nota: El conjunto de la placa de circuito impreso consta de una placa de circuito impreso, un condensador, un conector y otras piezas. La celda de litio es una pieza desmontable y reciclable.

### Apéndice I: Protocolo HL7 para el analizador de sedimentos urinarios KONTROLab

#### I.1 Protocolo de comunicación

#### I.1.1 Modo de comunicación

El protocolo HL7 del analizador de sedimentos urinarios KONTROLab se creó de acuerdo con los estándares HL7 v2.3.1.

<SB>Información<EB><CR>

Carácter de bloque de inicio SB 1 byte ASCII < VT > 0x0B

Carácter de fin de bloque EB 1 byte ASCII<FS> 0x1C

CR Retorno de carro 1 byte ASCII <CR> 0x0D

#### I.1.2Respuesta

HL7 regula que la parte receptora de datos debe devolver un mensaje de confirmación al proveedor de datos ante cualquier novedad.

Se recomienda que todos los analizadores utilicen 0x06 y no devuelvan los datos para mejorar la compatibilidad.

#### I.2 Gramática de la información

#### I.2.1 Delimitador

- | Delimitador de campos
- ^ Delimitador de componentes
- & Delimitador de subcomponente
- ~ Delimitador de repetición
- \ Personaje de escape

#### I.2.2 Significado del identificador

|   | Identifica<br>dor | Código hexadecimal | Código ASCII                          | Significado   |
|---|-------------------|--------------------|---------------------------------------|---------------|
|   | <sb></sb>         | 0x0Bh              | <versión<br>española&gt;</versión<br> | Jefe de datos |
| 1 | <eb></eb>         | 0x1Ch              | <f.s.></f.s.>                         | Cola de datos |
|   | <cr></cr>         | 0x0Dh              | <cr></cr>                             | Nueva linea   |

#### I.2.3 Tipo de mensaje

La comunicación entre el analizador y el LIS adopta el sistema QRU, es decir, el sistema de notificación de observaciones no solicitadas.

Regulación de noticias: el instrumento transmite activamente los datos al lis.

ORU incluye los siguientes contenidos:

-Datos del paciente: Nombre, sexo y nº de muestra, etc.

- Consejo del médico: tipo de muestra, remitente, médico inspector, diagnóstico clínico y observaciones, etc.

-Resultado: Resultados de la prueba de parámetros y datos multimedia relacionados, como diagramas, etc.

I.2.4 Estructura del mensaje 1.2.4.1 Estructur a general MSH Encabezado del mensaje [PID] Datos del paciente OBR Informe de observación [OBX] Resultado de la prueba } Estructura del analizador de sedimentos urinarios 1.2.4.2 <SB> MSH<sup>[</sup>~\&|[NombreDeEmpresa]|[NombreDeInst]|LIS|PC|[TiempoDeResultado]||ORU^R01|[TipoDeInst]|P|2.3.1|||||UNICO DE<CR> PID|[PatType]|[PatID]|[PatBarCode]| [PatBedCode]|[PatName]|| [PatBirth]| [PatSexo]<CR> OBR|[Tipo de muestra]|[REQID]|[ID de muestra]|[Nombre de empresa] [Nombre de instr.]||[Hora de muestra]|[Hora de inicio]|||||||S [síntoma]||[SanpleType]|[SendDOCName]|| [SendDP]<CR> OBX|1|[Tipo de valor]|[ID del artículo]|[Nombre del artículo]|[Resultado de la prueba]|[Unidad]|[Valor de consulta]|[Bandera]|||F||[OD]|[Hora del resultado del artículo]

[[DocDP]|[NombreDOC]|[Método]<CR>

OBX|1|ED|[ ItemID]|[ItemName]|[InstrID]

f Imagen^[FormartName]

Base64^Qk02XgEAAAAAAAAAAA

AAAAAAAAAAAAAAAAAAAAAA...||||||F|||[ ItemResultTime]|[ DocDP]|[ DOCName]|

<EB><CR>

{Repetir OBX, enviar varios resultados de pruebas de parámetros de una muestra una vez}, preste más atención a la

Formato OBX de datos de imagen. Para datos en formato JPEG, utilice base64 para la conversión de código.

### I.2.4.3 Significado del encabezado del mensaje

#### MSH|^̂

~\&|[NombreDeEmpresa]|[NombreDeInst]|LIS|PC|[TiempoDeResultado]||ORU^R01|[TipoDeInst]|P|2.3.1|||||UNICO

Delaware

| Identificador            | Significado                 | Formato              |
|--------------------------|-----------------------------|----------------------|
| [Nobre de la             | nombre de                   | Cadena de caracteres |
| empresa]                 | empresa                     | ASCII                |
| [Nombre del              | Nombre del                  | Cadena de caracteres |
| instrumento]             | instrumento                 | ASCII                |
| [Tiempo de<br>resultado] | Hora de envío del resultado | yyyyMMddhhmmss       |
| [Tipo de                 | Tipo de                     | Cadena de caracteres |
| instrucción]             | instrumento                 | ASCII                |

Por ejemplo:

MSH / ~\&| KONTROLab |UT-1200|LIS|PC|20101010093505||ORU^R01| KONTROLab -USA|P|2.3.1|||||UNICODE

#### I.2.4.4 Significado de los datos del paciente:

PID|[PatType]|[PatID]|[PatBarCode]| [PatBedCode]|[PatName]|| [PatBirth]| [PatSexo]<CR>

| Identificador                   | Significado                               | Formato                                                            |
|---------------------------------|-------------------------------------------|--------------------------------------------------------------------|
| [ID de paciente]                | Identificación del<br>paciente.(opcional) | Cadena de caracteres ASCII                                         |
| [Tipo de paciente]              | Tipo de paciente                          | Cadena de caracteres ASCII de 1 byte<br>1. Normal<br>2. Emergencia |
| Nombre<br>Paciente]             | Nombre del paciente (opcional)            | Cadena de caracteres Unicode                                       |
| Código de barras]               | Código de barras (opcional)               | Cadena de caracteres ASCII                                         |
| Código de cama del<br>paciente] | Código de cama (opcional)                 | Cadena de <mark>caracteres ASCII</mark>                            |
| Nacimiento del<br>baciente]     | Parto del paciente (opcional)             | yyyyMMdd                                                           |
| [Sexo del paciente ]            | Sexo del paciente (opcional)              | Cadena de caracteres ASCII de 1 byte M mail                        |
|                                 |                                           | F femenino                                                         |

Por ejemplo: PID|1|1010051|A1123145|15|Zhangsan||19811011|M

#### I.2.4.5 Significado del consejo del médico

OBR|[Tipo de muestra]|[REQID]|[ID de muestra]|[Nombre de empresa] [Nombre de instr.]||[Hora de muestra]|[Hora de inicio]|||||||[S [síntoma]||[SanpleType]|[SendDOCName]|| [SendDP]<CR>

| Identificador                 | Significado                               | Formato                                         |
|-------------------------------|-------------------------------------------|-------------------------------------------------|
| [Tipo de<br>muestra]          | Tipo de muestra (opcional)                | Cadena de caracteres ASCII de 1 byte<br>1Normal |
|                               |                                           | 2 Control 3 Calibración                         |
| [ID de pedido]                | ID de solicitud (opcional)                | Cadena de caracteres ASCII                      |
| [ID de muestra]               | Identificación de muestra                 | Cadena de caracteres ASCII                      |
| [Nombre de la<br>empresa]     | nombre de empresa                         | Cadena de caracteres ASCII                      |
| [Nombre del<br>instrumento]   | Nombre del instrumento                    | Cadena de caracteres ASCII                      |
| [Tiempo de<br>muestra]        | Hora de envío (opcional)                  | aaaaMMddhhmmss                                  |
| [Hora de inicio]              | Hora de inicio de la prueba<br>(opcional) | aaaaMMddhhmmss                                  |
| [Síntoma]                     | Síntoma (opcional)                        | Cadena de caracteres Unicode                    |
| [Tipo de<br>muestra]          | Tipo de muestra (opcional)                | Cadena de caracteres ASCII de 1 byte<br>1Normal |
|                               |                                           | 2 Control 3 Calibración                         |
| [Enviar nombre<br>del doctor] | Enviar Doctor(Opcional)                   | Cadena de caracteres Unicode                    |
| [Enviar DP]                   | Departamento de envío<br>ID (opcional)    | Cadena de caracteres ASCII                      |

Por ejemplo: OBR|1|101009001|000001|URIT UT-1200||20101010093000|20101010093500||||||Sangre

Orina||URI|Lisi||011

#### I.2.4.6 Archivo OBX de significado de ítem común

OBX|1|[Tipo de valor]|[ID del artículo]|[Nombre del artículo]|[Resultado de la prueba]|[Unidad]|[Valor de consulta]|[Bandera]|||F||[OD]|[Resultado del artículo [Hora]|[DocDP]|[DOCName]|[Método]<CR>

| Identificador   | Significado   | Formato                                           |
|-----------------|---------------|---------------------------------------------------|
| [Tipo de valor] | Tipo de valor | NM es numero, ST indica texto ED significa otros. |

| [ID del artículo]           | Identificación del artículo                              | Cadena de caracteres ASCII            |
|-----------------------------|----------------------------------------------------------|---------------------------------------|
| [Nombre del artículo]       | Nombre del artículo (opcional)                           | Cadena de caracteres Unicode          |
| [Resultado de la<br>prueba] | Resultado de la<br>prueba                                | Cadena de caracteres SCII             |
| [Unidad]                    | Unidad                                                   | Cadena de caracteres ASCII            |
| [Consultar Valor]           | Referencia                                               | Cadena de caracteres SCII             |
| [Bandera]                   | Resultado anormal Flay                                   | 1byte H es alto N es normal L es bajo |
| [OD]                        | Original<br>Resultado (opcional)                         | Cadena de caracteres ASCII            |
| iempo Resultado Artículo]   | Resultado del artículo<br>Enviar Hora (opcional)         | yyyyMMddhhmmss                        |
| [Documento DP]              | Médico de inspección<br>ID de departamento<br>(opcional) |                                       |
| [Nombre del<br>documento]   | Nombre del doctor<br>(opcional)                          |                                       |
| [Método]                    | Método de prueba (opcional)                              | Cadena de caracteres ASCII            |

Por ejemplo, OBX|1|NM|001^WBC|WBC|0,4|u||0,0-1,0|N|||F|||20101010094505|011 JuanG|

### 1.2.4.7

### Significado del campo de imagen OBX

OBX|1|ED|[ItemID]|[ItemName]|[InstrID] Imagen^[FormartName] Base64^Qk02XgEAAAAAAAAAAAAA

AAAAAAAAAAAAAAAAAAAAAAA...||||||F|||[ItemResultTime]|[DocDP]|[DOCName]|

| Identificador                        | Significado                                      | Formato                      |
|--------------------------------------|--------------------------------------------------|------------------------------|
| [ID del artículo]                    | Identificación del<br>artículo                   | Cadena de caracteres ASCII   |
| [Nombre del<br>artículo]             | Nombre del artículo (opcional)                   | Cadena de caracteres Unicode |
| [ID de<br>instrucción]               | ID de observación                                | Cadena de caracteres ASCII   |
| [Nombre del Formato]                 | Tipo de imagen                                   | Cadena de caracteres ASCII   |
| [Hora del resultado del<br>artículo] | (Opcional)                                       | yyyyMMddhhmmss               |
| [Documento DP]                       | Resultado del artículo Enviar<br>Hora (opcional) |                              |
| [Nombre del documento]               | Nombre del médico (opcional)                     |                              |

125

Identificación del paciente: 1010051

Código: UNICOD<mark>E</mark>

Versión: HL7.2.3.1

[Paciente]

Tipo de datos: Datos bioquímicos

Formato: ORU R01

[Jefe de datos]

Hora de transmisión: a las 9:03:05 del 10 de octubre de 2010

I.3.2 Lenguaje de la naturaleza

<CR>

<EB>

AAAAAAAAA||||||F|||20101010093515|011|uriJuanG|<CR>

OBX|1|NM|002^RBC|RBC|0.2|u||0.0-1.0|N|||F||20101010094505|011|JuanG|<CR>

OBX|1|NM|001^WBC|WBC|0,4|ul|0,0-1,0|N|||F|||20101010094505|011|JuanG|<CR>

Orina||URI|Lisi||011<CR>

OBR|1|101009001|00<mark>0001|URITUT</mark>-1200||20101010093000|20101010093500||||||Sangre

PID|2|1010051|A1123145|15|Zhangsan||19811011|M<CR>

<SB> MSH^ ~\&| KONTROLab |UT-1200|LIS|PC|20101010093505||ORU^R01| KONTROLab -USA|P|2.3.1|||||UNICODE

I.3.1 Ejemplo

I.3 Ejemplo integrado

AAAAAAAA||||||F|||20101010093515|011|JuanG|

OBX|1|ED|IMG1|3|UT1200^Imagen^JPEG^Base64^Qk02XgEAAAAAAAAAAAAAAAAAAAAAAAAAAAAAAAA

Por ejemplo:

Código de barras: A1123145

Cama No.:15

Nombre: Juan G

Fecha de nacimiento: 11 de octubreEl, 1981

Género: Masculino

[Consejos del médico]

Solicitud Nº: 101009001

N.º de muestra: 000001

Instrumento de inspección: UD-1320

Hora de envío: a las 9:30 a.m. del 10 de octubreEl, 2010

Hora de inspección: a las 9:35 a.m. del 10 de octubreEl, 2010

Síntoma: sangre en la orina

Médico: Li Si

Departamento: 011

[Resultado]

Leucocitos: 0,4 µl

Valor de referencia: 0,0-1,0

Hora del informe: 9:45:05 am del 10 de octubre de 2010

Identificación del médico: 011

Nombre: Juan G

glóbulos rojos: 0,2 µl

Valor de referencia: 0,0-1,0

Hora del informe: 9:45:05 am del 10 de octubre de 2010

Médico No.: 011

Nombre: Juan G

[Imagen de resultado]

Nombre: Imagen1

Identificación del médico: 011

Nombre: Juan G